### **vm**ware<sup>®</sup>

### VMware vCloud Air Network Mobility Managed Services Partner Handbook

November 2016

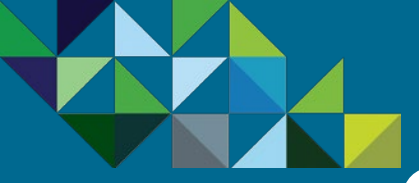

### Table of Contents

#### Program Overview

#### **Business Process**

#### Support

#### Mobility Managed Services – Partner Handbook

| Program Overview               | <u>3</u> |
|--------------------------------|----------|
| vCloud Air Network (vCAN)      | 4        |
| Managed Service Provider (MSP) | 6        |
| Mobility MSP (AirWatch Cloud)  | 11       |

#### Business Process ..... <u>16</u>

| End-to-End Business Flow         | 17 |
|----------------------------------|----|
| Join the the MSP Program         | 18 |
| Get Trained on Mobility Products | 19 |
| Test the Mobility Service        | 20 |
| Commit to a MSP Spend Contract   | 22 |
| Partner Environment is Created   | 25 |
| Order Mobility Services          | 27 |
| Submit Monthly Reports           | 49 |
| Invoice and Billing              | 55 |
|                                  |    |

| Support                            | 5 | <u>57</u> |
|------------------------------------|---|-----------|
| Mobility MSP Support Model         | 5 | 58        |
| Production Technical Support       | 5 | 59        |
| Support Roles and Responsibilities | 6 | 50        |
| Support Levels and Owners          | 6 | 61        |
| Resources                          | ( | 62        |

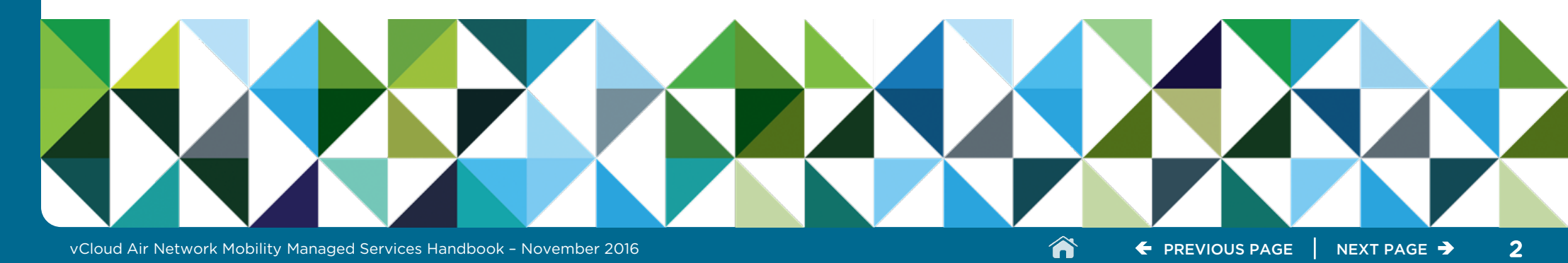

vCloud Air Network (vCAN)

Managed Service Provider (MSP)

Mobility MSP (AirWatch Cloud)

**Business Process** 

Support

### **vm**ware<sup>\*</sup>

vCloud Air<sup>™</sup> Network

## Program Overview

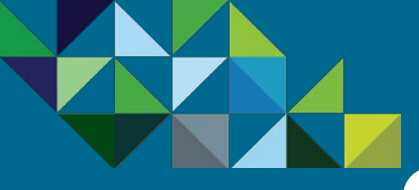

### VMware vCloud Air Network Overview

### Program Overview

vCloud Air Network (vCAN)

Managed Service Provider (MSP)

Mobility MSP (AirWatch Cloud)

#### **Business Process**

Support

#### VMware is your Partner in the Cloud

The VMware vCloud Air Network is the world's largest network of validated cloud services based on VMware technology, providing customers with unprecedented flexibility and choice of cloud providers on a local basis. VMware vCloud Air Network Service Providers deliver VMware vCloud Air Network Services to provide customers with:

- A seamless transition to cloud for VMware customers
- Global cloud services availability and choice of validated cloud services from the VMware vCloud Air Network Service Provider ecosystem
- Multiple compliance certifications, managed and application services, and vertical market specializations that meet customer requirements
- Data sovereignty provided through local VMware vCloud Air Network Service Providers

Bypass the risks and uncertainties of commodity public clouds and incompatible hybrid clouds with robust and secure, infrastructure services you can use with confidence. VMware vCloud Air Network Services are built on the same proven VMware cloud technology that more than 500,000 enterprises depend on in their datacenters and offer you the true IT agility, efficiency, and cost savings of the public cloud.

As the world's largest network of validated cloud services based on VMware technology, the vCloud Air Network Program enables partners to consume VMware products on a pay-as-yougo, pay-as-you-grow, monthly subscription model. By offering a wide range of VMware-based cloud services on a geographical basis, VMware Service Provider Partners can now offer hybrid cloud services that quickly and seamlessly extend the customer's data center into the cloud using the same VMware products and tools they already use on premise.

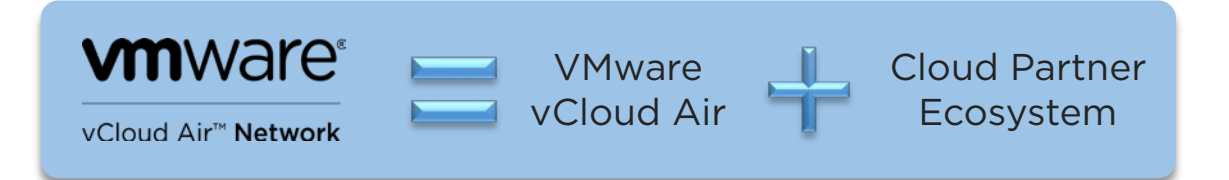

The world's largest network of validated cloud services based on VMware technology, providing our customers with unprecedented flexibility and choice of cloud providers on a local basis

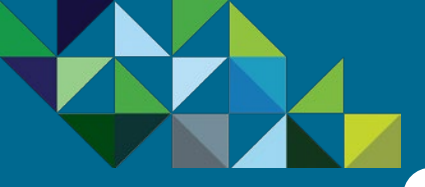

### VMware vCloud Air Network Partner Journey

vCloud Air<sup>\*\*</sup> Network

#### **Program Overview**

vCloud Air Network (vCAN)

Managed Service Provider (MSP)

Mobility MSP (AirWatch Cloud)

#### **Business Process**

Support

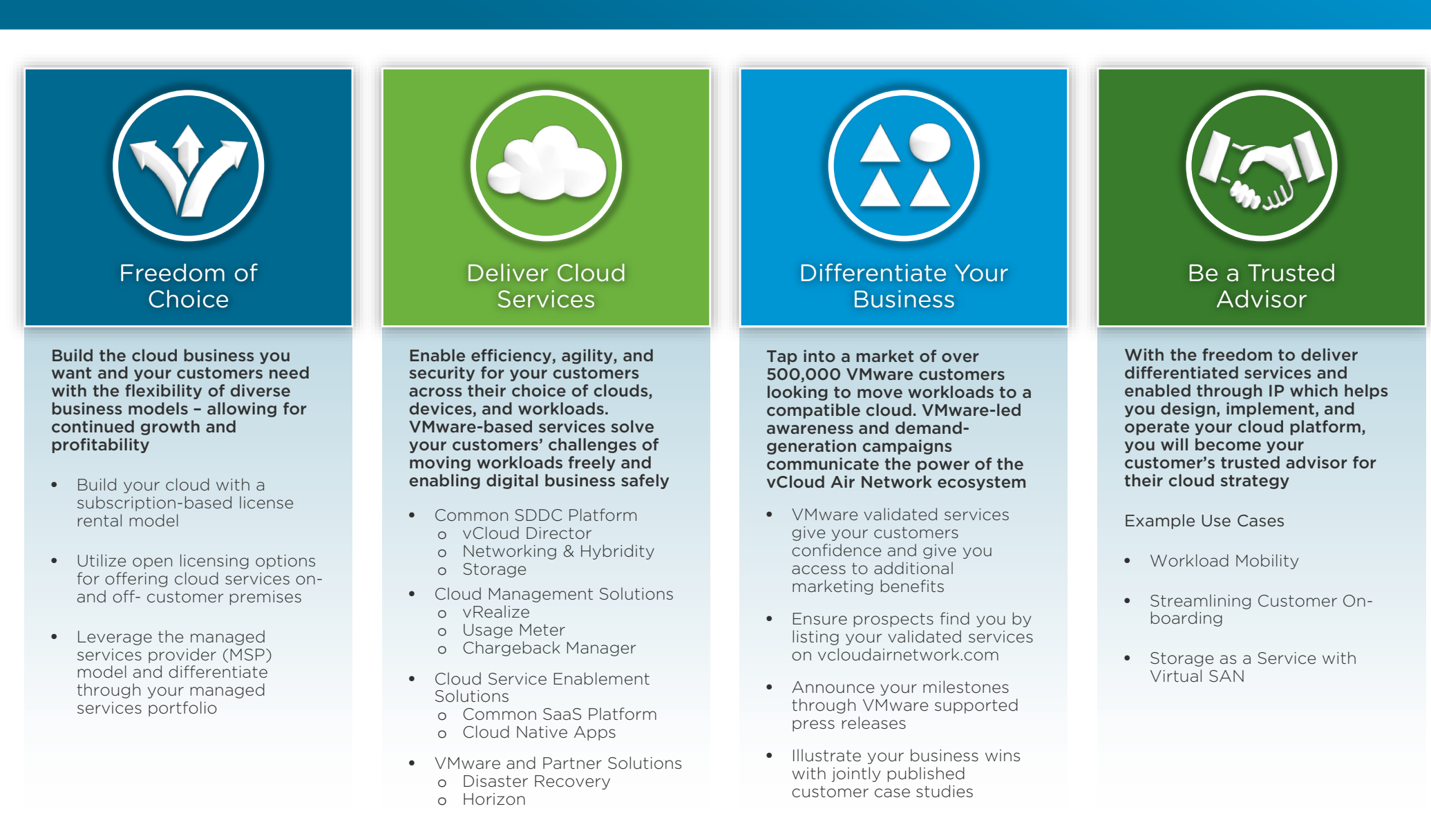

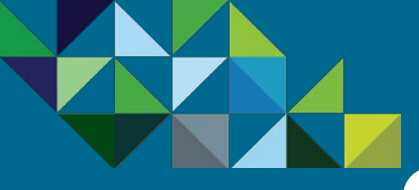

### The Managed Services Provider (MSP) Model

#### Program Overview

vCloud Air Network (vCAN)

Managed Service Provider (MSP)

Mobility MSP (AirWatch Cloud)

**Business Process** 

Support

### VMware-based Cloud Services that meet your Business Needs

The VMware vCloud Air Network (vCAN) is an ecosystem of over 4,000 service providers located in more than 100 countries offering VMware-based cloud services that address every business case, data sovereignty need, compliance requirement, and vertical market. There are two programs within the vCAN model – License Rental and Managed Services.

#### vCAN License Rental

Under the License Rental model in the vCAN Program, Service Provider partners leverage VMware software licenses to build out their own infrastructure offerings and managed services in their own data centers.

#### vCAN Managed Service Provider

Under the **Managed Services Provider (MSP)** program, partners purchase VMware Cloud services and offer managed services on top to resell to their customers

A key requirement of participating in MSP is that the Service Provider owns the terms of service and all support for their end customers. Geographic expansion is a key use case for the MSP model, where partners can quickly expand to new regions without expensive data center investments. In addition, partners can leverage VMware Air Certifications to reach into new customer verticals. And as we continue to add services to the VMware portfolio, MSP partners will be well positioned to capitalize on these technologies to enhance their own customer offerings.

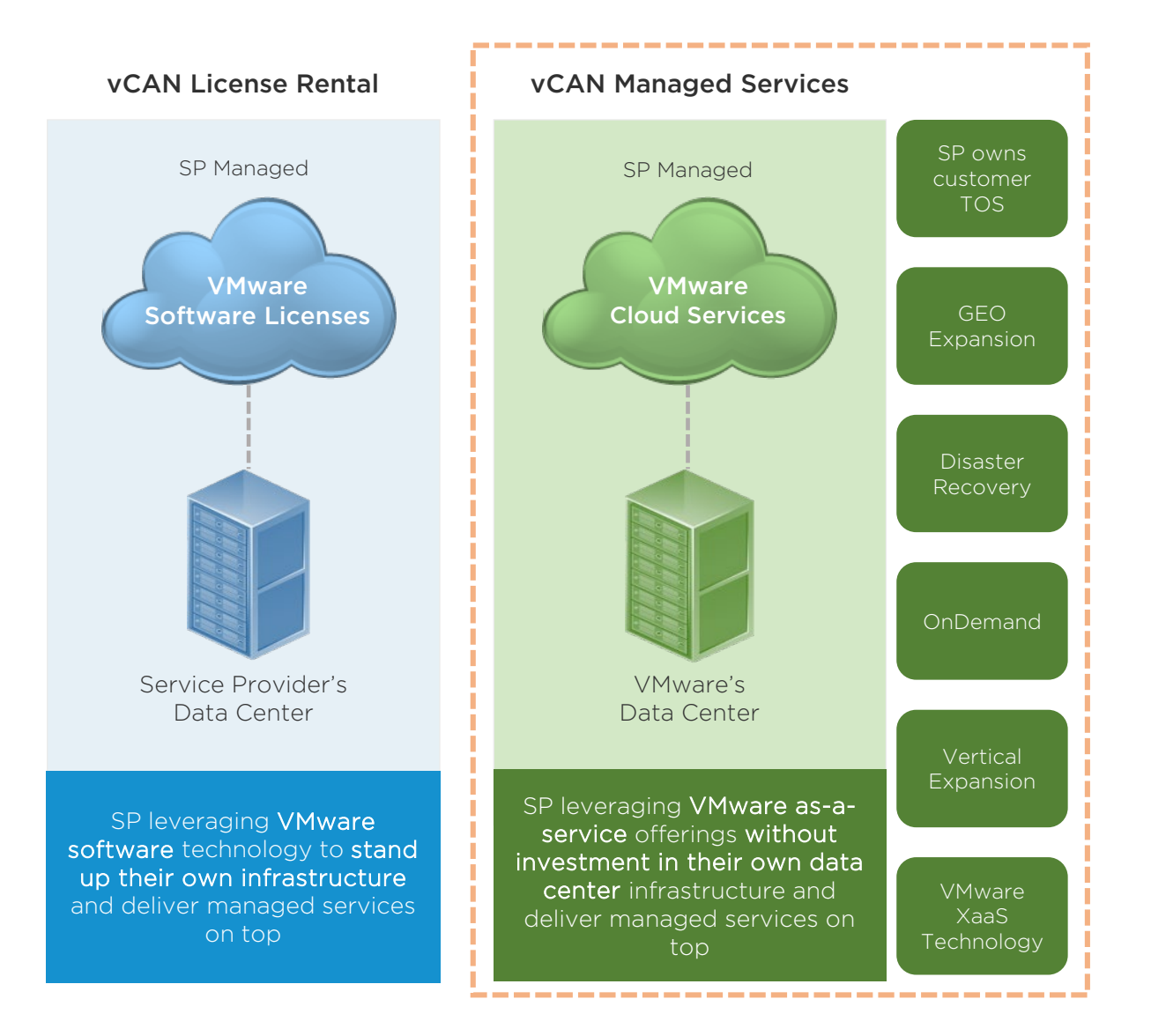

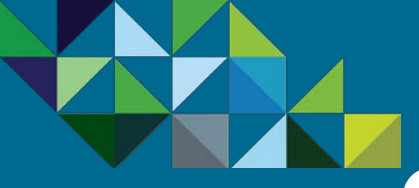

### Requirements and Benefits of the MSP Program

#### **How Will Partners Benefit?**

**Program Overview** vCloud Air Network

Managed Service Provider (MSP)

Mobility MSP (AirWatch Cloud)

**Business Process** 

Support

(vCAN)

You will have more choice and greater flexibility in how to build and offer cloud solutions by leveraging VMware Cloud Services as your core infrastructure. As a Managed Services

Provider, you can offer VMware Cloud Services, gain additional managed services revenue, and still own the terms of service with customers to further strengthen your trusted advisor status

This program extension means you can continue to leverage license subscription to build your own cloud and look for new opportunities with VMware Cloud Services, giving you more options to accelerate your growth.

#### **Requirements to Become a MSP**

Service Providers must sign a new agreement with a monthly committed MSRP spend ("monthly spend") through an Aggregator partner. As a participating partner, you will own the terms of service with your customers and must include support and managed services.

#### How Will Your Customers Benefit?

By providing more flexibility in how you build and offer cloud solutions, the vCloud Air Managed Services Provider model will give your end-customers more choice.

Your customers will benefit from the vCloud Air infrastructure's compatibility and agility and from the managed services you deliver to them. They can focus on their business, rather than IT because you are managing and monitoring their servers, desktops, networks, and more. You can also leverage vCloud Air compliance and certifications adding your value added managed services and vertical market expertise to the core infrastructure.

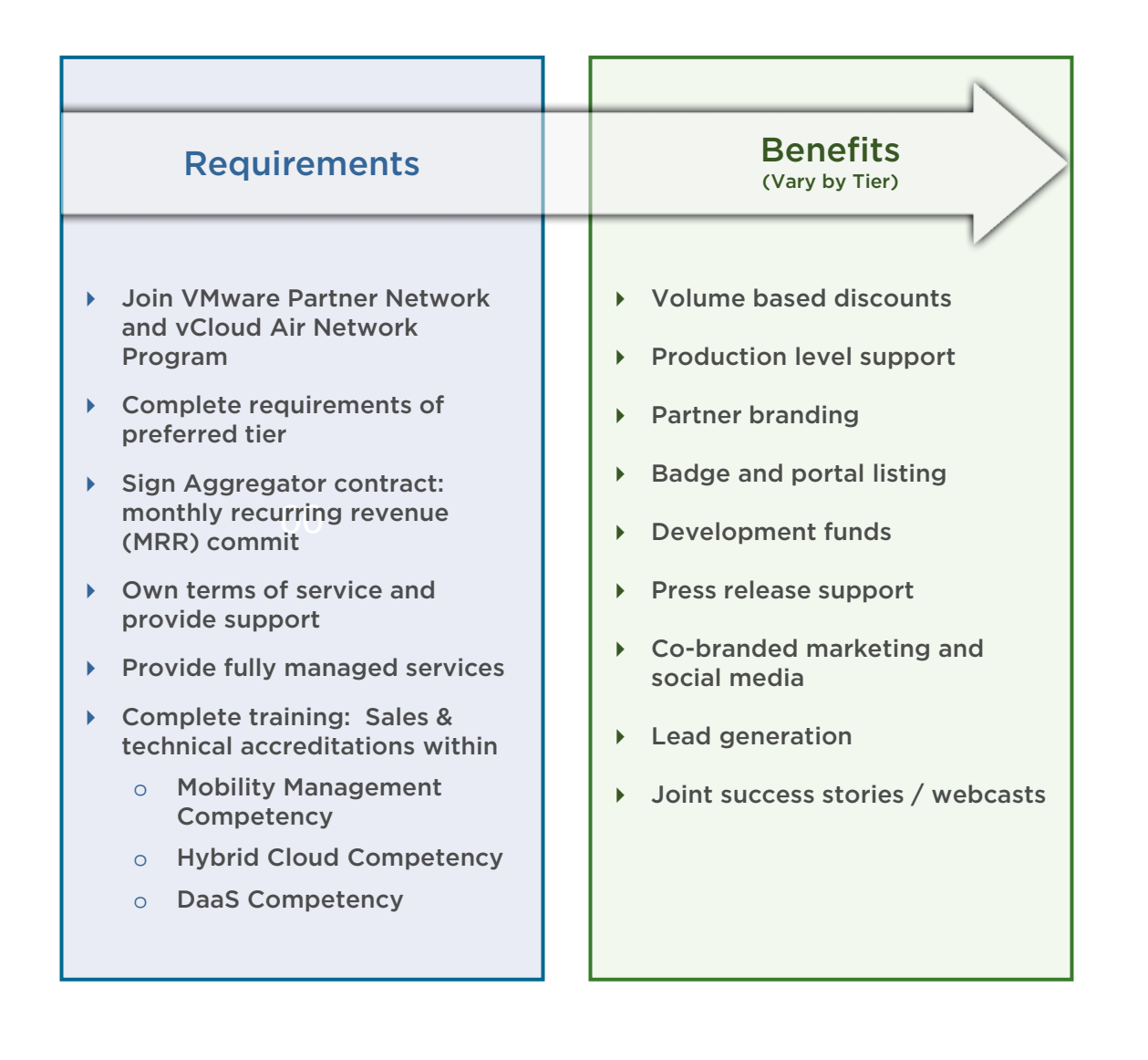

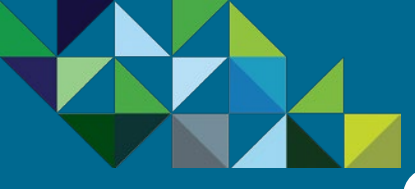

vCloud Air Network

Managed Service Provider

(vCAN)

(MSP)

Support

Mobility MSP

(AirWatch Cloud)

**Business Process** 

### Managed Service Provider Lifecycle

#### Program Lifecycle

Below is an overview of the vCloud Air Network MSP lifecycle.

- Commit to a 12-month Contract Partner signs a VMware Air Managed Service Provider contract with a VMware Aggregator. Partner then commits to VMware a monthly MSRP spend for 12 months.
  - 2. Service Provider builds MSP Pipeline Partner initiates go to market activities and starts building their business for Managed Services. You can refer to the MSP Use Cases section in this handbook to identify potential business opportunities.
- 3. Deliver Managed Services and Own the Terms of Service Once the opportunity has been identified, order Cloud Service from VMware and provide Managed Services as part of the offering to your customers. Partners must provide their own terms of service to their end-user customers. Partners must provide managed services as part of the offering to the customer. At a minimum this must include technical support for the service and all functions associated with service configuration, add-ons, renewals and anything pertaining to billing
- 4. On-Board and Provide Support to your Customers Partner will have access to VMware onboarding services at time of initial VMware Subscription Services provisioning. Subsequently, Partner may obtain technical support from VMware via Global Support Services with the following provisions. In turn, Partners are responsible for all End User on-boarding and support, which may include but not limited to End User communication, any managed services, answering installation, configuration and usage questions,
- 5. Complete Monthly End Customer Reports and Pay Invoices On the 1st of every month, Partner will log into the Business Portal and review the prior month's usage. Partner will review the report and submit it to their Aggregator. Following that, the Aggregator will send the Partner an invoice for the month.

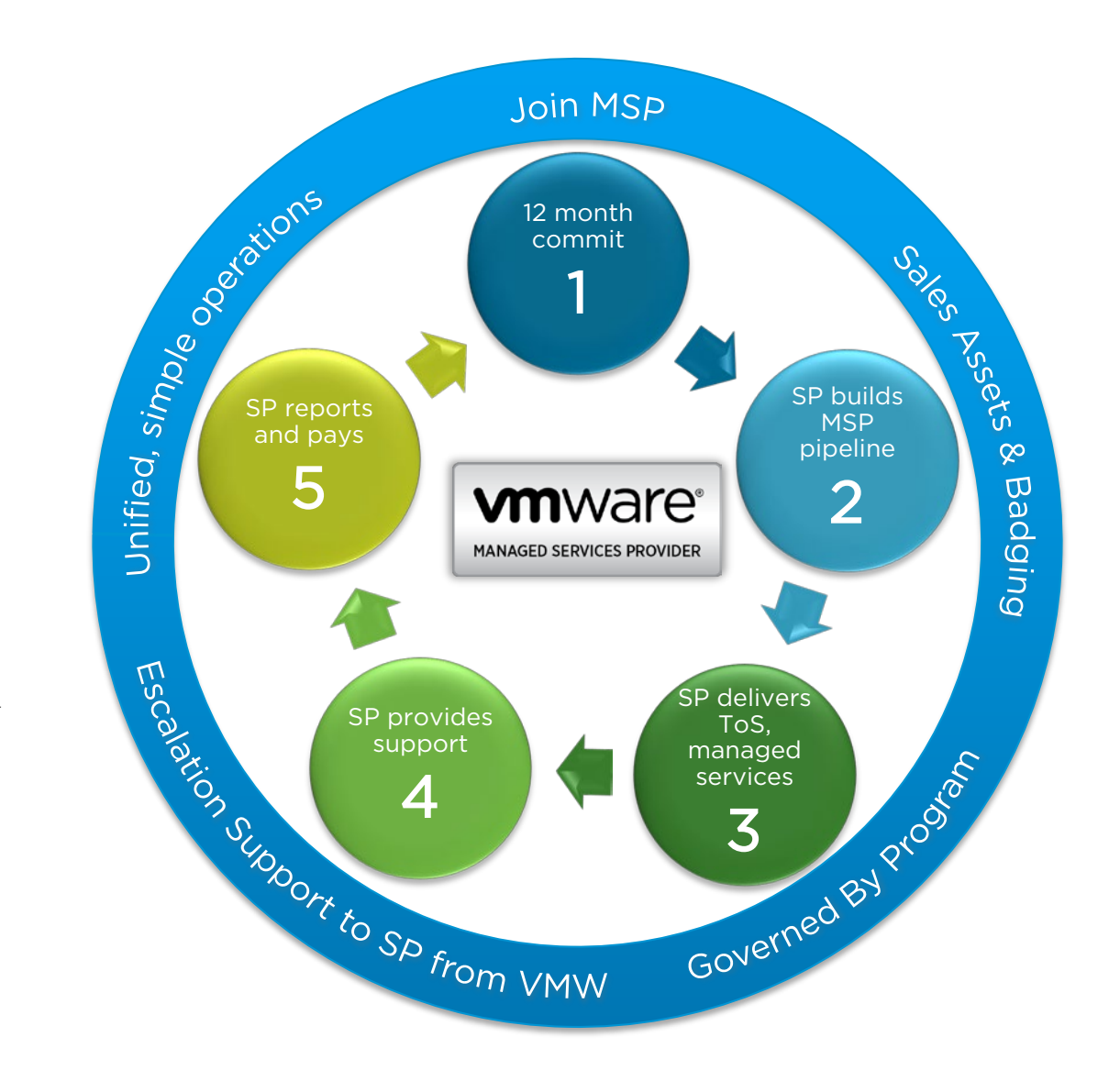

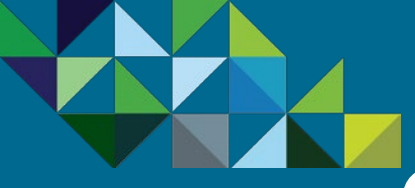

### Managed Service Provider Route-to-Market

#### vCAN Managed Service Provider Route-to-Market Model

**Program Overview** 

vCloud Air Network (vCAN)

Managed Service Provider (MSP)

Mobility MSP (AirWatch Cloud)

**Business Process** 

Support

There are four participants in the vCAN Managed Service Provider model - the End user for the services ("Customer"), the Managed Service Provider ("MSP"), the Billing Agent ("Aggregator") and VMware.

The Managed Service Provider (MSP) will work with both an Aggregator and VMware in order to transact and purchase the cloud services.

The Aggregator is a billing agent for VMware and the will work with the MSP to get a commit contract level signed. By committing to a monthly MSRP spend, the MSP will be entitled to a discount for the cloud services purchased from VMware. Additionally, the MSP will be granted access to VMware's ordering portal (MyVMware) in order to purchase cloud services directly from VMware. All purchases made from VMware will be at MSRP (list price). At the end of the month, the MSP will receive a consolidated bill from the Aggregator for the services consumed from VMware during the prior month, and it is at this time that their contracted discount will be applied to those purchases.

The MSP owns the terms of service (ToS) for their customers and is responsible for all of the transactions and support for them, which includes contract, order, support and billing. Please refer to the graphic below for more details.

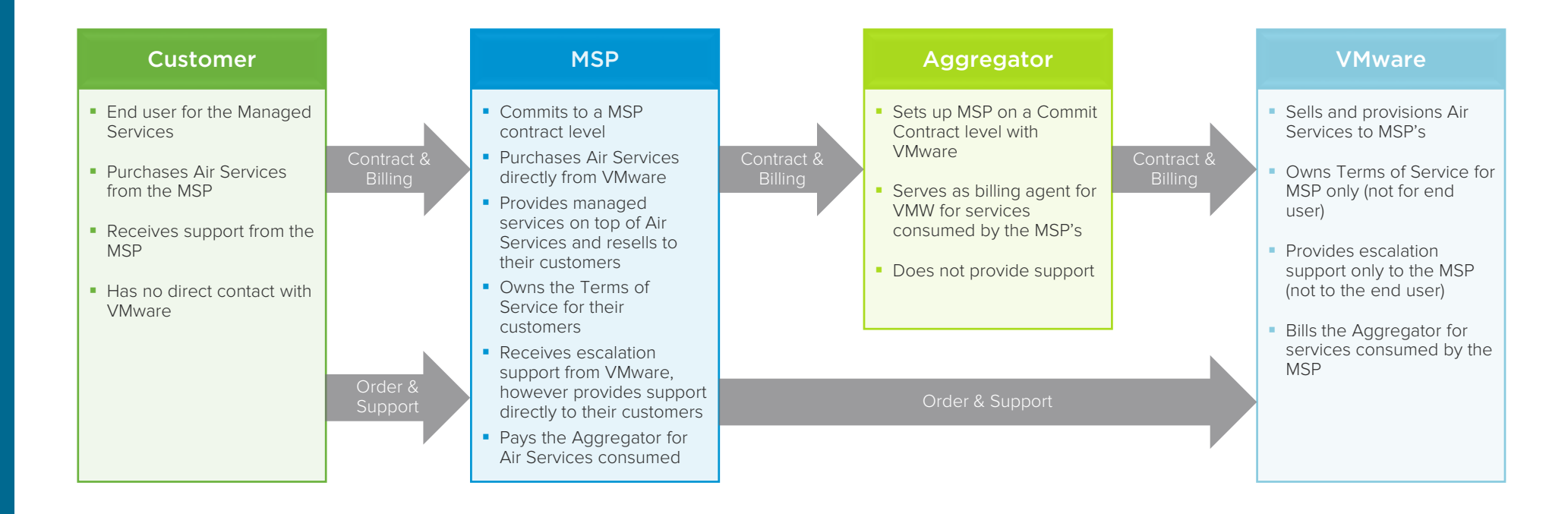

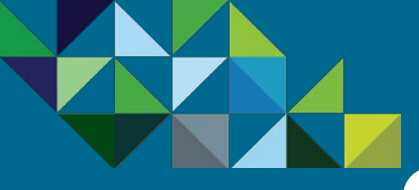

### Choosing MSP as the Right Business Model

#### Program Overview

vCloud Air Network (vCAN)

Managed Service Provider (MSP)

Mobility MSP (AirWatch Cloud)

**Business Process** 

Support

#### Choosing the Right Business Model

VMware provides our Service Provider partners several business models to choose from. In determining what is the right model, the first question to consider is: **"Do you want to own the Terms of Service (ToS) and Support?"** 

If the answer is "No" and you prefer VMware to own the ToS and Support, then the correct model to adopt is the **Solution Provider Program**.

However, if the answer is "Yes" and you rather own the ToS and Support, then the **vCloud Air Network Program** is the right model for your business. Within this Program, there are two options to choose from.

#### Determining MSP is the Right Fit

- If you do not want to leverage VMware's services and data centers and rather build services yourself in your own data center, then the vCloud Air Network License Rental Program is the right model for you.
- On the other hand, if you want to buy VMware Cloud offerings to provide fully managed services on top, with or without using the VMware brand, then the vCloud Air Network Managed Service Provider Program is the right choice for your business.

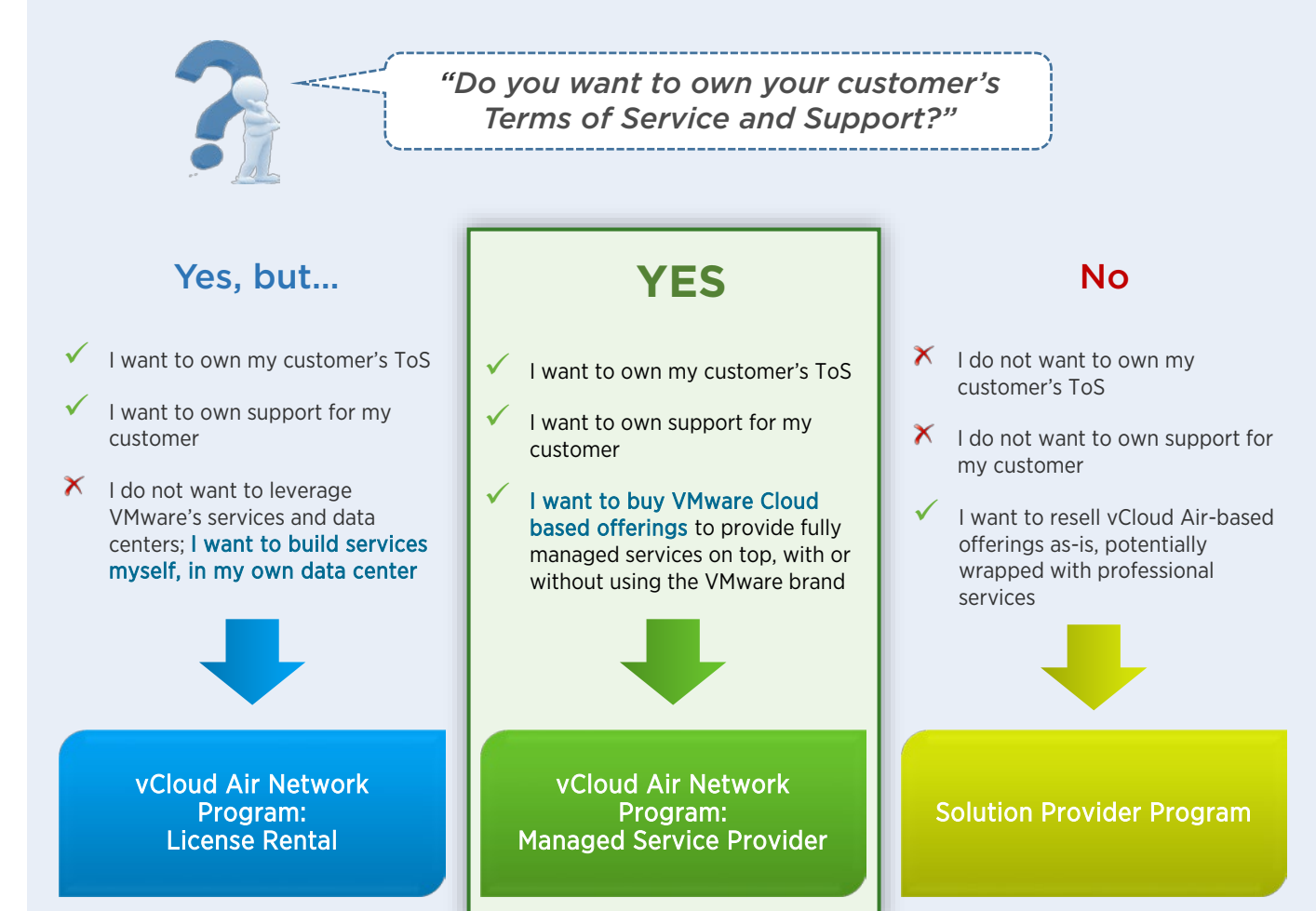

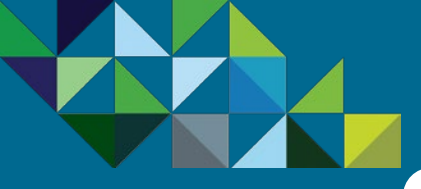

vCloud Air Network

Managed Service Provider

(vCAN)

(MSP)

Support

Mobility MSP

(AirWatch Cloud)

**Business Process** 

### The Mobility MSP Offer

#### New in Q4 2016 - Mobility MSP

There are several type of contract commitments within the vCloud Air Network MSP program. As of Q4 2016, we added the **Mobility MSP Commit Contract** to the program, which enables our partners to purchase AirWatch Cloud services, in addition to the existing Air and Horizon Air offers.

Please note that in order to purchase AirWatch products, partners need to sign up for a separate commit contract from Air and/or Horizon Air. Additionally, the commit and discount levels for the Mobility MSP contract are different than those of Air and Horizon Air. For the Mobility MSP commit and discount levels, please refer to the next page.

#### vCAN MSP Contract Types

- Air MSP Commit Contract This allows you to purchase any vCloud Air and Horizon Air products from VMware. The total spend from both product categories will count towards your minimum monthly spend commit. Please note that with the Air MSP Commit Contract, you will not be allowed to purchase AirWatch Cloud products. To do so, you will need to sign a Mobility MSP Commit contract (see below).
- Horizon Air MSP Commit Contract If your focus and target is to provided managed services for Desktop-as-a-Service (DaaS), then this is the right contract for you. You will only be able to purchase Horizon Air Desktop and Apps Services and their total spend will count towards your minimum monthly spend commit.
- Mobility MSP Commit Contract This is the choice for Service Providers who want to focus on enterprise mobility management. You will only be able to purchase AirWatch products and their spend will count towards your minimum monthly spend.

| Service Availability by<br>Contract Type      | Air<br>MSP<br>Contract | Horizon Air<br>MSP<br>Contract | Mobility<br>MSP<br>Contract |
|-----------------------------------------------|------------------------|--------------------------------|-----------------------------|
| vCloud Air Dedicated Cloud                    | $\checkmark$           |                                |                             |
| vCloud Air Virtual Private<br>Cloud           | $\checkmark$           |                                |                             |
| vCloud Air Virtual Private<br>Cloud on Demand | $\checkmark$           |                                |                             |
| vCloud Air Disaster<br>Recovery               | $\checkmark$           |                                |                             |
| Horizon Air Desktop and<br>Apps               | $\checkmark$           | $\checkmark$                   |                             |
| Horizon Air Disaster<br>Recovery              | $\checkmark$           | $\checkmark$                   |                             |
| AirWatch Cloud                                |                        |                                | $\checkmark$                |

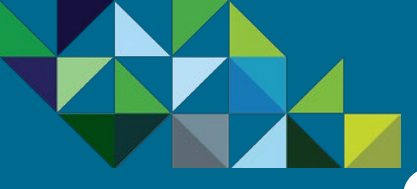

### Mobility MSP Commits and Discounts

#### **Program Overview**

vCloud Air Network (vCAN)

Managed Service Provider (MSP)

Mobility MSP (AirWatch Cloud)

**Business Process** 

Support

#### Commit Levels and Discounts for MSP Mobility Contracts (Levels 1-5)

The commit levels and discounts for Mobility contracts are shown in chart A below. The discounts for the vCAN MSP program are volume based, therefore the higher the spend, you commit to the higher the discount you will be entitled to. There are five commit/discount levels (1 through 5) and any new or existing vCAN Partner is eligible to sign up for them.

#### Eligibility to purchase Mobility MSP Services with a vCAN Rental Commit Contract (Levels 1R - 5R)

Additionally, any vCAN Partner who currently has an existing active Rental Commit Points Contract is eligible to purchase Mobility MSP products at a discount without having to sign up for incremental dollar spend. This will allow the partner to enroll into the vCAN MSP program in order to purchase Mobility products at a discount with a \$0 dollar commit. See table B for the rental point requirement and discounts entitled for Mobility products. Again, this is only eligible for current vCAN Rental partners with existing point commit contract.

**Important** - vCAN Rental partners must become a MSP partner first before they can purchase Mobility services. Consumption of MSP services do not count towards the burn down of the rental points commit. Partners cannot apply rental points towards the purchase of MSP services. Billing for MSP products are in currency values.

#### A. Eligibility: For all New and Existing vCAN Partners

|         | MSP Discount<br>Off MSRP | Monthly Committed<br>MSRP Spend<br>(USD) | Minimum Monthly<br>Billing<br>(after discount) |
|---------|--------------------------|------------------------------------------|------------------------------------------------|
| Level 1 | 10%                      | \$500                                    | \$450                                          |
| Level 2 | 15%                      | \$1,000                                  | \$850                                          |
| Level 3 | 25%                      | \$10,000                                 | \$7,500                                        |
| Level 4 | 35%                      | \$50,000                                 | \$32,500                                       |
| Level 5 | 40%                      | \$100,000                                | \$60,000                                       |
|         |                          |                                          |                                                |

#### B. Eligibility: Only for Current vCAN Rental Point Partners

|          | MSP Discount<br>Off MSRP | Monthly Committed<br>MSRP Spend<br>(USD) | Minimum Monthly<br>Rental Point<br>Commit |
|----------|--------------------------|------------------------------------------|-------------------------------------------|
|          |                          |                                          |                                           |
| Level 1R | 0%                       | \$0                                      | 360 points                                |
|          |                          |                                          |                                           |
| Level 2R | 10%                      | \$0                                      | 1,800 points                              |
|          |                          |                                          |                                           |
| Level 3R | 15%                      | <b>\$</b> 0                              | 10,800 points<br>(3,600 dev. countries)   |
|          |                          |                                          |                                           |
| Level 4R | 30%                      | \$0                                      | 30,000 points                             |
|          |                          |                                          | 100.000                                   |
| Level 5R | 40%                      | \$0                                      | points                                    |
|          |                          |                                          |                                           |

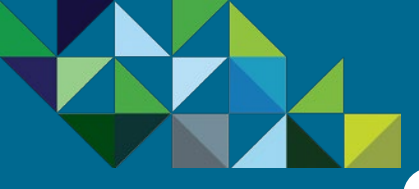

### Mobility MSP Products – AirWatch Suites

#### **Program Overview**

vCloud Air Network (vCAN)

Managed Service Provider (MSP)

Mobility MSP (AirWatch Cloud)

**Business Process** 

Support

#### Services Included in AirWatch Bundled Packages

The following AirWatch color bundles are available for purchase through the Mobility MSP program. **Please note that all Color Management Suites offered through the vCAN MSP program include the Production Level Support**. To learn more, please refer to the Support section in this handbook.

| Feature                         | Description                                                                                                    | GREEN<br>Suite | ORANGE<br>Suite | BLUE<br>Suite | YELLOW<br>Suite |
|---------------------------------|----------------------------------------------------------------------------------------------------|----------------|-----------------|---------------|-----------------|
| Mobility Device<br>Management * | Enables businesses an efficient way to manage and secure all mobile devices, including smartphones, tablets, laptops, and peripheral devices across OS's            | $\checkmark$   | $\checkmark$    | $\checkmark$  | $\checkmark$    |
| Container                       | Provides complete separation of work and personal data on devices, securing corporate resources and maintaining employee privacy                                    | $\checkmark$   | $\checkmark$    | $\checkmark$  | $\checkmark$    |
| Catalog                         | Allows IT to secure and dynamically deploy applications to end user devices in an app catalog.                                                                      | $\checkmark$   | $\checkmark$    | $\checkmark$  | $\checkmark$    |
| Boxer **                        | Provides end users a better-than-native email experience with turbo-charged productivity features while also meeting IT security requirements                       |                | $\checkmark$    | $\checkmark$  | $\checkmark$    |
| App Wrapping ***                | Adds security and management capabilities to already developed applications                                                                                         |                |                 | $\checkmark$  | $\checkmark$    |
| Browser                         | Enables secure browsing and provides organizations with the ability to configure customized browser settings to meet their unique business and end-user needs       |                |                 | $\checkmark$  | $\checkmark$    |
| Content Locker<br>Standard      | Protects sensitive content in a corporate container and provides users with a central application to securely access the latest documents from their mobile devices |                |                 | $\checkmark$  | $\checkmark$    |
| VMware Identity<br>Manager      | Delivers one-click access to any application with single sign-on capabilities                                                                                       |                |                 | $\checkmark$  | $\checkmark$    |
| Telecom                         | Enables IT to easily monitor data and roaming usage alongside devices                                                                                               |                |                 |               | $\checkmark$    |
| Content Locker<br>Advanced **** | Builds upon Content Locker Standard with collaboration and sharing capabilities                                                                                     |                |                 |               | $\checkmark$    |

\* AirWatch Mobile Device Management includes native email management with PowerShell integration.

\*\* VMware Boxer includes the AirWatch Secure Email Gateway (SEG).

\*\*\* AirWatch App Wrapping includes AirWatch Tunnel (iOS and Android only).

\*\*\*\* AirWatch Content Locker Collaborate includes AirWatch Content Locker Standard.

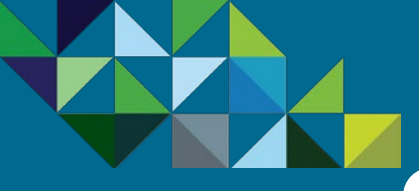

### Mobility MSP Product Packaging

#### Program Overview

vCloud Air Network (vCAN)

Managed Service Provider (MSP)

Mobility MSP (AirWatch Cloud)

**Business Process** 

Support

#### Mobility MSP AirWatch Product Packaging

AirWatch is a comprehensive enterprise mobility platform that delivers simplified access to enterprise apps, secures corporate data and enables mobile productivity.

Mobility MSP begins with a subscription to one of the AirWatch Color Management Suites. There is a minimum requirement on the initial customer order to purchase at least 25 units of one color suite. For example, you may purchase 25 units of the Blue Suite and 10 units of the Orange Suite on the first order. However, you may not purchase 10 units of Blue and 15 of Orange. This requirement goes away for add-on orders for the services.

At this moment we are offering **Device-based** licensing for organizations in which employees use a single device or share devices. As we broaden our product offerings in the future, user-based licensing will be added to our product line.

All of the suite subscriptions are for **12 months**.

Currently only **Commercial** SKU's are offered through the MSP program. We are looking to enhance our offerings with Federal and Academic products in the near future.

We offer two types of billing methods – **prepaid upfront** and **monthly recurring invoicing**.

All of the AirWatch Color Suites comes with **Production Support** included. To learn more about Production support, please refer to the Support section of this handbook.

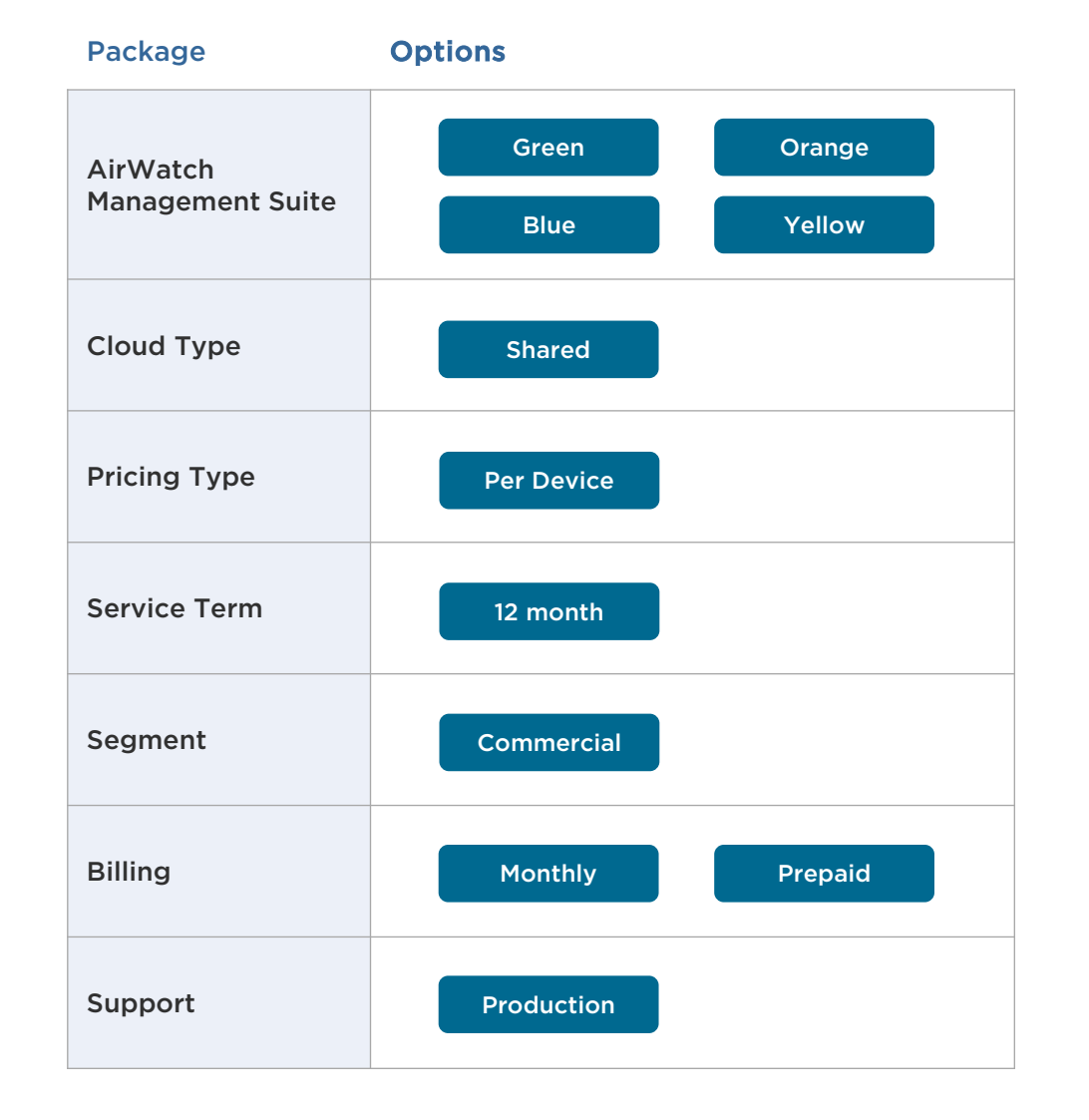

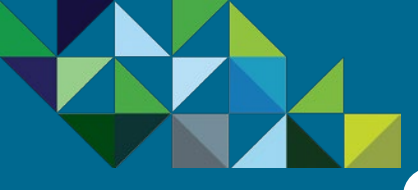

vCloud Air Network

(vCAN)

Support

**Business Process** 

### Mobility MSP Use Cases

#### Identify Use Cases for your Customers

Below are some examples of use cases to get your customer started with Mobility Managed Services. Leverage our AirWatch Cloud offerings to enhance security and compliance, improve customer satisfaction, and gain cost efficiencies and increase agility.

| Managed Service Provider<br>(MSP) |                  | #1 - Enhance Security and<br>Compliance                                                                                                    | #2 - Improve customer and internal<br>user satisfaction                                                                                                    | <b>#3 - Gain cost efficiencies and</b><br>increase agility                                                                                                    |
|-----------------------------------|------------------|----------------------------------------------------------------------------------------------------|----------------------------------------------------------------------------------------------------|----------------------------------------------------------------------------------------------------|
| Mobility MSP<br>(AirWatch Cloud)  | Business Need    | <ul> <li>Unified management of smartphones,<br/>tablets, laptops, peripherals and IoT,<br/>across all operating systems and device<br/>ownership types, in a single platform</li> </ul>                                                                 | <ul> <li>Enable users to work from anywhere, on<br/>the device of their choice (BYOD)</li> <li>Enable easy, single sign on access to the<br/>business apps that are critical to and</li> </ul> | <ul> <li>Transform existing business processes<br/>by leveraging mobile technologies</li> <li>Migrate legacy processes and systems to<br/>a modern mobile architecture</li> </ul> |
| Business Process                  |                  | <ul> <li>Secure access to applications and<br/>internal networks to prevent data<br/>leakage</li> </ul>                                                                                                    | user workflows                                                                                                    | a modern, mobile architecture                                                                                                    |
| Support                           | MSP Value Add    | <ul> <li>Configuration &amp; support</li> <li>Policy &amp; compliance management</li> <li>Performance &amp; security monitoring</li> <li>Change management &amp; education</li> </ul>                                                                   | <ul> <li>Consulting &amp; education</li> <li>Configuration &amp; policy management</li> <li>Migration support</li> <li>Performance &amp; security monitoring</li> </ul>                        | <ul> <li>Professional services &amp; change<br/>management</li> <li>Configuration and policy management</li> <li>Migration support</li> <li>Performance monitoring</li> </ul>     |
|                                   | Key Metrics      | <ul> <li>Reduction in compliance violations and risk mitigation</li> <li>Consolidation of point solutions, cost savings</li> </ul>                                                                                                    | <ul><li>Utilization of apps</li><li>Reduced time to complete a work task</li></ul>                                                                                                    | <ul><li>Cost savings in eliminating paper-based<br/>workflows</li><li>Reduced time spent on daily operations</li></ul>                                                            |
|                                   | Business Outcome | <ul> <li>Enabled IT with a single pane of glass<br/>for endpoint management</li> <li>Consistent way to protect corporate<br/>data</li> <li>Increase utilization and ROI of existing<br/>infrastructure by seamlessly extending<br/>to mobile</li> </ul> | <ul> <li>Increased end user productivity and efficiency</li> <li>Improved end user satisfaction</li> <li>Removed complexity for end users</li> </ul>                                           | • Self service and automation of traditional IT tasks, thus reducing internal IT costs                                                                                            |

### Business Process

- End-to-end Flow Join the MSP Program
- Get Trained on Mobility
- Test the Service
- Commit to a MSP Spend
- Partner Environment is Created
- Order Mobility Services
- Complete Monthly Reports
- Invoice and Billing

Support

# Mobility MSP Business Process

**vm**ware<sup>\*</sup>

vCloud Air<sup>™</sup> Network

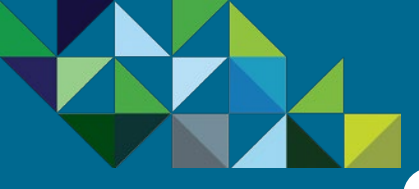

**Business Process** 

End-to-end Flow

Test the Service

Invoice and Billing

Created

Support

### Mobility MSP - End to End Business Process

#### **End-to-End Operations Flow**

Please follow these eight steps below to begin participating in the vCloud Air Network Mobility MSP program. Details on each of these steps are in the laid out in this chapter of the handbook.

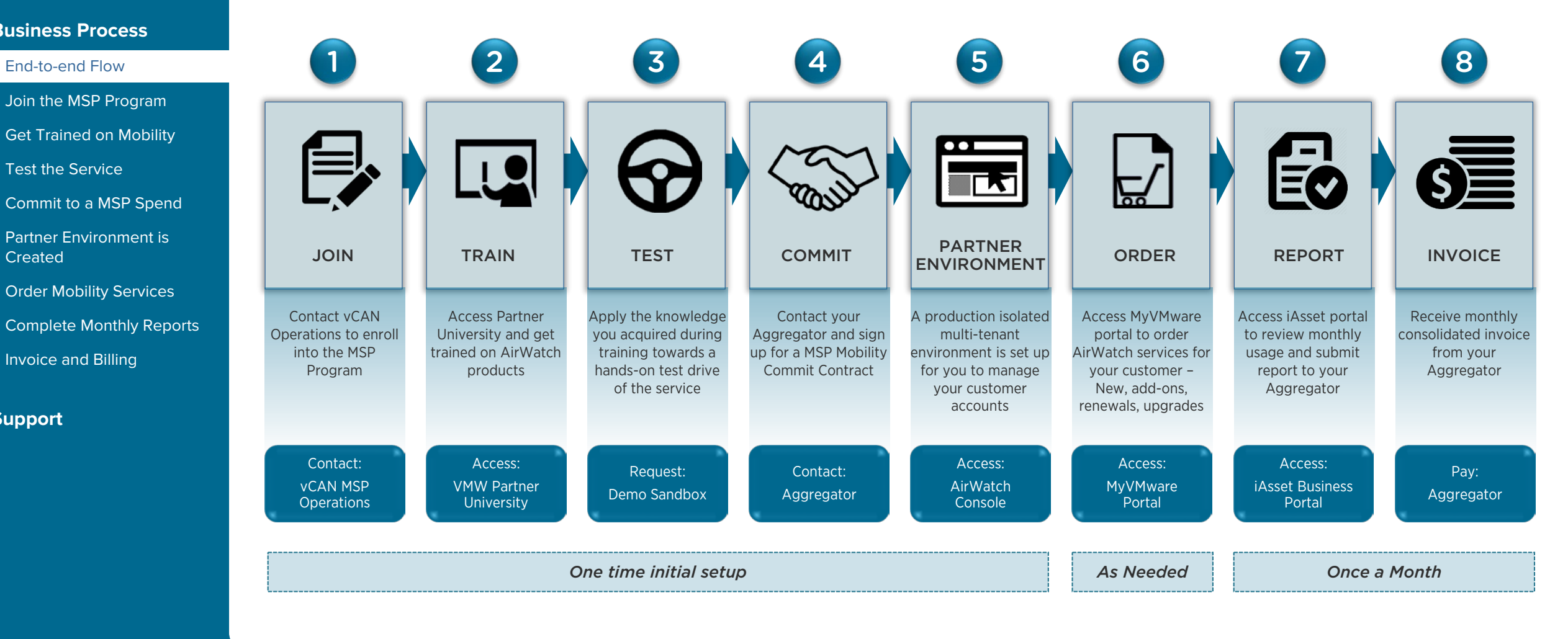

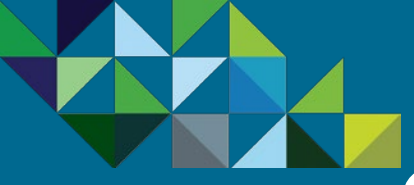

### Join the MSP Program

2

8

**Program Overview** 

#### **Business Process**

End-to-end Flow

Join the MSP Program

Get Trained on Mobility

Test the Service

Commit to a MSP Spend

Partner Environment is Created

Order Mobility Services

Complete Monthly Reports

Invoice and Billing

Support

#### Become a vCAN MSP Partner

1

Join

Once you have decided that the vCloud Air Network Managed Service Provider Program is the right model for your business, join the program with VMware.

### For Partners Not Currently Enrolled with the vCloud Air Network Program

If you have not already joined the VMware vCloud Air Network Program Agreement, then sign the Program Agreement (1). Please go <u>here</u> and click on the "Enroll Now" button.

### For Partners Already Enrolled with the vCloud Air Network Program

If you are already part of the vCloud Air Network Program and have a License Rental agreement in place, then complete the Subscrition Service Addendum (2). Please contact <u>MSP@VMware.com</u> to get the process started

#### **vm**ware<sup>\*</sup>

4

Commit

3

#### VMWARE VCLOUD AIR NETWORK PROGRAM AGREEMENT

5

This VMware vCloud Air Network Program Agreement (this 'Agreement') is between You ('You' or 'Partner'), and either (a) VMware, Inc. having its principal place of business at 3401 Hilview Avenue, Palo Alto, California 94304, if You are located in the United States, or (b) VMware International Ltd., having its principal place of business at Parnell House, Barrack Square, Ballincollig, County Cork, Ireland, if You are located elsewhere ('VMware'). The Agreement is effective as of the date that You citck' Agree' to the terms of this Agreement (the 'Agreement Effective Date'), and capitalized terms used but not defined in the body of this Agreement shall have the meanings ascribed in the Partner General Terms attached as Appendix 1, or the Commercial Terms are incorporated in this Agreement by reference.

#### 1. DEFINITIONS.

2

1.

1.1 "Aggregator" means a company designated by VMware as a vCloud Air Network Program Aggregator.

1.2 "Business Portal" means the online tool identified by VMware from time to time for administration of vCloud Air Network activity, and which may currently be found at http://www.ar.iasset.com.

VMWARE VCLOUD AIR NETWORK PROGRAM

SUBSCRIPTION SERVICE ADDENDUM

1.16 "vCloud Air Network Program Product" means the Software, in object code form only, listed in the vCloud Air Network Program Product Usage Guide and made available to Service Provider by VMWare under the vCloud Air Network Program.

Report

2. APPOINTMENT. Subject to all terms of the Agreement and satisfaction of the Program criteria, VMware appoints Partner as a Service Provider in the Territory. Partner may procure and use Licenses and Subscription Services in accordance with the express terms of this Agreement. Partner must establish a separate relationship with each Aggregator in the Territory from which Partner desires to procure License points or Subscription Services. The rights and responsibilities applicable to the Program are more fully described in the Guide.

#### PROGRAM LICENSES.

6

3.1 Not-for-Resale ("NFR") Licenses. Should Service Provider obtain NFR Licenses for Software as specified in the Guide, Partner shall use such NFR Licenses subject to the terms of the License Agreement accompanying such Software, except as further restricted as follows: (a) NFR Licenses may be used by Partner only during the term of this Agreement solely for product demonstration or training purposes; and (b) notwithstanding any contrary provisions in the License Agreement, Partner may not use such NFR Licenses for its own information processing or computing or redistribution needs. Upon termination or expiration of this Agreement for any reason, Partner shall cease using all NFR Licenses and will return to VMware all copies of the Software (including backup copies) in any and all media, and delete any such copies that are resident in the memory or hard disks of computers owned or controlled by Partner.

3.2 Internal Use Licenses. Partner may procure Licenses for internal use from VMware resellers in the country where the Software will be used. Partner's use of Software for internal

J) "Service Provider" means the business entity identified in the "Company Name" field of the VMware Partner Network (VPN") application form associated with the Partner Central Account used to agree to this Addendum.

- K) "Subscription Services" means services identified as such in the vCloud Air Network Program Guide and/or vCloud Air Network Program Product Usage Guide.
- L) 'Terms of Service' means the terms of service for the applicable Subscription Service available from VMmare, as modified from time to time (e.g., the appropriate terms of service for vCloud Air are available at <u>http://www.vmware.com/download/eula</u>).
- III. AUTHORIZATION

 $\widehat{}$ 

- A) Purchase and Use of Subscription Services. VMware authorizes Service Provider to purchase Subscription Services in accordance with the terms of this Addendum and the Guide. Subject to Section III (B) of this Addendum, Service Provider's use of the Subscription Services shall be subject to the Terms of Service.
- B) Customer Access and Use. Notwithstanding anything to the contrary in the Terms of Service, during the term of the Program Agreement, Service Provider may allow its Customers to access and use the Subscription Services Integrated into a Managed Services Offering for a Customer's own benefit in accordance with the terms of the Guide. Each Customer's use of the Subscription Services shall be deemed use by Service Provider itself for purposes of the Terms of Service, including without limitation (i) all other relevant documentation regarding the Subscription Services, such as the Service Description, Service Level Agreement, Data Privacy Addendum, and Third Paty Terms, and (ii) any charges incurred or additional products or services ordered by Customer through

CONTRACTING ENTITY A) If Service Provider is located in the United States, this Addendum is between Service Provider and Wilware, Inc. having its principal place of business at 3401 Hillmew Ave-

- nue, Palo Alto, California 94304. B) If Service Provider is located outside the United States, this Addendum is between Service Provider and VMware International Ltd., having its principal place of business at
- Parnell House, Barrack Square, Ballincollig, County Cork, Ireland. In this Addendum, VMware, Inc. and VMware International Ltd. are individually and collectively referred to as 'VMware.'

VMware has changed the name of the VMware Service Provider Program (VSPP) to the "vCloud Air Network Program" and all references to the VMware Service Provider Program or VSPP shall be deemed references to the vCloud Air Network Program. This VMware vCloud Air Network Program Subscription Service Addendum (this "Addendum") supplements and becomes part of the Program Agreement. Defined terms used but not defined in this Addendum shall have the meanings set forth in the Program Agreement or the Terms of Service, as applicable.

II. DEFINITIONS

A) 'Business Portal' means the online tool identified by VMware from time to time for ad-

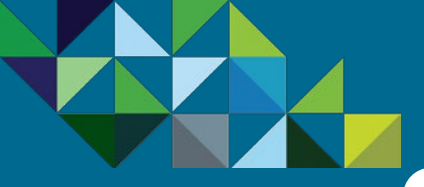

### Get Trained on Mobility MSP Offerings

#### **Program Overview**

#### **Business Process**

End-to-end Flow

Join the MSP Program

Get Trained on Mobility

Test the Service

Commit to a MSP Spend

Partner Environment is Created

Order Mobility Services

Complete Monthly Reports

Invoice and Billing

Support

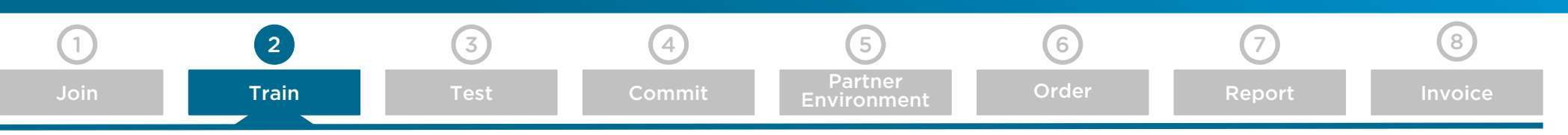

#### Get Trained and Certified on AirWatch Technologies

Before you start transacting with Mobility MSP products, complete the AirWatch trainings and accreditations. AirWatch courses are available within the **Mobility Management Competency – Solution Competenc**y section of VMware's Partner University site. To access these courses, please go <u>here</u>.

Once you have completed these courses, you will have the opportunity to access a free test sandbox for hands-on experience and apply the knowledge you acquired from the trainings.

Please note that there are mandatory courses, which must be completed by a certain number of resources in your company prior to start transacting AirWatch products. Additionally, there are courses and accreditations that are strongly recommended to be completed in order to enhance your knowledge of the products and their technologies. For the Mobility MSP program, we have a requirement for two resources per region for each partner to complete both the Sales (VSP) and Pre-Sales (VTSP) courses. In addition, we are recommending one resource to complete the post-sales accreditation (Associate and Professional). Please refer to the table below for details.

| Requirement             | Resources<br>Required | Phase      | Course and Accreditation                                              | Pre-Requisite | Duration  | Cost                  | Link         |
|-------------------------|-----------------------|------------|-----------------------------------------------------------------------|---------------|-----------|-----------------------|--------------|
| Mandatory               | Mandatory 2 Sales     |            | VSP - Mobility                                                        | None          | 2.5 hours | Free                  | Start Course |
| Mandatory               | 2                     | Pre-Sales  | VTSP - Mobility                                                       | VSP           | 5 hours   | Free                  | Start Course |
| Strongly<br>Recommended | 1                     | Post-Sales | VMware AirWatch<br>Associate Accreditation:<br>Enterprise Mobility    | VSP & VTSP    | 2 days    | \$1,650<br>per person | Start Course |
| Strongly<br>Recommended | 1                     | Post-Sales | VMware AirWatch<br>Professional Accreditation:<br>Enterprise Mobility | Associate     | 1 day     | \$1,650<br>per person | Start Course |

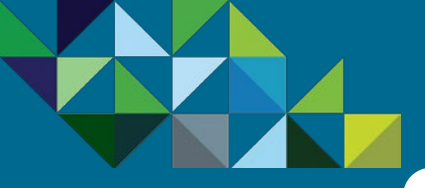

### Test the Mobility Air Service

#### **Program Overview**

#### **Business Process**

- End-to-end Flow
- Join the MSP Program
- Get Trained on Mobility

#### Test the Service

- Commit to a MSP Spend
- Partner Environme Created
- Order Mobility Services
- Complete Monthly Reports
- Invoice and Billing

#### Support

| 1    | 2     | 3    | 4      | 5                      | 6     | 7      | 8       |
|------|-------|------|--------|------------------------|-------|--------|---------|
| Join | Train | Test | Commit | Partner<br>Environment | Order | Report | Invoice |

#### Mobility MSP Demo/Test Capacity

Once your have completed your training on AirWatch products, you now have the option to test the service. This will allow you to apply the knowledge you gathered from those courses for an hands-on experience in a demo sandbox. The vCAN MSP program offers several options to allow you to try the Mobility Air services. Please refer to the table below for trial options and decide which suits your needs the best. Important: You must complete the AirWatch training courses before you can access these trial offers.

| Trial Option                                                | Description                                                                                                    | Requirements                                                                                                    | Production                                                                                                    | Get Started                                                                                                    |
|-------------------------------------------------------------|----------------------------------------------------------------------------------------------------|----------------------------------------------------------------------------------------------------|----------------------------------------------------------------------------------------------------|----------------------------------------------------------------------------------------------------|
| TestDrive – Using Your<br>AirWatch Sandbox                  | Obtain a personal demo AirWatch sandbox<br>and enroll devices to it. This sandbox is your<br>personal AirWatch playground where you<br>can make custom admin configurations in<br>the AirWatch console and then enroll<br>devices to see the corresponding features<br>on the device.                                                                          | Complete AirWatch VSP and<br>VTSP courses. Sign up for a<br>valid account in the VMware<br>TestDrive sandbox. No need to<br>sign up for a Mobility Commit<br>Contract                                                                    | No. All services created in<br>this sandbox are for test<br>drive purposes and cannot<br>be converted to a<br>production site.                                 | Visit the <u>AirWatch</u><br><u>TestDrive</u> site to get<br>started.                                                  |
| Internal Sandbox within<br>AirWatch's Management<br>Console | Once you have signed up for a MSP Commit<br>Contract, an isolated environment will be<br>created for you. You can access the demo<br>feature within this console to create a<br>sandbox to test the service                                                                                                    | Sign up for a Mobility MSP<br>Commit Contract. A production<br>environment will be then created<br>for you, allowing to access the<br>demo sandbox feature                                                                               | No. All services created in<br>this sandbox are for test<br>drive purposes and cannot<br>be converted to a<br>production site.                                 | Sign up for a MSP<br>Mobility Commit<br>through your<br>Aggregator and your<br>AirWatch Environment<br>will be created |
| ISP Service Credits for<br>esting and Demos                 | Partners may request a credit up to<br>US\$1,000 MSRP for test capacity and apply<br>to the initial order for the first month of<br>usage. Once the credits have been<br>consumed or expired, service will continue<br>and be billed per standard program rules.<br>To cancel the service, partner must contact<br>VMware prior to the end of the first month. | Sign up for a Mobility MSP<br>Commit Contract. Service will<br>continue unless Partner explicitly<br>requests it be canceled before<br>the usage or expiration of these<br>credits. To cancel, please<br>contact <u>MSP@VMware.com</u> . | Yes. All services are in<br>created in an actual<br>production environment,<br>so if customers wishes to<br>continue services, there is<br>no action required. | Credits must be<br>requested via email to<br><u>MSP@VMware.com</u> and<br>are redeemed within<br>MyVMware.             |

Conversion to

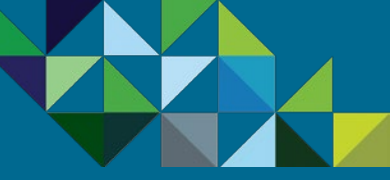

### Decide which Test Option Suits your Needs

**vm**ware<sup>®</sup>

|                                                                            | 1                                                                                              | 2                                                                    | 3                                                                                                    | 4                                                                                                    | 5                                                                                                    | 6                                         | 7                                                                     | 8                                                      |
|----------------------------------------------------------------------------|------------------------------------------------------------------------------------------------|----------------------------------------------------------------------|----------------------------------------------------------------------------------------------------|----------------------------------------------------------------------------------------------------|----------------------------------------------------------------------------------------------------|-------------------------------------------|-----------------------------------------------------------------------|--------------------------------------------------------|
| Program Overview                                                           | Join                                                                                           | Train                                                                | Test                                                                                                    | Commit                                                                                                    | Partner<br>Environment                                                                                                    | Order                                     | Report                                                                | Invoice                                                |
| Business Process                                                           | Your Need                                                                                      |                                                                      | Mobility Test (                                                                                                    | Option                                                                                                    |                                                                                                    |                                           | Get Started                                                           |                                                        |
| End-to-end Flow<br>Join the MSP Program<br>Get Trained on Mobility         | <i>"I want to test the taking training co</i>                                                  | e service before<br>urses."                                          | None available<br>In order to acces<br>mandatory AirW<br>navigate through<br>limited.                                                                                                    | ss one of our test sand<br>/atch training courses f<br>h the AirWatch console                                                                                                    | Please complet<br>training courses<br>requesting a te                                                                         | e the AirWatch<br>s before<br>st sandbox. |                                                                       |                                                        |
| Commit to a MSP Spend<br>Partner Environment is<br>Created                 | <i>"I have completed<br/>want to test the so<br/>to commit to a MS</i>                         | l the training, but I<br>ervice before having<br>SP spend contract." | <b>TestDrive for AirWatch</b><br>You can request a personal AirWatch demo sandbox to be provisioned for you.<br>Through this you will be able to enroll devices to it. This sandbox is your personal<br>AirWatch playground where you can make custom admin configurations in the<br>console and then enroll devices to see the corresponding features on the device.                                                                 |                                                                                                    |                                                                                                    |                                           | Visit the <u>AirWatch TestDrive</u> site<br>to get started.           |                                                        |
| Order Mobility Services<br>Complete Monthly Reports<br>Invoice and Billing | <i>"I have already co<br/>contract, but I war<br/>service before I pl<br/>customer order."</i> | mmitted to a<br>nt like to test the<br>lace an actual                | Demo Sandbox within Partner's AirWatch Console<br>Once you have signed up for a Mobility Commit Spend Level, VMware will set an<br>isolated multi-tenant environment for you to manage your customer accounts and<br>hierarchies. Additionally, an internal organization will also be created. You can use<br>this internal organization to create demo sandboxes for customers or to use as<br>practice to train your own employees. |                                                                                                    |                                                                                                    |                                           | Sign up for a M<br>Commit throug<br>Aggregator and<br>Sandbox will be | SP Mobility<br>h your<br>d your AirWatch<br>e created. |
| Support                                                                    | <i>"I want to test the the instances I crection converted into pro</i>                         | e service but, I want<br>pated to be<br>oduction."                   | MSP Service Cre<br>Partners may rea<br>capacity and app<br>MSP Commit co<br>your customer t<br>within the first m<br>credits have bee<br>program rules. I<br>service by conta<br>of the first \$1,00                                                                                                    | edits for Testing and D<br>quest an initial one-tim<br>ply to the first month o<br>ntract, which will allow<br>hrough VMware's porta<br>nonth of the service wi<br>en consumed or expired<br>However, if you do not<br>acting VMware prior to<br>00, whichever comes fir | Credits must be requested via<br>email to <u>MSP@VMware.com</u> an<br>are redeemed within MyVMwar<br>y<br>he<br>rd<br>e<br>on |                                           |                                                                       |                                                        |

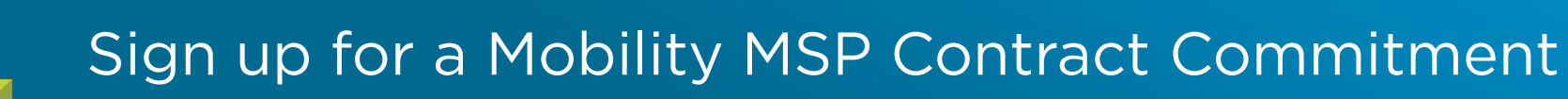

3

4

Commit

5

Partner

**vm**ware<sup>\*</sup>

vCloud Ai<mark>r<sup>™</sup> Network</mark>

8

#### **Program Overview**

#### **Business Process**

End-to-end Flow

Join the MSP Program

Get Trained on Mobility

Test the Service

Commit to a MSP Spend

Partner Environment is Created

Order Mobility Services

Complete Monthly Reports

Invoice and Billing

Support

#### Sign a MSP Contract with your Aggregator (Level 1 – 5)

2

1

When you are ready to sign a MSP commit contract, select an aggregator you wish to work with. The contract is for a 12-month period and requires a committed monthly spend. There are five levels of monthly spend commitments available, with associated partner discounts increasing with each level (see Table 1 on the right).

**Calculating Monthly MSRP Spend** - At the end of every month, VMware will calculate the MSP monthly spend. Calculation for the achievement of the Monthly Spend is based on MSRP total. However, invoicing for the services you consume will be based on MSRP minus your contract discount. Service Providers will be billed for the minimum monthly spend plus any additional charges consumed over that amount.

**3-Billing Cycle Grace Period** – When signing up for your initial commitment period, Service Providers will have a grace period for the first 3-billing cycles, during which you can ramp your monthly spend. You will only be invoiced for the actual services order, without the minimum monthly commitment amount being enforced during that timeframe.

#### Eligibility to purchase Mobility MSP Services with a vCAN Rental Commit Contract (Level 1R - 5R)

Additionally, any vCAN Partner who currently has an existing active Rental Commit Points Contract is eligible to purchase Mobility MSP products at a discount without having to sign up for incremental dollar spend. This will allow the partner to enroll into the vCAN MSP program in order to purchase Mobility products at a discount with a \$0 dollar commit (see Table 2).

**Important** – vCAN Rental partners must become a MSP partner first before they can purchase Mobility services. Consumption of MSP services do not count towards the burn down of the rental points commit. Partners cannot apply rental points towards the purchase of MSP services. Billing for MSP products are in currency values.

#### Table 1 - Mobility MSP Commit Levels for New and Existing vCAN Partners

7

6

|         | MSP Discount<br>Off MSRP | Monthly Committed<br>MSRP Spend (USD) | Minimum Monthly<br>Billing (after discount) |
|---------|--------------------------|---------------------------------------|---------------------------------------------|
| Level 1 | 10%                      | \$500                                 | \$450                                       |
| Level 2 | 15%                      | \$1,000                               | \$850                                       |
| Level 3 | 25%                      | \$10,000                              | \$7,500                                     |
| Level 4 | 35%                      | \$50,000                              | \$32,500                                    |
| Level 5 | 40%                      | \$100,000                             | \$60,000                                    |

#### Table 2 - Mobility MSP Commit for Existing vCAN Rental Partners

|          | MSP Discount<br>Off MSRP | Monthly Committed<br>MSRP Spend (USD) | Minimum Monthly<br>Rental Point Commit  |
|----------|--------------------------|---------------------------------------|-----------------------------------------|
| Level 1R | 0%                       | \$0                                   | 360 points                              |
| Level 2R | 10%                      | \$0                                   | 1,800 points                            |
| Level 3R | 15%                      | \$O                                   | 10,800 points<br>(3,600 dev. countries) |
| Level 4R | 30%                      | \$O                                   | 30,000 points                           |
| Level 5R | 40%                      | \$O                                   | 100,000 points                          |

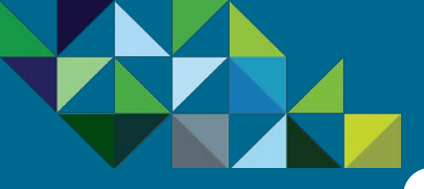

### Sign up for a Mobility MSP Contract Commitment

vCloud Air<sup>™</sup> Network

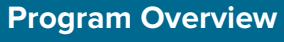

#### **Business Process**

End-to-end Flow

Join the MSP Program

Get Trained on Mobility

Test the Service

Commit to a MSP Spend

Partner Environment is Created

Order Mobility Services

Complete Monthly Reports

Invoice and Billing

Support

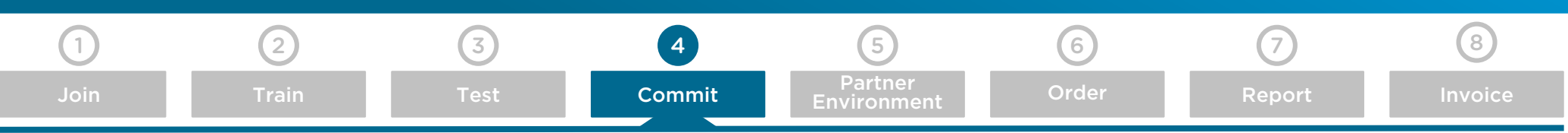

#### Choose an Aggregator to Partner with

Select an Aggregator you want to work with. The Aggregator will set up the MSP Commit contract between you and VMware and also invoice you for the services you consumed from VMware.

VMware vCloud Air Network Aggregators serve specific geographies and countries. To obtain the latest list of VMware authorized Aggregators, please go <u>here</u> and click on the "Find an Aggregator" button or contact <u>MSP@VMware.com</u>.

Once you have the list, identify which preferred Aggregator you would like to work with and contact them directly to get a Mobility MSP commit contract setup.

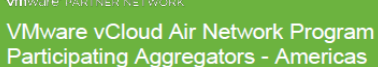

N

#### VMware vCloud® Air™ Network Program

VMware vCloud Air Network Aggregators serve specific geographies and countries. See the table below to locate the Aggregators in the Americas that serve your location. Aggregator information for EMEA and APJ can be found by logging into Partner Central, and search for "Aggregator Listings".

| Geography | Aggregator Name                                                        | Location      | Countries Served                                                                                                    | Email                      |
|-----------|------------------------------------------------------------------------|---------------|----------------------------------------------------------------------------------------------------|----------------------------|
| Americas  | Insight                                                                | United States | Canada; United States                                                                                                    | VMwarevCAN@insight.com     |
| Americas  | Ingram Micro Inc                                                       | United States | Canada; United States                                                                                                    | VCAN@ingrammicro.com       |
| Americas  | Ingram Micro - CAN                                                     | Canada        | Canada                                                                                                    | VCAN@ingrammicro.com       |
| Americas  | Adistec Corp                                                           | United States | Bahamas; Belize; Bermuda;<br>Cayman Islands; Colembia; Costa<br>Rica; Dominican Republic;<br>Ecuador; El Salvador; Guadeloupe;<br>Guatemaita; Halit; Honduras;<br>Jamaica; Nicaragua; Panama;<br>Peru; Puerto Rico; Tinnidad And<br>Tobago; United States; Virgin<br>Islands, British                                                             | VCAN@ADISTEC.COM           |
| Americas  | Carahsoft Technology<br>Corporation                                    | United States | United States                                                                                                    | vmware@carahsoft.com       |
| Americas  | Softchoice Us                                                          | United States | Canada; United States                                                                                                    | VCAN-VMware@softchoice.com |
| Americas  | Softchoice Corporation                                                 | Canada        | Canada; United States                                                                                                    | VCAN-VMware@softchoice.com |
| Americas  | Arrow ECS Canada Ltd                                                   | Canada        | Canada                                                                                                    | ECSCloudServices@arrow.com |
| Americas  | Arrow Enterprise<br>Computing, Inc.<br>Alternative Technology<br>Group | United States | United States                                                                                                    | ECSCloudServices@arrow.com |
| Americas  | SHI International Corp.                                                | United States | Canada; United States                                                                                                    | VMwareCloud@SHI.com        |
| Americas  | Officer Brazil                                                         | Brazil        | Brazil                                                                                                    | vmware@officer.com.br      |
| Americas  | Licencias On Line S A                                                  | Chile         | Argentina, Bahamas, Bermida,<br>Bolivia, Cayman Islands, Chile,<br>Colombia, Costa Rica, Dominican<br>Republic, Ecuador, El Salvador,<br>Guadeloupe, Guatemala, Halti,<br>Honduras, Janaca, Merico, ay<br>Pent, Fuerto Rico, Trinda And<br>Tobago, Lungay, Venezuela,<br>Bolivarian Republic Of, Virgin<br>Islands, British; Virgin Islands, U.S. | [oldoud@licenciasonine.com |
| Americas  | DCL Brasil Distribuidora                                               | Brazil        | Brazil                                                                                                    | vmware@cntbrasil.com.br    |

#### **vm**ware<sup>-</sup>

Your Cloud Advantage

celerate IT. Accelerate Your Business

VMware, Inc. 3401 Hillview Avenue Palo Alto CA 94304 USA Tel 877-486-9273 Fax 650-427-5001 www.vmware.com Copyright © 2015 Where, Inc. All gate merved. This product is protected by U.S. and international copyright and intellicitud. The protect interval of Microsoft December 2015 Where, Inc. All gate merved. This product is protected by U.S. and interval of Microsoft December 2015 Where, Inc. All gate merved. This product is protected by U.S. and interval of Microsoft December 2015 Where, Inc. All gate merved. This product is protected by U.S. and interval of Microsoft December 2015 Where, Inc. All gate merved. This product is protected by U.S. and interval of Microsoft December 2015 Where and interval of Microsoft December 2015 Where and interval of Microsoft December 2015 Where and interval of Microsoft December 2015 Where and interval of Microsoft December 2015 Where and Interval of Microsoft December 2015 Where and Interval of Microsoft December 2015 Where and Interval of Microsoft December 2015 Where and Interval of Microsoft December 2015 Where and Interval of Microsoft December 2015 Where and Microsoft December 2015 Where and Interval of Microsoft December 2015 Where and Microsoft December 2015 Where and Wicrosoft December 2015 Where and Microsoft December 2015 Where and Where and Where and Where and Where and Where and Where and Where and Where and Where and Where and Where and Where and Where and Where and Where and Where and Where and Where and Where and Where and Wher

http://www.vmwew.com/golpalants. Where is a registered trademark or bademark of VMeew, Inc. in the United States and/or other junisdictions. All other marks and names mentioned herein may be trade

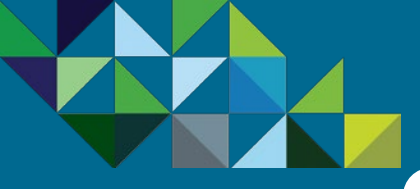

### Notification MSP Commit Contract is Setup

vCloud Air<sup>™</sup> Network

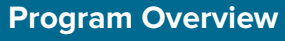

#### **Business Process**

End-to-end Flow

Join the MSP Program

Get Trained on Mobility

Test the Service

Commit to a MSP Spend

Partner Environment is Created

Order Mobility Services

Complete Monthly Reports

Invoice and Billing

Support

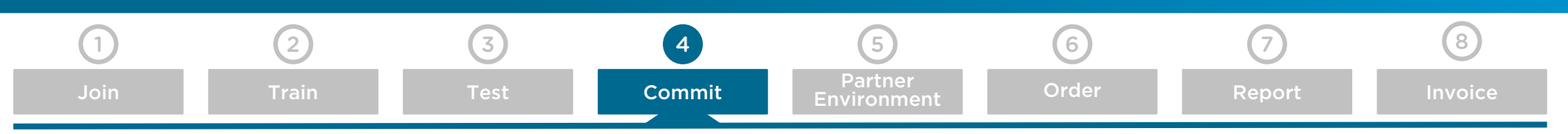

#### Email Notification MSP Mobility Contract is Active

Once you have placed the order with your preferred Aggregator for a new vCAN MSP Mobility Air Commit Contract, they will in turn book an order with the VMware vCAN Operations team.

Once your Mobility Air Contract has been created, you will receive a notification from VMware of this (see sample email to the right).

At this time, VMware will proceed to create an isolated multi-tenant partner environment for your account, in which you can manage your customer accounts and organizations.

Please do not place any orders for new AirWatch services for your customers until you have received the notification from VMware that this partner environment and console is ready for use.

|                                                                                                    |                                                                                                    |                                             |                       | Q            |                    |
|----------------------------------------------------------------------------------------------------|----------------------------------------------------------------------------------------------------|---------------------------------------------|-----------------------|--------------|--------------------|
| VMware US Order Co                                                                                                    | nfirmation # 122177                                                                                                    |                                             |                       |              | Knowledge Base     |
| Hello,                                                                                                    |                                                                                                    |                                             |                       |              | Get My VMware Supp |
| Thank you for your order with \                                                                                                    | 'Mware. You can download yo                                                                                            | ur VMware products                          | here.                 |              | Login To My VMware |
| To view this order confirmation<br>Deutsch   日本語   简体中文                                                                                                | email in another language, ple                                                                                         | ease click one of the                       | links be              | łow:         |                    |
| Order Confirmation:                                                                                                    |                                                                                                    |                                             |                       |              |                    |
| Order Date : JUNE 30, 2015<br>Order No : 122177                                                                                                    |                                                                                                    |                                             |                       |              |                    |
| Please refer to your order num                                                                                                    | oer in all of your communication                                                                                       | on with VMware.                             |                       |              |                    |
| My VMware Account Number: 6<br>My VMware Account Name: M<br>My VMware Procurement conta<br>My VMware Super User: Tony 6<br>My VMware Customer contact: | 3615<br>SP Partner Name<br>ct: Tony George, tgeorge@msp<br>Seorge, tgeorge@msppartner.cc<br>Tony George, tgeorge@msppa | opartner.com<br>om<br>rtner.com             |                       |              |                    |
| PO Number: PO Number: 2658<br>Reseller PO Number: Reseller F<br>End User PO Number: End Use<br>Payment method:VSPP VSPP                                | 3<br>?O Number: AIR<br>r PO Number: AIR<br>Name:COMMIT                                                                 |                                             |                       |              |                    |
| Bill To: Aggregator Name<br>Aggregator Address<br>City, State, Zip Code<br>Phone: 555-134-2345                                                         | Ship To: Partner Name<br>Partner Address<br>City, State, Zip Code<br>Phone: 555-957-5845                               |                                             |                       |              |                    |
| Product                                                                                                    |                                                                                                    | Quantity                                    | Price                 | (USD)        |                    |
| vCAN Mobility Air Plan, 12 Mor                                                                                                    | th Commitment                                                                                                    | 1                                           | .00                   |              |                    |
| Тах                                                                                                    |                                                                                                    |                                             | TBD                   |              |                    |
| Shipping And Handling                                                                                                    |                                                                                                    |                                             | TBD                   |              |                    |
| Estimated Total                                                                                                    |                                                                                                    |                                             | .00                   |              |                    |
| If you are experiencing any log<br>Global Support Services using                                                                                       | n or download issues to the N<br>your local dial in number whicl                                                       | ly VMware portal, pl<br>h can be found at C | ease cor<br>lick here | ntact VMware |                    |
| Thank you for registering with V<br>accordance with our Privacy Po                                                                                     | 'Mware. Any information that y<br>licy.                                                                                | ou provide to VMw                           | are will b            | e treated in |                    |
|                                                                                                    |                                                                                                    |                                             |                       |              |                    |

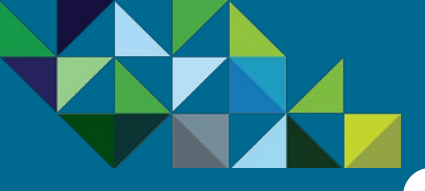

### Creation of your Partner Environment

3

4

Commit

5

Partner

Environment

6

 $\widehat{}$ 

vCloud Air<sup>\*\*</sup> Network

8

#### **Program Overview**

#### **Business Process**

- End-to-end Flow
- Join the MSP Program
- Get Trained on Mobility
- Test the Service
- Commit to a MSP Spend
- Partner Environment is Created
- Order Mobility Services
- Complete Monthly Reports
- Invoice and Billing

Support

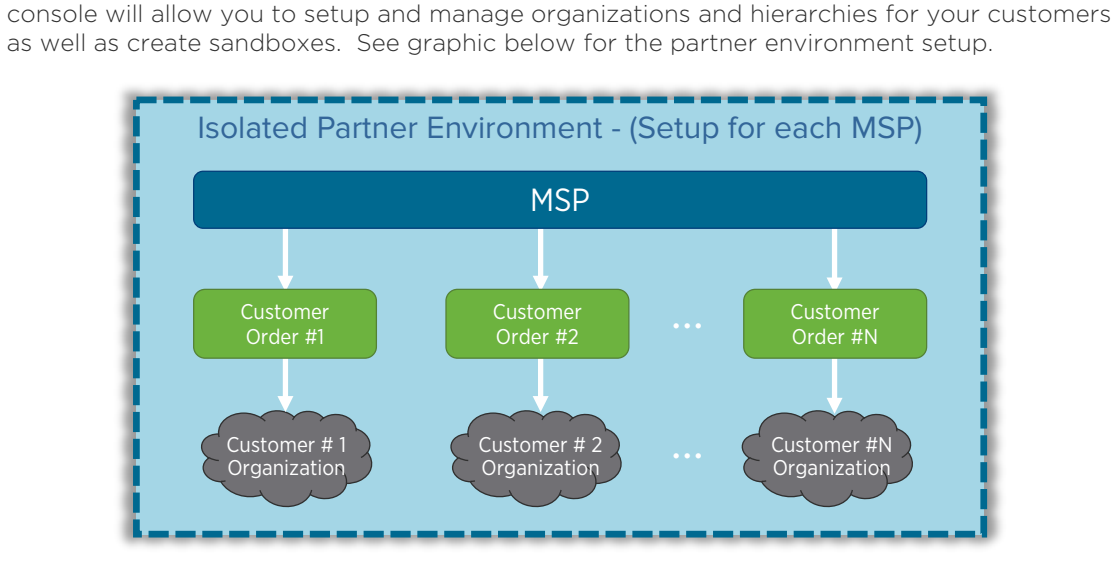

After you have signed up for a Mobility MSP Commit Contract with your preferred Aggregator, VMware will create a personal **isolated multi-tenant environment** for your account. This

#### Notification Email with Login Credentials

2

1

**Partner Environment Creation** 

Once your partner environment has been setup, you will receive an email notification with your console location as well as your personal log-in credentials (see sample email to the right). This email will be sent to the key partner contact per the name specified when the Mobility MSP Commit Contract was signed with the Aggregator.

Use these details to access your AirWatch console.

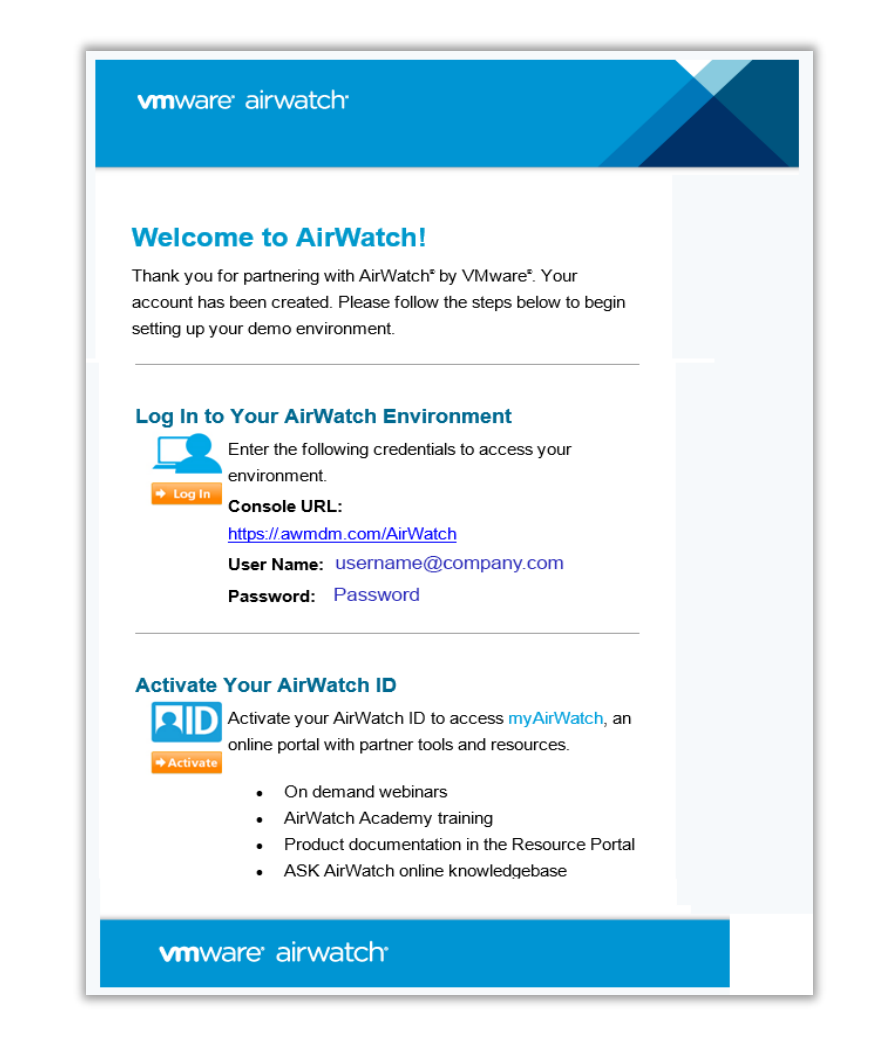

7

Report

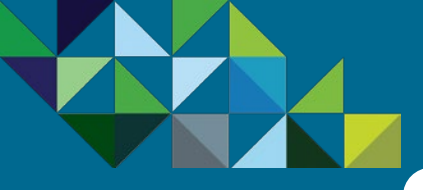

### Access the AirWatch Management Console

4

Commit

3

vCloud Air<sup>\*\*</sup> Network

8

#### **Program Overview**

#### **Business Process**

End-to-end Flow

Join the MSP Program

Get Trained on Mobility

Test the Service

Commit to a MSP Spend

Partner Environment is Created

Order Mobility Services

Complete Monthly Reports

Invoice and Billing

Support

#### Logging to AirWatch Console for the Partner Environment

2

1

Once you have logged in to the console for your partner environment, you will be able to manage your customer accounts and your internal organization groups.

Important – To start creating your customer groups, place a customer order through the vCAN MSP Mobility portal \*MyVMware". Please refer to section 6 ("Order") of this chapter to learn how to place those orders. Please do not attempt to create your own customer groups under customer accounts within this console. New customer accounts and add-ons must be ordered through the vCAN MSP Portal (MyVMware). Failure to comply with this rule may result in improper customer account setup, incorrect billing, transactions not counting towards your monthly commit burn down, and technical issues. Setting up your own customers hierarchies is also considered a violation of the MSP program rules.

In addition to your customer groups, a separate internal hierarchy group is created under your company. Here you can create your own child organization groups for internal use, such setting up demo sandboxes for customers or for practice use to train any of your own employees.

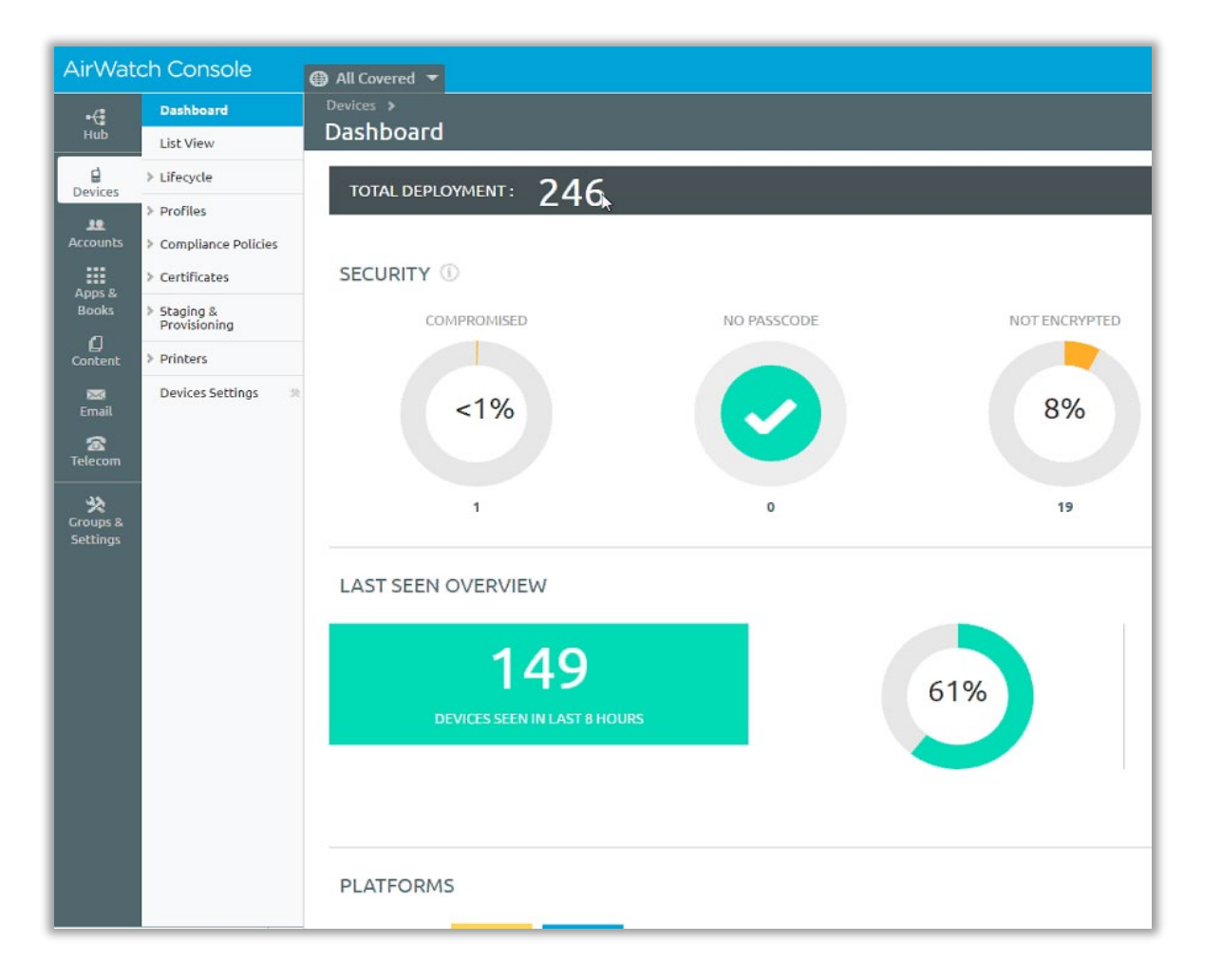

6

7

5

Partner

Environment

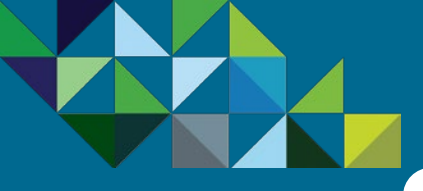

### Access MyVMware to Order Services

3

8

#### **Program Overview**

#### **Business Process**

End-to-end Flow

Join the MSP Program

Get Trained on Mobility

Test the Service

Commit to a MSP Spend

Partner Environment is Created

**Order Mobility Services** 

Complete Monthly Reports

Invoice and Billing

Support

Once your Mobility MSP Commit Contract is active and vour personal partner environment has been created, vou are now ready to start placing AirWatch Orders for your customers.

2

1

Login to MyVMware Portal

Use your existing vCAN Partner credentials to login to MvVMware. You should have received an email with your username and password with access to MyVMware when you first activated your vCAN contract. If you have problems accessing your account or have forgotten your login credentials, please contact partnernetwork@vmware.com.

Through MyVMware portal, you will order new services, add-ons, renewals and upgrades for all of your VMware services.

To begin, log in to MyVMware.com and enter your 1. credentials as issued by VMware.

#### Login to the vCloud Air Network Portal

- 2. To view your vCloud Air Network information within your MyVMware account, click on the Accounts tab
- 3. Then select the vCloud Air Network option from the pick list.

Through this portal, you will be able to place orders for new services, add-ons, renewals and upgrades.

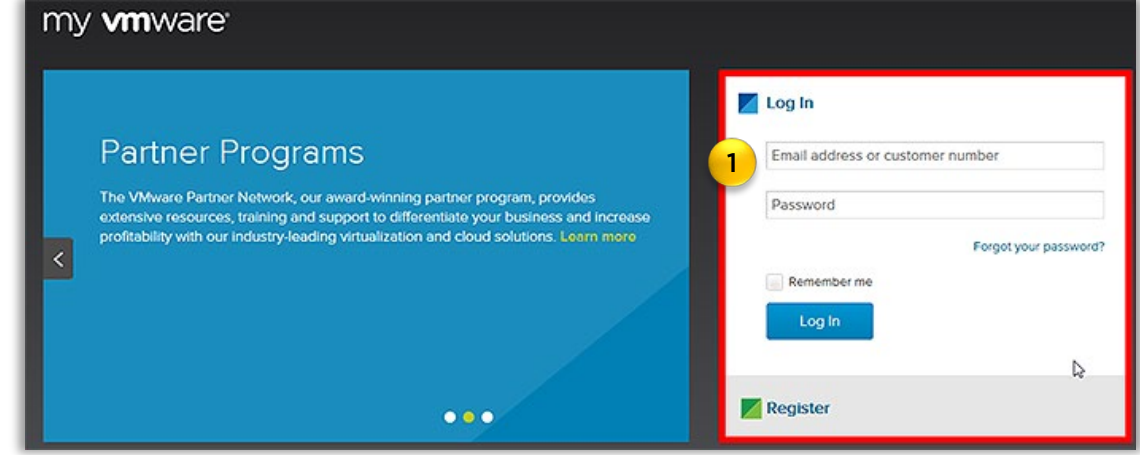

6

Order

7

Report

5

Partner

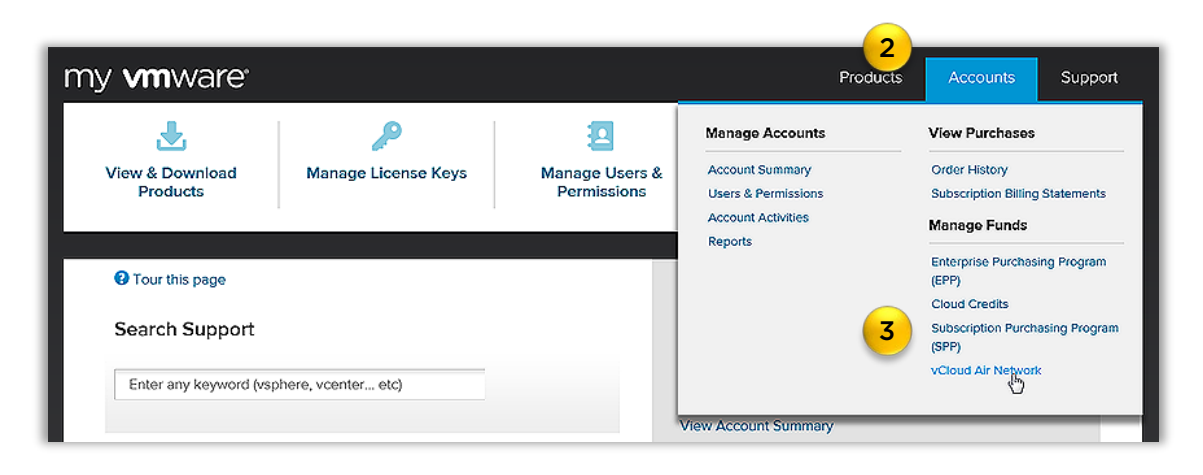

 $\widehat{}$ 

4

Commit

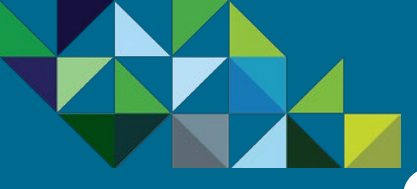

### View your Account Information

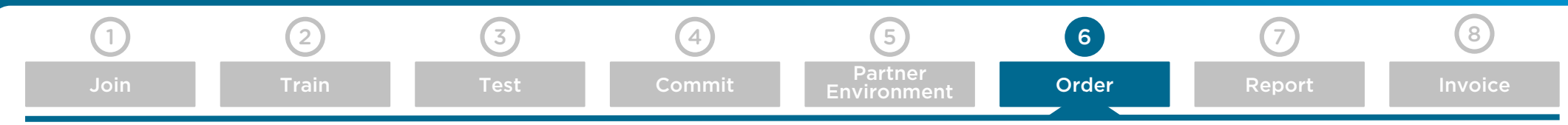

#### **Program Overview**

#### **Business Process**

- End-to-end Flow
- Join the MSP Program
- Get Trained on Mobility
- Test the Service
- Commit to a MSP Spend
- Partner Environment is Created

#### Order Mobility Services

- Complete Monthly Reports
- Invoice and Billing

Support

#### vCAN MSP Contract Details

This is the vCloud Air Network home page within MyVMware, where you can view your existing MSP Mobility Contract.

- 1. You can see Reference number for your contract.
- 2. Just below that, you can view any service consumption for the month under this contract.
- 3. Below the consumption, you can view your monthly commitment level.
- 4. And finally, you can see the remaining balance for the month. The current balance amount will equal the commitment amount minus the subscription consumption amount.
- 5. On the right, you will see your company's account number and name, the commit contract number, your contracted aggregator, your authorized currencies and the primary owner and user of your MyVMware account.
- 6. There is a 12 month contract commitment term in the vCloud Air Network Program, and that is also reflected here.
- 7. You will see the specific start and end dates of your contract listed as well.
- 8. Finally, you can link from here to view billing and payment information on the vCloud Air Network Business Portal.
- 9. Once you are ready to configure and procure a cloud environment, click on the "Start" button.

| English                        |                                     |                     | VM                  | ware.com Store Inner Circle                          | SmokeTest SP2 🔹 | Impersonated I |
|--------------------------------|-------------------------------------|---------------------|---------------------|------------------------------------------------------|-----------------|----------------|
| ny <b>vm</b> ware <sup>,</sup> |                                     |                     |                     |                                                      | Produc          | cts Account    |
| Home / vCloud Air Netwo        | Drk                                 |                     |                     |                                                      |                 |                |
| vCloud A                       | ir Network                          |                     |                     |                                                      |                 |                |
| AIRWATCH_12422                 | 782 Rename                          |                     |                     |                                                      |                 |                |
|                                |                                     |                     | Account             | 666653645 - VMW Test                                 | Owner S         | mokeTest SP2   |
| Consumption this m             | οητη 🕕                              |                     |                     | Service Provider Premier –<br>AMER                   | Users S         | mokeTest SP2   |
| \$112.50                       |                                     |                     | 5 iAsset Contract#  | 12422782                                             | L               | Add Remove     |
| Commit Level<br>\$500.00 / mo  |                                     |                     | Aggregator          | VMW Test Aggregator                                  |                 |                |
|                                |                                     |                     | Currency            | USD (\$)                                             |                 |                |
| \$387.50 / mo                  |                                     |                     | 6 Contract Term     | 12 Months 🕕                                          |                 |                |
|                                |                                     |                     | Start Date          | 2016-09-15                                           |                 |                |
| Configure Sut                  | osription Services, Add-ons, and Re | newals Add Services | End Date            | 2017-09-14<br>View billing and payments on vCAN Port | sal <b>8</b>    |                |
| Subscription Services          |                                     | 9                   |                     |                                                      |                 |                |
| Service ID                     | Service Status                      | Product             | Monthly Consumption | Term End                                             | Actions         |                |
|                                |                                     |                     |                     |                                                      |                 |                |

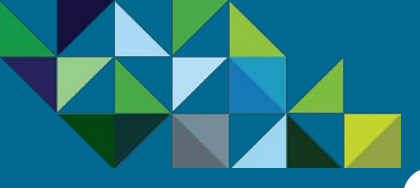

### New Service - Place Order

3

6.3 Renewal Service

(4)

Commit

8

#### **Program Overview**

#### **Business Process**

- End-to-end Flow
- Join the MSP Program
- Get Trained on Mobility
- Test the Service
- Commit to a MSP Spend
- Partner Environment is Created
- Order Mobility Services
- Complete Monthly Reports
- Invoice and Billing

Support

#### Ordering New AirWatch Services

1

6.1 New Service

This page allows you to order AirWatch Services, Add Capacity to an existing service, modify your renewal preferences or upgrade a service. Note that subscriptions automatically renew unless configured otherwise.

2

6.2 Add-On Service

- First, let's walk through ordering for a new AirWatch service.
- Click "Select to Start" to see your list of available services, which are based on your commit contract type.
- 2. Select the "AirWatch Cloud" option to provision subscription Mobility services. You will only be able to view this option after your order for a new Mobility MSP commit contract has been submitted and approved.

K English my **vm**ware<sup>\*</sup> Products Support Accounts Account Name : Configurator 666653645-VMW Test Ser... AIRWATCH\_12422... All Contract Contract Contr The Configurator helps accurately select items for new and addon Subscription Service transaction. Add-on Service New Service Sign up for a new Subscription Configure additional capacity or support for an existing Subscription Service. Services. Select to Start Select to Start 2 AirWatch Cloud VMware Horizon Air VMware vCloud Air **Renewal Service** Upgrade Service Configure the renewal of an existing Configure the upgrade of an existing Subscription Services. Subscription Service. Select to Start Select to Start

 $\widehat{}$ 

6

Order

7

5

Partner

6.4 Upgrade Service

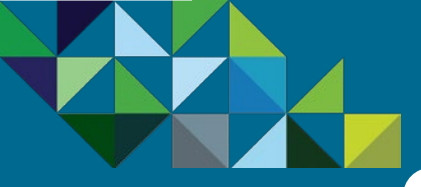

### New Service - Configure

#### **Program Overview**

#### **Business Process**

- End-to-end Flow
- Join the MSP Program
- Get Trained on Mobility
- Test the Service
- Commit to a MSP Spend
- Partner Environment is Created

#### Order Mobility Services

- Complete Monthly Reports
- Invoice and Billing

#### Support

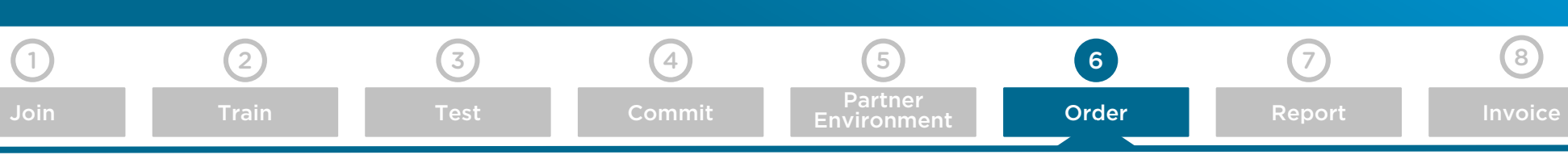

6.4 Upgrade Service

#### Configuring a New vCloud Air Service

Now you will see the "Configure Service" page in which you will need to select the following:

6.3 Renewal Service

6.2 Add-On Service

1. "All" for Region

6.1 New Service

- 2. "AirWatch Shared" for Cloud Type
- 3. "Device" for Pricing Type
- 4. "12 Months" for Service Term
- 5. The currency is pre-populated by default according to your enabled currency.

#### **Defining Service Administrator for Order**

At the bottom of the configuration page, you will see an option to select a primary service administrator.

- 6. If the person placing the order is the primary administrator, click on the "Yes, I am the primary administrator of this service" button.
- 7. If the person who should receive the login to the AirWatch Management Console is different from the person submitting this order request, then click on the "No" button and enter his/her name and email address below.
- 8. Click on "Continue" when finished.

| my <b>vm</b> v                                                                   | vare                                                                                                    |                                                                                                    | F                     | Products  | Accounts            | Suppo  |
|----------------------------------------------------------------------------------|----------------------------------------------------------------------------------------------------|----------------------------------------------------------------------------------------------------|-----------------------|-----------|---------------------|--------|
| Purch                                                                            | nase a Su                                                                                                    | bscription Service Account Nation                                                                                                    | me :<br>5-VMW Test Se | ervice A  | JRWATCH_12422782    | 😯 Help |
| 1 CONFI                                                                          | GURE SERVICE 2                                                                                                    | SELECT PRODUCTS  REVIEW & SUBMIT                                                                                                    | 🖋 con                 | IPLETE    |                     |        |
|                                                                                  |                                                                                                    | All fields are required                                                                                                    |                       |           |                     |        |
|                                                                                  | Service                                                                                                    | AirWatch Cloud                                                                                                    |                       | Service   | Cost (MSRP)         |        |
|                                                                                  | Region                                                                                                    |                                                                                                    |                       | Select yo | ur service options. |        |
| 2                                                                                | Cloud Type                                                                                                    | AirWatch Shared                                                                                                    |                       |           |                     |        |
| 3                                                                                | Pricing Type                                                                                                    | Device                                                                                                    |                       |           |                     |        |
| 4                                                                                | Service Term                                                                                                    | 12 months                                                                                                    |                       |           |                     |        |
| 5                                                                                | Currency                                                                                                    | U.S.Dollar (\$)                                                                                                    |                       |           |                     |        |
| Admini<br>This primary<br>your organiz<br>designate ac<br>Yes, I arr<br>No, I am | strator of Sen<br>administrator of this se<br>ation and VMware. Indi<br>ministrator for this serve<br>the primary administra<br>not the primary admini | VICE<br>rvice is the technical point of contact between<br>cate below whether you would like to<br>vice.<br>tor of this service.<br>strator of this service |                       |           |                     |        |
| Enter the pr                                                                     | imary administrator o                                                                                                    | ontact for this service                                                                                                    |                       |           |                     |        |
| -                                                                                | First Name                                                                                                    | Your Name                                                                                                    |                       |           |                     |        |
|                                                                                  | Last Name                                                                                                    | Your Last Name                                                                                                    |                       |           |                     |        |
|                                                                                  | Email Address                                                                                                    | email@domain.com                                                                                                    |                       | 6         | 8                   |        |
|                                                                                  |                                                                                                    |                                                                                                    |                       |           |                     |        |

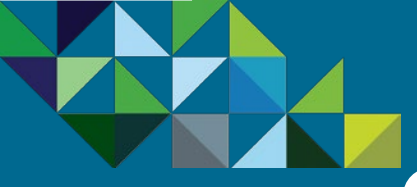

### New Service - Select Products

8

#### **Program Overview**

#### **Business Process**

- End-to-end Flow
- Join the MSP Program
- Get Trained on Mobility
- Test the Service
- Commit to a MSP Spend
- Partner Environment is Created
- Order Mobility Services
- Complete Monthly Reports
- Invoice and Billing

#### Support

| 1               | 2                  | 3             | 4              | 5                      | 6     | 7      |
|-----------------|--------------------|---------------|----------------|------------------------|-------|--------|
| Join            | Train              | Test          | Commit         | Partner<br>Environment | Order | Report |
| 6.1 New Service | 6.2 Add-On Service | 6.3 Renewal S | ervice 6.4 Upg | rade Service           |       |        |

#### Choosing the New AirWatch Service

Now you will see the "Select Product" page, where you will choose the right AirWatch Color Suite bundle to purchase.

- 1. Select the AirWatch Color Suite you wish to buy.
- 2. Input the quantity you want to purchase for each suite. **Please note that for every new order, there is a minimum of 25 devices for at least one suite that must be placed.** This requirement only applies to new orders, not to add-ons.
- 3. On the Billing Type, you can choose between billed on a monthly basis or pre-paying the service upfront.
- 4. The Billing Rate will show the cost per device per month for each suite.
- 5. The Extended cost will show the total cost per suite based on the number of devices you ordered.
- 6. And the top you will see the Service Cost, which will reflect your total cost per month.
- 7. After you have selected your service, press on the "Preview Order" button to continue

| nglish                                                                                                    |          | VMware o                   | com Store Inner Circle SmokeTe          | st SP2 ¥ Impersonated by User Allen H |
|----------------------------------------------------------------------------------------------------|----------|----------------------------|-----------------------------------------|---------------------------------------|
| <b>vm</b> ware <sup>*</sup>                                                                                                    |          |                            |                                         | Products Accounts Suppo               |
| Purchase a Subscription Service                                                                                                    |          | Account Nam<br>666653645-V | e :<br>MW Test Service Provider Premier | AIRWATCH_12422782                     |
| CONFIGURE SERVICE SELECT PRODUCTS REVIEW & SUBMIT                                                                                                    | COMPLETE |                            |                                         |                                       |
| Service Type AirWatch Cloud                                                                                                    |          |                            |                                         | 6                                     |
| Service Term 12 months                                                                                                    |          |                            | Service Cost                            | MSRP)                                 |
| Cloud Type AirWatch Shared                                                                                                    |          |                            | Select your pro                         | ducts to see your cost                |
| Pricing Type Device                                                                                                    |          |                            |                                         |                                       |
| Currency U.S.Dollar                                                                                                    |          |                            |                                         |                                       |
| Minimum purchase required: Select at least 25 devices of 1 suite.                                                                                                    |          |                            |                                         | 0                                     |
| Products                                                                                                    | Quantity | Billing Type               | Billing Rate                            | Extended Cost                         |
| AirWatch by VMware Green Management Suite                                                                                                    |          |                            |                                         |                                       |
| AirWatch by VMware Green Management Suite - Shared Cloud - Per Device - Data                                                                                                    | 0        | Monthly 🔻                  | \$4.50 / month                          | \$0,00 / month                        |
| Center location selected post purchase<br>Green Management Suite includes AidWatch Mobile Device Management (including                                                                                                    |          |                            |                                         |                                       |
| Green management solite includes an watch moune barrier management (including<br>native email management), AirWatch Container (former Workspace) and App Catalog                                                                                                    | 2        | 3                          | 4                                       | 5                                     |
| AirWatch by VMware Orange Management Suite                                                                                                    |          |                            |                                         | -                                     |
| AlWAtch by VMware Orange Management Suite - Shared Cloud - Per Device - Data<br>Conter location selected post purchase<br>Orange Management Suite includes AlWAtch Mobile Device Management (Including<br>native email Imagement), AlWAtch Container (former Workspace), App Catalog, an<br>Inbox (Including SEG). | 0<br>d   | Prepaid                    | \$64.00 for 12 Month(s)                 | \$0.00 for t2 Month(s)                |
| AirWatch by VMware Blue Management Suite                                                                                                    |          |                            |                                         |                                       |
| AirWatch by VMware Blue Management Suite - Shared Cloud - Per Device - Data Cer                                                                                                    | nter o   | Monthly 🔻                  | \$6.67 / month                          | \$0.00 / month                        |
| location selected post purchase<br>Blue Management Suite includes AirWatch Mobile Device Management including pa                                                                                                    | tive     |                            |                                         |                                       |
| email management), AirWatch Container (former Workspace), App Catalog, App                                                                                                    |          |                            |                                         |                                       |
| Wrapping, AirWatch Content Locker View, Inbox (Including SEG), and Browser.                                                                                                    |          |                            |                                         |                                       |
| AirWatch by VMware Yellow Management Suite                                                                                                    |          |                            |                                         |                                       |
| AirWatch by VMware Yellow Management Suite - Shared Cloud - Per Device - Data<br>Center location selected post ourchase                                                                                                    | 0        | Monthly 🔻                  | \$9.75 / month                          | \$0.00 / month                        |
| Yellow Management Suite Includes AirWatch Mobile Device Management (including                                                                                                    |          |                            |                                         |                                       |
| native email management), AirWatch Container (former Workspace), App Catalog, Ap                                                                                                    | P        |                            |                                         |                                       |
| Wrapping, AirWatch Content Locker View, Inbox (including SEG), Browser, Telecom, a<br>AirWatch Content Locker Collaborate.                                                                                                    | ind      |                            |                                         | 7                                     |
| Back                                                                                                    |          |                            |                                         | Review Order Cancel                   |
|                                                                                                    |          |                            |                                         | Carrow                                |

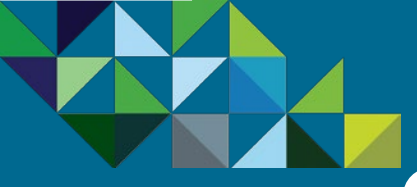

### New Service - Review Order Details

#### **Program Overview**

**Business Process** 

- End-to-end Flow
- Join the MSP Program
- Get Trained on Mobility
- Test the Service
- Commit to a MSP Spend
- Partner Environment is Created
- Order Mobility Services
- Complete Monthly Reports
- Invoice and Billing

Support

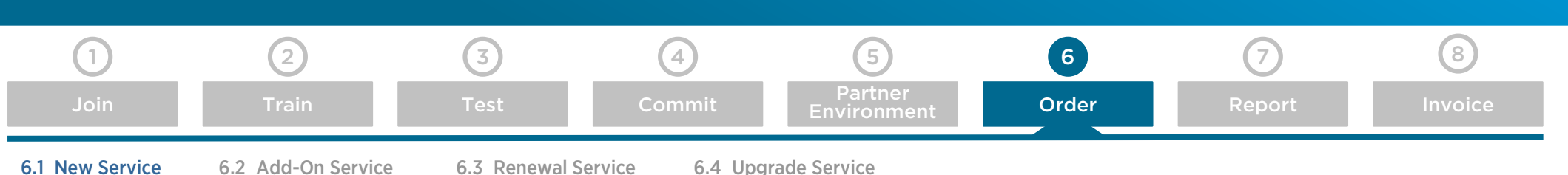

#### **Preview Order**

In this next step, you can review all your order details and configuration. Again, note that all prices are shown in MSRP and you will not be billed for these services until the end of the month. At that time, your aggregator will provide consolidated pricing across all services, with applicable partner discounts.

- 1. Review the service configuration.
- 2. Review the products and quantity you selected.
- 3. Review the order costs.
- 4. Click on the agreement on the Terms and Conditions.
- 5. <u>Important</u> As required by the program, basic end customer information must be provided at time of ordering. Please go to "Click to add end customer information" to input your end customer's information.

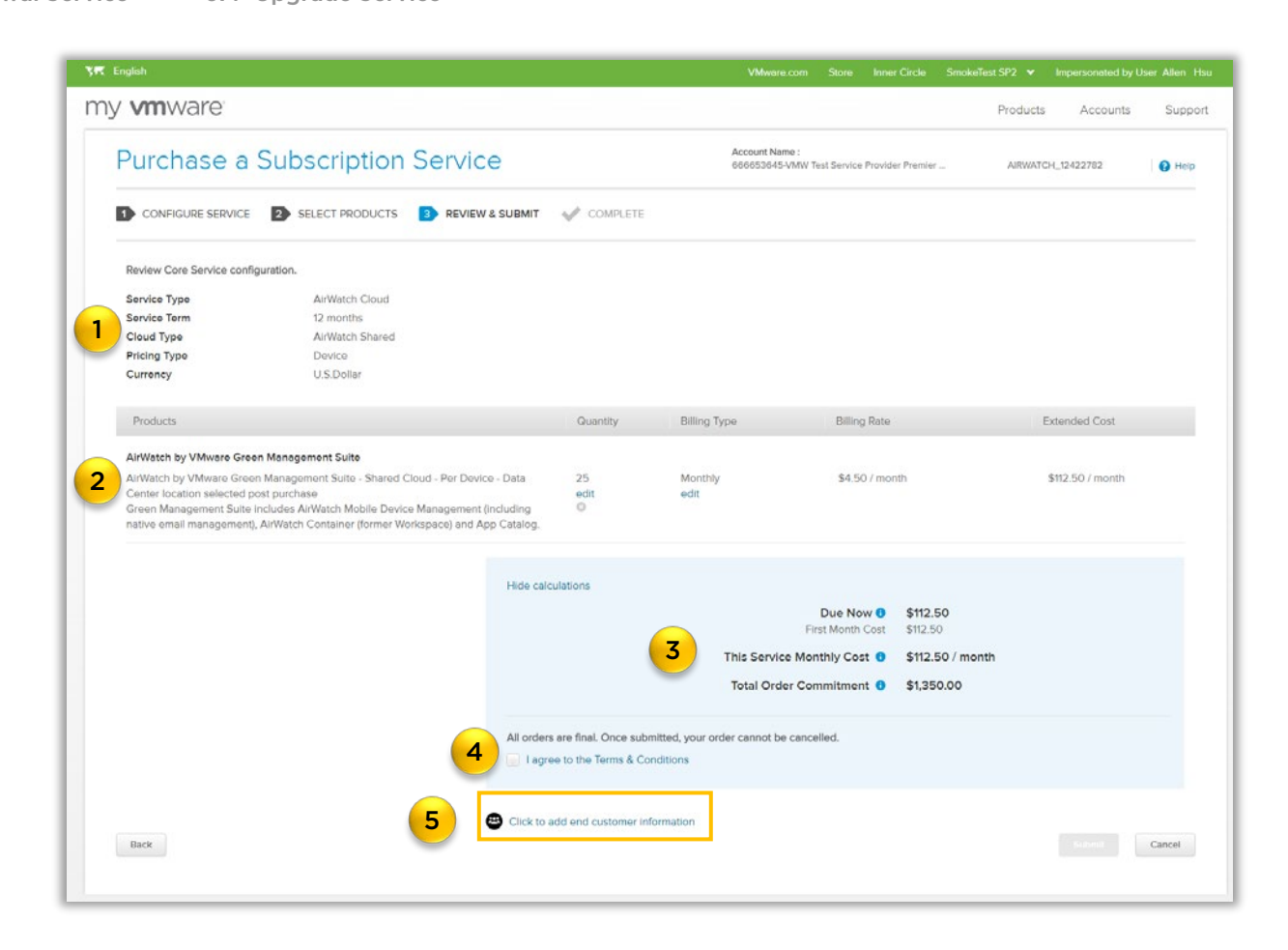

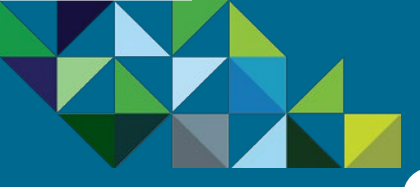

### New Service - Enter Customer Information

vCloud Air<sup>™</sup> Network

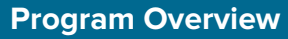

#### **Business Process**

- End-to-end Flow
- Join the MSP Program
- Get Trained on Mobility
- Test the Service
- Commit to a MSP Spend
- Partner Environment is Created
- Order Mobility Services
- Complete Monthly Reports
- Invoice and Billing

Support

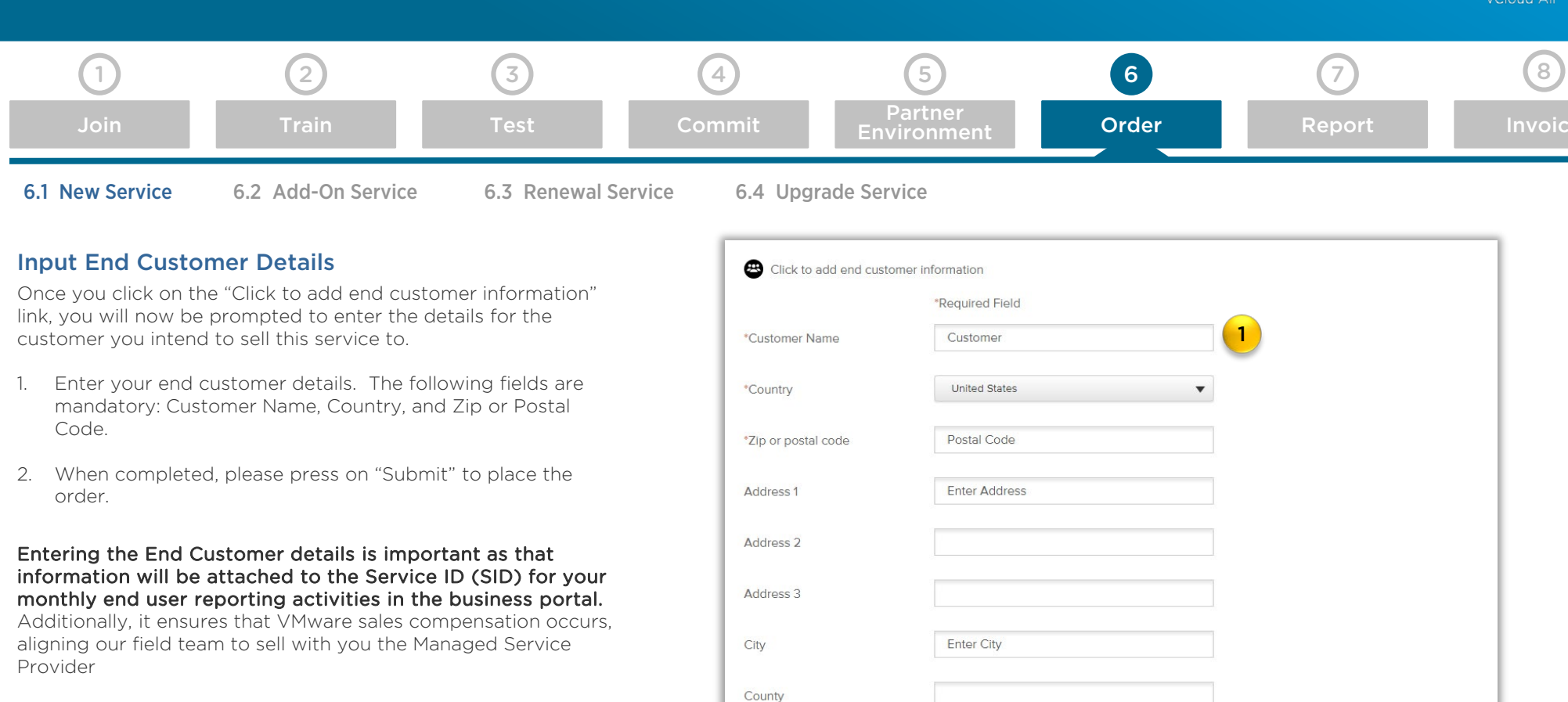

State/Province

Customer

Unique Identifier for End

Enter State

Cancel

2

Cancel

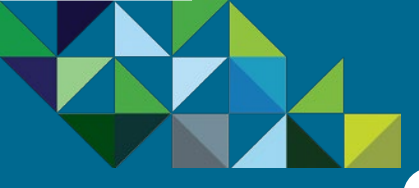

### New Service - Purchase Confirmation

#### Program Overview

#### **Business Process**

- End-to-end Flow
- Join the MSP Program
- Get Trained on Mobility
- Test the Service
- Commit to a MSP Spend
- Partner Environment is Created
- Order Mobility Services
- Complete Monthly Reports
- Invoice and Billing

Support

| 1               | 2                  | 3           | 4               | 5                      | 6     | 7      | 8       |
|-----------------|--------------------|-------------|-----------------|------------------------|-------|--------|---------|
| Join            | Train              | Test        | Commit          | Partner<br>Environment | Order | Report | Invoice |
| 6.1 New Service | 6.2 Add-On Service | 6.3 Renewal | Service 6.4 Upg | rade Service           |       |        |         |

#### Order Reference ID

Now that you have submitted your provisioning request, you will see a reference ID (1) showing that your order has been submitted. Additionally, you will receive an order confirmation via email, and then a separate email with login details once the environment is available.

| Yes English                                                        | VMware.com Store Inner Circle SmokeTest SP2 ❤ Impersonated by User Allen Hsu                                                                         |
|--------------------------------------------------------------------|----------------------------------------------------------------------------------------------------|
| my <b>vm</b> ware                                                  | Products Accounts Support                                                                                                    |
| Purchase a Subscription Service                                    | Account Name :<br>666653645-VMW Test Service Provider Premier AIRWATCH_12422782                                                                      |
| 1 CONFIGURE SERVICE 2 SELECT PRODUCTS 3 REVIEW & SUBMIT V COMPLETE |                                                                                                    |
| You will receive an order confirmation via email.                  | Manage your Service                                                                                                    |
| Your reference ID is 15266                                         | The Subscription Service Details page is where you can view billing details, manage your payment method, file a technical support request, and more. |
|                                                                    | To see all your Subscription Services, visit the All Services Page.                                                                                  |
|                                                                    |                                                                                                    |

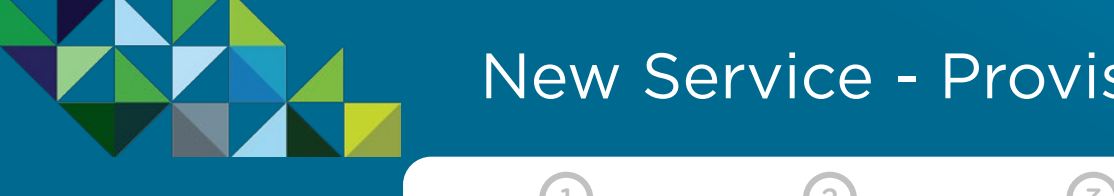

### New Service - Provisioning Request Confirmation

8

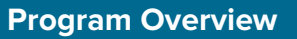

#### **Business Process**

- End-to-end Flow
- Join the MSP Program
- Get Trained on Mobility
- Test the Service
- Commit to a MSP Spend
- Partner Environment is Created
- Order Mobility Services
- Complete Monthly Reports
- Invoice and Billing

Support

| 1                                                                                                    | 2                                                                            | 3                                                                               | 4                                                          | 5                      | 6                                                                                                    | 7                                                                                                    |                 |
|----------------------------------------------------------------------------------------------------|------------------------------------------------------------------------------|---------------------------------------------------------------------------------|------------------------------------------------------------|------------------------|----------------------------------------------------------------------------------------------------|----------------------------------------------------------------------------------------------------|-----------------|
| Join                                                                                                    | Train                                                                        | Test                                                                            | Commit                                                     | Partner<br>Environment | Order                                                                                                    | Report                                                                                                    | Ir              |
| 6.1 New Service                                                                                                  | 6.2 Add-On Service                                                           | e 6.3 Renewal Se                                                                | ervice 6.4 Upg                                             | rade Service           |                                                                                                    |                                                                                                    |                 |
| Order Booked C                                                                                                   | Confirmation Email                                                           |                                                                                 |                                                            |                        | <b>vm</b> ware <sup>.</sup>                                                                                                    |                                                                                                    |                 |
| Once your order has<br>team for review. Af                                                                       | s been submitted, it wi<br>ter it has successfully p                         | II be routed to the VM<br>bassed this review, you                               | ware Order Manager<br>Ir order is now book                 | nent<br>ed.            | Provisioning Request Confirmat                                                                                                    | tion                                                                                                    |                 |
| An email confirmation<br>during the order) int<br>for service provision                                          | on (see sample here) w<br>forming you that your<br>hing. This email will inc | vill be sent to the key a<br>order is now being rou<br>clude the following info | dministrator (as ider<br>Ited to our Operatior<br>rmation: | ntified<br>ns team     | Your provisioning request has been received a<br><b>PROVISIONING REQUEST CONFIRMATION</b><br>Request Date: NOVEMBER 04, 2015<br>Provisioning Request No.: 12345678 (Refer to                                                                                   | and is being processed.<br>this request number in all of your commun                                                        | nication with   |
| <ul> <li>Account Number</li> <li>Account Name</li> <li>Contact</li> <li>PO/PR Number</li> <li>Product</li> </ul> |                                                                              |                                                                                 |                                                            |                        | My VMware)<br>My VMware Account Number: 98765421<br>My VMware Account Name: WW SP ACCOUN<br>My VMware Procurement Contact: mark@wwsp<br>My VMware Super User: Mark Thomas, mark@<br>My VMware Customer Contact: mark@wwspa<br>PO Number: PR Number: VSPP-12345 | T<br>paccount.com<br>www.spaccount.com<br>iccount.com, WW SP ACCOUNT                                                        |                 |
| <ul><li>Start Date</li><li>End Date</li></ul>                                                                    |                                                                              |                                                                                 |                                                            | æ                      | Reseller PO Number, Reseller PR Number, Not<br>End User PO Number, End User PR Number, N<br><u>Deliver To:</u><br>WW SP ACCOUNT  <br>1 MAIN STREET, STATE, CITY, ZIP                                                                                           | t Available<br>Not Available<br><u>Ship To:</u><br>WW SP ACCOUNT<br>1 MAIN STREET, STATE, CITY, ZIP<br>Phone: Not Available |                 |
| At this point, there i<br>VMware that your o                                                                     | s no further action nee<br>rder has been successi                            | eded from you until you<br>fully provisioned.                                   | u receive a notificatio                                    | on from                | Product<br>VMware vCloud Government Service - Dedic<br>Accelerated - 1 Month(GSD-A6ACR-01MTD-F<br>Provisioning will take 6 days.                                                                                                    | ated Cloud A6A - Core Subscription - SSD<br>*1S)                                                                            | Quantity<br>) 1 |

Estimated Term Start Date: NOV 10, 2015 Estimated Term End Date: DEC 09, 2015

Region: US - Virginia Gov 1

VMware vCloud Government Service - Dedicated Cloud A6A - RSA Hard Token - One Time Charge(GSD-A6AR1-1TCT0-F1S)

Provisioning will take 6 days.

Estimated Term Start Date: NOV 10, 2015 Estimated Term End Date: NOV 10, 2015

Region: US - Virginia Gov 1

1

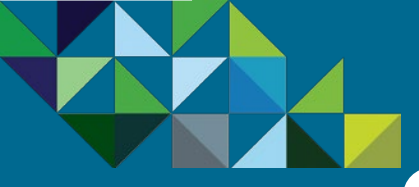

### New Service – Provision Notification

#### **Program Overview**

**Business Process** 

- End-to-end Flow
- Join the MSP Program
- Get Trained on Mobility
- Test the Service
- Commit to a MSP Spend
- Partner Environment is Created
- Order Mobility Services
- Complete Monthly Reports
- Invoice and Billing

Support

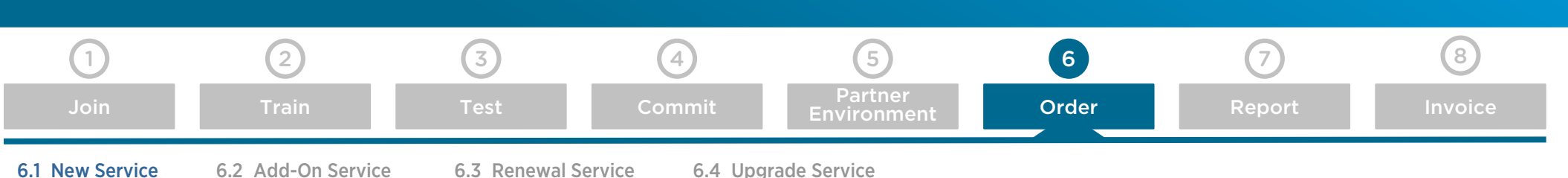

#### **Notification of Service Provisioning**

Once your customer order has been successfully provisioned, you will receive an email confirming that your customer organization is now active (sample email notification on the right).

#### Access your AirWatch Console to view new Customer Accounts

Please log in to your AirWatch Console and you will now see a new customer organization has been provisioned for your order.

All of the MSP Mobility orders will carry a unique identifier, also known as a "SID Number". They all start with the letter "M" followed by a series of numbers (1).

You may rename the customer account from the SID number to the text name if you wish, by going to "Groups and Settings" within the AirWatch Console and then to "Organization Group Details." Under there, you will be able to edit the customer attributes. Since the SID number needs to be referenced for all VMware contact issues, we recommend <u>appending</u> the Customer Name next to the SID number for ease of reference, such as "M978194654 – Customer Name."

| vmware <sup>,</sup>                                                                                                    | Quick Link                  |
|----------------------------------------------------------------------------------------------------|-----------------------------|
| Mware Provisioning Complete Notification # 12058964                                                                                                  | VMware<br>Knowledge<br>Base |
| fello,                                                                                                    | Get My                      |
| hank you again for continuing your service with VMware.                                                                                              | Support                     |
| his notification is to inform you that provisioning has been completed for the services listed below for<br>our Order # 12058964.                    |                             |
| you purchased any add-ons, they have also been provisioned. Go to <u>My VMware</u> Order History and<br>eference your order number for more details. |                             |
| Provisioning Complete Notification                                                                                                    |                             |

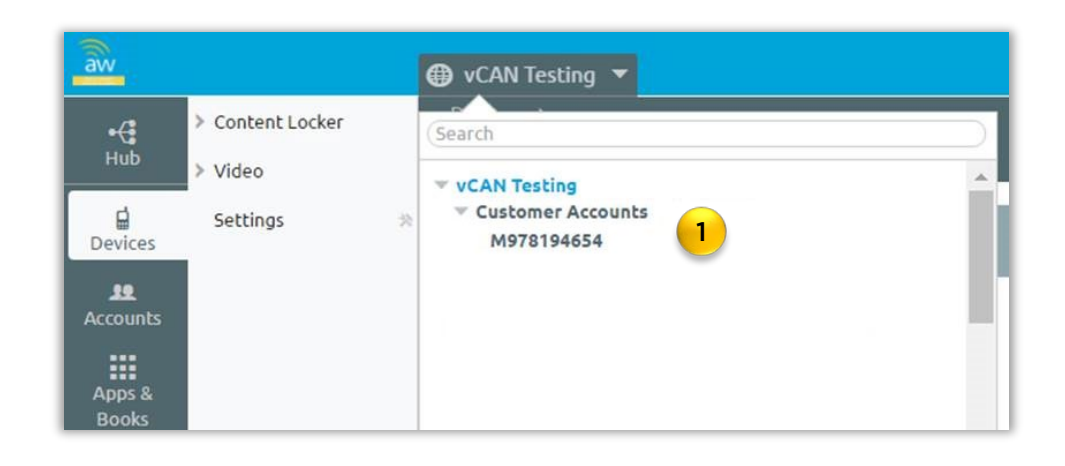

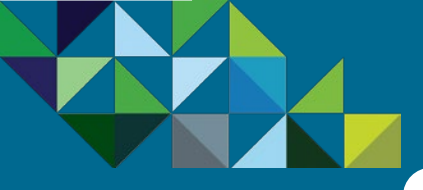

### Add-on Service - Place Order

#### **Program Overview**

**Business Process** 

End-to-end Flow

Join the MSP Program

Get Trained on Mobility

Test the Service

Commit to a MSP Spend

Partner Environment is Created

Order Mobility Services

Complete Monthly Reports

Invoice and Billing

Support

 1
 2
 3
 4
 5
 6
 7
 8

 Join
 Train
 Test
 Commit
 Partner Environment
 Order
 Report
 Invoice

 6.1 New Service
 6.2 Add-On Service
 6.3 Renewal Service
 6.4 Upgrade Service

#### **Growing your Mobility Business**

Now let's take a look at how you can order add-ons to an existing service.

Once you have your MSP service running with your customer, there are several opportunities to grow the relationship and business with them. One such opportunity is to upsell add-ons on top of the original AirWatch core services. Incremental capacity can be added to an existing contract term. Please note that all add-on orders will coterm with the original service it is being added on to.

As a reminder, per program rules, all customer orders (new and add-ons) must be placed through the vCAN MSP Portal (MyVMware). No new customer organizations or add-ons should be placed within the AirWatch Console as this may cause accounts to be set up incorrectly. Any customer organizations or add-ons created through the AirWatch Console cannot be properly supported, and will cause technical and billing issues for your account.

#### **Ordering Add-Ons**

To order add-ons to an existing service:

- Go to MyVMware's Configurator's tool for your account
- Click on the Add-On Service Menu
- Select "AirWatch Cloud" to continue

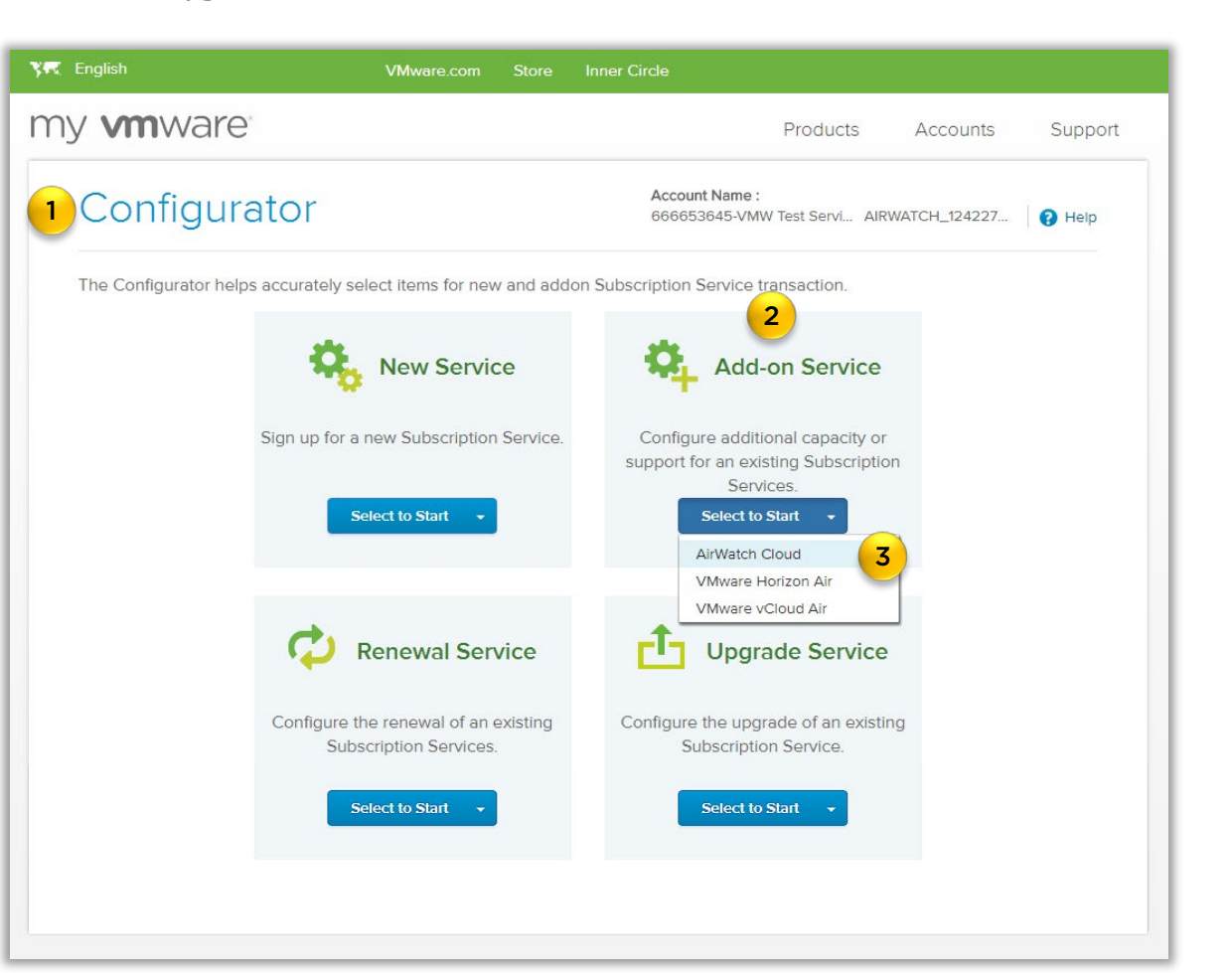

Â

vCloud Air Network Mobility Managed Services Handbook - November 2016

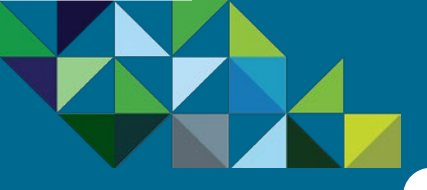

### Add-on Service - Select Existing Service

#### Program Overview

#### **Business Process**

- End-to-end Flow
- Join the MSP Program
- Get Trained on Mobility
- Test the Service
- Commit to a MSP Spend
- Partner Environment is Created
- Order Mobility Services
- Complete Monthly Reports
- Invoice and Billing

#### Support

| 1               | 2                  | 3           | 4               | 5                      | 6     | 7      | 8       |
|-----------------|--------------------|-------------|-----------------|------------------------|-------|--------|---------|
| Join            | Train              | Test        | Commit          | Partner<br>Environment | Order | Report | Invoice |
| 6.1 New Service | 6.2 Add-On Service | 6.3 Renewal | Service 6.4 Upg | rade Service           |       |        |         |

#### Select an Existing Service

You will now be taken to a page which displays the current existing services that you currently have. The dashboard will display the Service ID, Service Type, Region, Term End Date and Remaining Term.

- 1. Choose the Service that are you are looking to order the add-on.
- 2. If you would like to find out the details of the service, click on the "•" arrow to reveal its components.
- 3. Click on "Select" to continue

| 🗺 English    |                                  |                                                                                                    |                         | VMware.com Store Inn                               |                            |                  |
|--------------|----------------------------------|----------------------------------------------------------------------------------------------------|-------------------------|----------------------------------------------------|----------------------------|------------------|
| my <b>vr</b> | nware                            |                                                                                                    |                         |                                                    | Products                   | Accounts Su      |
| Pur          | rchase Add-o                     | ns                                                                                                    |                         | Account Name :<br>666653645-VMW Test Service Provi | ider Premier AIRWATCH_1242 | 22782 <b>?</b> F |
| 1 SE         | ELECT AN EXISTING SERVICE        | 2 ADD ADDITIONAL CAPACITY 3 REV                                                                                                    | IEW & SUBMIT 🛛 🗸 COMPLE | TE                                                 |                            |                  |
| Selec        | t the service to which you would | like to modify service terms add-on service                                                                                                    |                         |                                                    |                            |                  |
|              | Service ID                       | Service Type                                                                                                    | Region                  | Term Ending                                        | Remaining Term             | 3                |
| 2            | M841202368                       | AirWatch Cloud                                                                                                    | All                     | 2016-12-31                                         | 2 Months & 20 Days         | Select           |
| SKL          | , <mark>1</mark>                 | Component                                                                                                    | Order Type              | Billing Type                                       | Remaining Term             | Quantity         |
| ASE          | D-AGMSO-12MT0-C1S                | Green Management Suite includes AirWatch Mobile<br>Device Management (including native email<br>management), AirWatch Container (former Workspace)<br>and App Catalog. | Primary                 | Monthly                                            | 2 Months & 20 Days         | 25               |
| Ca           | incel                            |                                                                                                    |                         |                                                    |                            |                  |

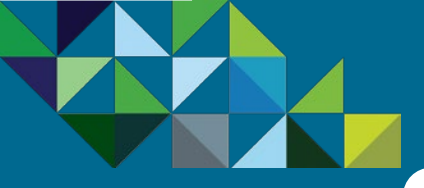

### Add-on Service - Configure Additional Capacity

vCloud Air<sup>\*\*</sup> Network

8

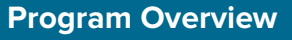

#### **Business Process**

- End-to-end Flow
- Join the MSP Program
- Get Trained on Mobility
- Test the Service
- Commit to a MSP Spend
- Partner Environment is Created
- **Order Mobility Services**
- Complete Monthly Reports
- Invoice and Billing

Support

| 1<br>Join                                                           | 2<br>Train         | 3<br>Test     | 4<br>Commit   | 5<br>Partner<br>Environment                                                                 | 6<br>Order | 7<br>Report | In               |  |
|---------------------------------------------------------------------|--------------------|---------------|---------------|---------------------------------------------------------------------------------------------|------------|-------------|------------------|--|
| 6.1 New Service                                                     | 6.2 Add-On Service | 6.3 Renewal S | ervice 6.4 Up | grade Service                                                                               |            |             |                  |  |
| Configure Addit                                                     | tional Capacity    |               |               | my <b>vm</b> ware                                                                           |            | Products    | Accounts Support |  |
| You will now be taken to the page where you can select which add-on |                    |               |               | Purchase Add-ons Account Name : 005055055-5/0/W Tast Service Provider Pr AllWatCol.12422782 |            |             |                  |  |
| services you wish to                                                | ) Choose.          |               |               | SELECT AN EXISTING SERVICE 2 ADD ADDITIONAL CAPACITY D REVIEW & SUBJECT OF COMPLETE         |            |             |                  |  |

- In this page, you will see the current existing service that you have, 1. including the Service ID and Service Type.
- 2. Additionally, you will see what is the monthly MSRP cost for the current existing service.
- 3. Next, select the add-on services and indicate the quantity you wish to order.
- 4. Select the Billing type for this add-on monthly or prepaid.
- 5. You will now see that the estimated MSRP monthly cost for the add-ons reflected in the upper right section as well.
- 6. When you satisfied with the add-on order, click on the "Review Order" button at the bottom of the page.

| · · · · · · · · · · · · · · · · · · ·                                                                                                    |                                                                                |               |                  |                                 |                             |                       |        |
|----------------------------------------------------------------------------------------------------|--------------------------------------------------------------------------------|---------------|------------------|---------------------------------|-----------------------------|-----------------------|--------|
| <sup>p</sup> urchase Ac                                                                                                    | urchase Add-ons                                                                |               |                  | Account Name :<br>660653645-VWW | Test Service Provider Pt    | AIRWATCH_12422782     | 0      |
| SELECT AN EXISTING SE                                                                                                    | ERVICE 🚺 ADD                                                                   | DADDITIONAL C | APACITY D REVIEW |                                 | _                           |                       |        |
| Configure add-on service to                                                                                                    | the selected service                                                           |               |                  | 2                               | 5                           |                       |        |
| Service ID                                                                                                    | NR41000068                                                                     |               | Monthly          | Service Cost (MSRP)             | Monthly Cos                 | t (MSRP)              |        |
| Service Type                                                                                                    | AirWatch Clou                                                                  | d             | \$112            | .50 / month                     | \$67.50 / n                 | nonth                 |        |
| Products                                                                                                    |                                                                                | Quantity      | Billing Type     | Billing Rate                    | Billing Term                | Prorated Extended Cor | it     |
| AirWatch by VMware Green                                                                                                    | Management Suite                                                               |               |                  |                                 |                             |                       |        |
| AirWatch by VMware Green<br>Sulte - Shared Cloud - Per D<br>Center location selected po<br>Green Management Sulte in<br>Mahle Series Management Sulte in                                | Management<br>evice - Data<br>st purchase<br>cludes AirWatch                   | 15<br>Z       | Monthy V         | \$4.50 / month                  | 21 Day(s)                   | \$45.73               |        |
| email management), AirWate<br>(former Workspace) and App                                                                                                    | ch Container<br>Catalog.                                                       |               |                  |                                 |                             |                       |        |
| AirWatch by VMware Orang                                                                                                    | je Management Suite                                                            | •             |                  |                                 |                             |                       |        |
| MrWatch by VMware Orang<br>Suite - Shared Cloud - Per D                                                                                                    | e Management<br>iovice - Data                                                  | 0             | Prepaid          | \$64.00 for Month(s)            | 2 Month(s) and 21<br>Day(s) | \$0.00                |        |
| Center location selected po:<br>Orange Management Suite I<br>AirWatch Mobile Device Mar<br>Including native email mana<br>AirWatch Container (former 1<br>Catalog, and Inbox (including | st purchase<br>Includes<br>nagement<br>Igement),<br>Workspace), App<br>g SEG). |               |                  |                                 |                             |                       |        |
| AirWatch by VMware Blue N                                                                                                    | fanagement Suite                                                               |               |                  |                                 |                             |                       |        |
| AirWatch by VMware Blue M                                                                                                    | lanagement                                                                     | 0             | Prepaid 👻        | \$80.00 for Month(s)            | 2 Month(s) and 21           | \$0.00                |        |
| Suite - Shared Cloud - Per D                                                                                                    | evice - Data                                                                   |               |                  |                                 | Day(s)                      |                       |        |
| Blue Management Suite Incl<br>Mobile Device Management<br>email management, AirWate                                                                                                    | udes AirWatch<br>(including native<br>ch Container                             |               |                  |                                 |                             |                       |        |
| (former Workspace), App Ca<br>Wrapping, AirWatch Content<br>Inbox (including SEG), and B                                                                                                | talog, App<br>: Locker View,<br>rowset,                                        |               |                  |                                 |                             |                       |        |
| AirWatch by VMware Yellow                                                                                                    | Management Suite                                                               |               |                  |                                 |                             |                       |        |
| AirWatch by VMware Yellow<br>Suite - Shared Cloud - Por D                                                                                                    | Management<br>ovice - Data                                                     | 0             | Prepaid 🔻        | \$117.00 for Month(s)           | 2 Month(s) and 21<br>Dav(s) | \$0.00                |        |
| Center location selected por<br>Yellow Nanagement Suite in<br>Mobile Device Management<br>email management, Ai/Watc                                                                     | at purchase<br>icludes AlrWatch<br>(including native<br>th Container           |               |                  |                                 |                             |                       |        |
| former Workspace), App Ca<br>Wrapping, AirWatch Content<br>Inbox (Including SEG), Brows<br>AirWatch Content Locker Co                                                                   | talog, App<br>t Locker View,<br>ser, Telecom, and<br>illaborate.               |               |                  |                                 |                             | 6                     |        |
| Back                                                                                                    |                                                                                |               |                  |                                 |                             | Denter Conter         | Cancel |

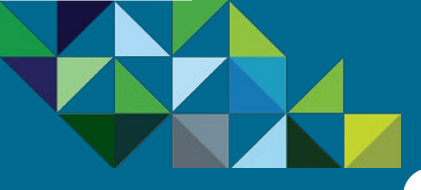

### Add-on Service - Review and Submit Order

vCloud Air<sup>\*\*</sup> Networ

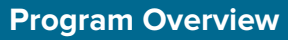

#### **Business Process**

- End-to-end Flow
- Join the MSP Program
- Get Trained on Mobility
- Test the Service
- Commit to a MSP Spend
- Partner Environment is Created
- Order Mobility Services
- Complete Monthly Reports
- Invoice and Billing

Support

| 1<br>Join       | 2<br>Train         | 3<br>Test   | (4)<br>Commit    | 5<br>Partner<br>Environment | 6<br>Order | 7<br>Report | 8<br>Invoice |
|-----------------|--------------------|-------------|------------------|-----------------------------|------------|-------------|--------------|
| 5.1 New Service | 6.2 Add-On Service | 6.3 Renewal | Service 6.4 Upgr | rade Service                |            |             |              |

#### Preview and Place Order

- You will now be able to preview your add-on orders before submitting it for provisioning.
- 1. You will see once more the details of your original existing service, with the Service ID, Service Type and Description
- 2. Next you can see the add-ons you are ordering, including the Service, quantity, billing type, billing rate, billing term and pro-rated extended costs.
- 3. If you wish to make any changes to the order, you can click on the "edit" links.
- 4. You can also see at the bottom in the blue section, the cost summary for the add-on and the service overall and the total order commitment.
- 5. Click on the "I agree to the Terms & Conditions" checkbox.
- 6. When you have completed with the review and you are ready to place the order, click on the "Submit" button.

| viiiware                                                                                                    |                                                                                                   |                     |                                                                                            |                                                                                                    |                                                                                                    | Products Accounts                  | Supp    |  |
|----------------------------------------------------------------------------------------------------|---------------------------------------------------------------------------------------------------|---------------------|--------------------------------------------------------------------------------------------|----------------------------------------------------------------------------------------------------|----------------------------------------------------------------------------------------------------|------------------------------------|---------|--|
| Purchase Add                                                                                                    | d-ons                                                                                             |                     |                                                                                            | Account Name :<br>666653645-VM                                                                      | W Test Service Provider Premi                                                                                                    | Provider Premi., AIRWATCH_12422782 |         |  |
| SELECT AN EXISTING SER                                                                                                    | VICE 2 ADD                                                                                        | ADDITIONAL CAPACITY | REVIEW & SUBMIT                                                                            | COMPLETE                                                                                            |                                                                                                    |                                    |         |  |
| Service ID<br>Service Type                                                                                                    | M841202368<br>AirWatch Clo                                                                        | ud                  |                                                                                            |                                                                                                    |                                                                                                    |                                    |         |  |
| Subscrption Service Add-on                                                                                                    |                                                                                                   | Quantity            | Billing Type                                                                               | Billing Rate                                                                                        | Billing Term                                                                                                    | Prorated Extended Cost             |         |  |
| Shared Cloud - Per Device - D<br>selected post purchase<br>Green Management Suite Incl<br>Mobile Device Management (ii<br>email management), AirWatch<br>Workspace) and App Catalog. | anagement Suite -<br>ata Center location<br>udes AirWatch<br>ncluding native<br>Container (former | edit 3              | edit                                                                                       |                                                                                                    | ∡t Day(s)                                                                                                    | ə40 <i>/3</i>                      |         |  |
|                                                                                                    |                                                                                                   |                     | Hide calculations                                                                          | 4 This Service M<br>Total Order C                                                                   | Due Now 0         \$45.73           Monthly Cost         \$45.73           Ionthly Cost         \$180.00 / 1           commitment         \$180.73 | month                              |         |  |
|                                                                                                    |                                                                                                   |                     | All orders are final. Once su<br>Prices shown are VMware a<br>with your Offering Partner a | ibmitted, your order cannot be<br>estimated maximum prices and<br>and will be reflected in your inv | cancelled.<br>do not include taxes. Final pricin<br>oice.                                                                                          | g is subject to the terms and conc | litions |  |

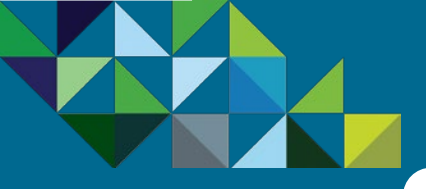

### Add-on Service – Purchase Confirmation

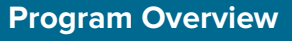

#### **Business Process**

- End-to-end Flow
- Join the MSP Program
- Get Trained on Mobility
- Test the Service
- Commit to a MSP Spend
- Partner Environment is Created
- Order Mobility Services
- Complete Monthly Reports
- Invoice and Billing

Support

| 1               | 2                  | 3             | 4                | 5                      | 6     | 7      | 8       |
|-----------------|--------------------|---------------|------------------|------------------------|-------|--------|---------|
| Join            | Train              | Test          | Commit           | Partner<br>Environment | Order | Report | Invoice |
| 6.1 New Service | 6.2 Add-On Service | 6.3 Renewal S | Service 6.4 Upgr | ade Service            |       |        |         |

#### **Order Complete**

The order is now completed and confirmed.

- A reference ID is provided for this order (1).
- Additionally, you will also receive an email message confirming your upgrade purchase.
- The order is next routed to the VMware Operations team for provisioning. Once the order has been provisioned, an email message will be sent to you, notifying that service is now ready for use and you will be able to view these changes in your AirWatch console as well.

| Purchase Add-ons                                             | Account Name :<br>666653645-VMW Test Service Provider Premi AIRWATCH_12422782                                                                              |
|--------------------------------------------------------------|----------------------------------------------------------------------------------------------------|
| SELECT AN EXISTING SERVICE 2 ADD ADDITIONAL CAPACITY 3 REVIE | V & SUBMIT V COMPLETE                                                                                                    |
| You will receive an order confirmation via email.            | Manage your Service                                                                                                    |
| Your reference ID is 15286 1<br>Back to Service M841202368   | The Subscription Service Details page is where you can view<br>billing details, manage your payment method, file a technical<br>support request, and more. |
|                                                              | To see all your Subscription Services, visit the All Services Page.                                                                                        |
|                                                              |                                                                                                    |
|                                                              |                                                                                                    |

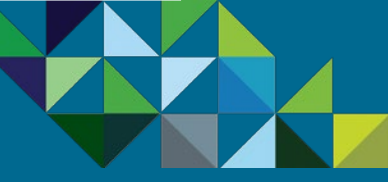

**Business Process** 

End-to-end Flow

Test the Service

Created

Support

Join the MSP Program

Get Trained on Mobility

Commit to a MSP Spend

Partner Environment is

**Order Mobility Services** 

Invoice and Billing

Complete Monthly Reports

### Renewal Service - Place Order

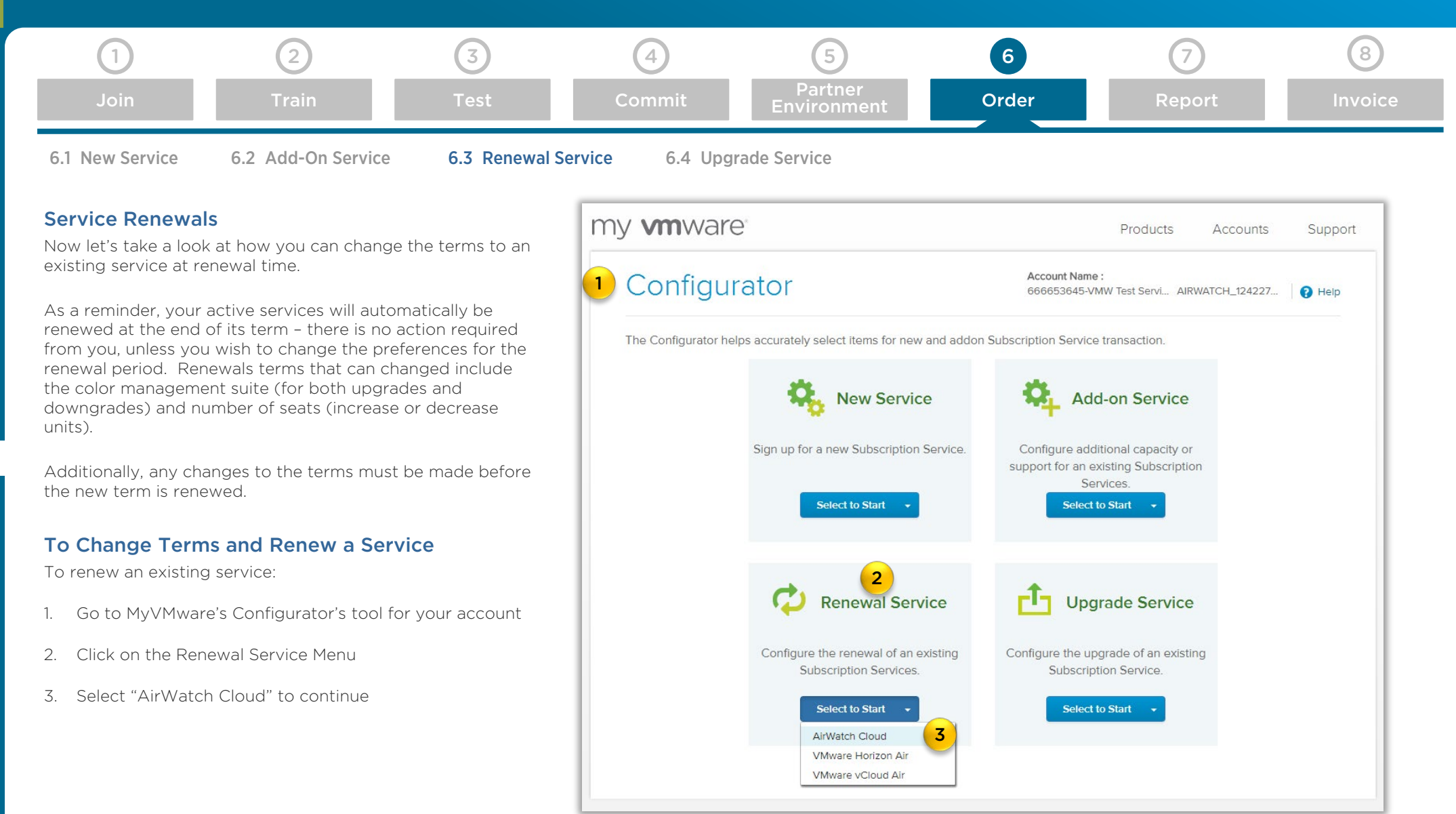

#### vCloud Air Network Mobility Managed Services Handbook - November 2016

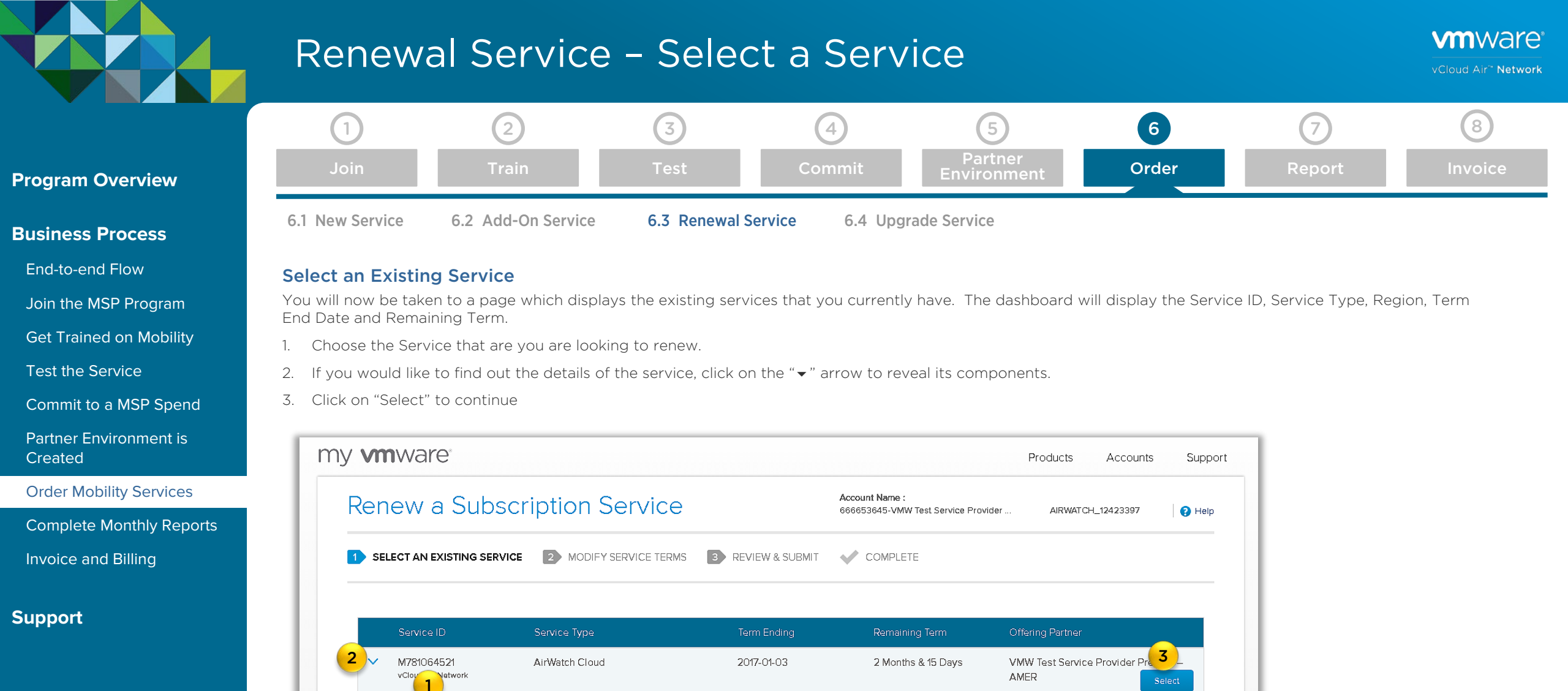

Order Type

Primary

Billing Type

Monthly

Remaining Term

2 Months & 15 Days

Quantity

25

 $\widehat{}$ 

| vCloud Air Network Mobility | Managed Services Han | dbook – November 2016 |
|-----------------------------|----------------------|-----------------------|

Component

Green Management Suite includes AirWatch Mobile Device Management (including native email management), AirWatch Container (former Workspace) and App Catalog.

SKU

ASD-AGMSO-12MTO-C1S

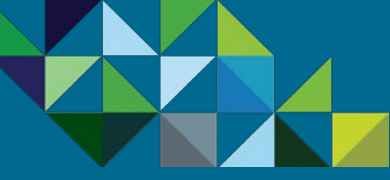

**Business Process** 

End-to-end Flow

Test the Service

Invoice and Billing

Created

Support

### Upgrade Service – Place Order

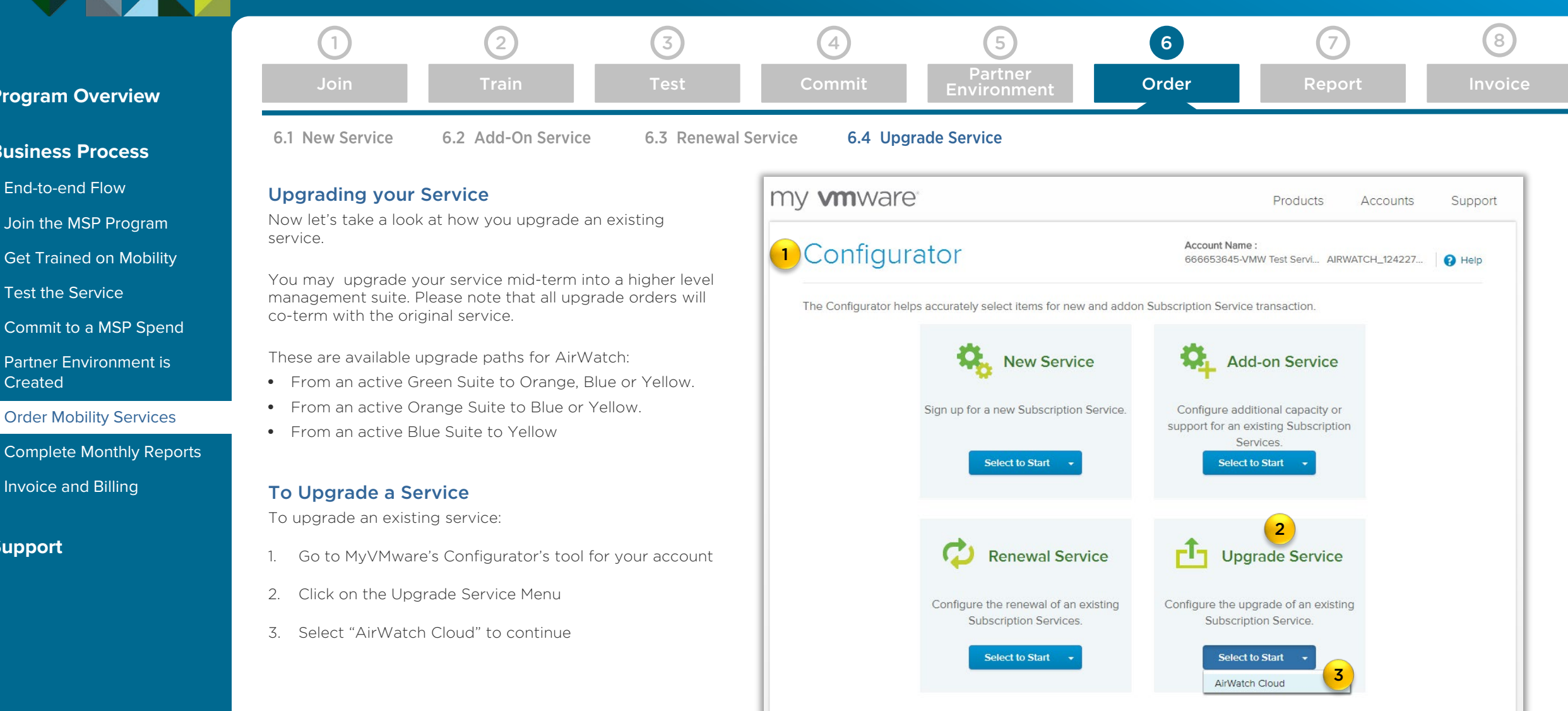

vCloud Air Network Mobility Managed Services Handbook - November 2016

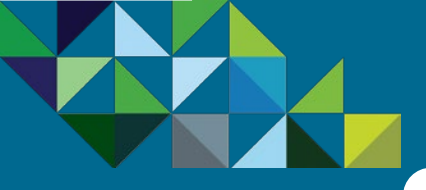

### Upgrade Service - Select Existing Service

#### **Program Overview**

#### **Business Process**

- End-to-end Flow
- Join the MSP Program
- Get Trained on Mobility
- Test the Service
- Commit to a MSP Spend
- Partner Environment is Created
- **Order Mobility Services**
- Complete Monthly Reports
- Invoice and Billing

#### Support

| 1               | 2                  | 3           | 4               | 5                      | 6     | 7      | 8       |
|-----------------|--------------------|-------------|-----------------|------------------------|-------|--------|---------|
| Join            | Train              | Test        | Commit          | Partner<br>Environment | Order | Report | Invoice |
| 6.1 New Service | 6.2 Add-On Service | 6.3 Renewal | Service 6.4 Upg | rade Service           |       |        |         |

#### Select an Existing Service

You will now be taken to a page which displays the current existing services that you currently have. The dashboard will display the Service ID, Service Type, Region, Term End Date and Remaining Term.

- 1. Choose the Service that are you are looking to upgrade.
- 2. If you would like to find out the details of the service, click on the "•" arrow to reveal its components.
- 3. Click on "Upgrade" to continue

| English                                                                                   |                                                                                             |                                                                                            | VMware.com Store Inner Circle                                |                   |         |
|-------------------------------------------------------------------------------------------|---------------------------------------------------------------------------------------------|--------------------------------------------------------------------------------------------|--------------------------------------------------------------|-------------------|---------|
| ny <b>vm</b> ware                                                                         |                                                                                             |                                                                                            |                                                              | Products Accounts | Support |
| Purchase Upgra                                                                            | ade                                                                                         |                                                                                            | Account Name :<br>666653645-VMW Test Service Provider Premie | AIRWATCH_12422782 | Help    |
| 1 CHOOSE AN EXISTING SERVICE                                                              | 2 CHOOSE AN UPGRADE                                                                         | 3 REVIEW & SUBMIT V COMPLE                                                                 | ΓE                                                           |                   |         |
| Select a Subscription Service to find                                                     | eligible products to upgrade.                                                               | Tom Ending                                                                                 | Domoining Torm                                               |                   |         |
| 2 M841202368                                                                              | AirWatch Cloud                                                                              | 2016-12-31                                                                                 | 2 Months & 13 Days                                           |                   |         |
| Products 1                                                                                |                                                                                             |                                                                                            | Quantity                                                     | Acti 3            |         |
| AirWatch by VMware Green Manageme<br>Green Management Suite includes AirV<br>App Catalog. | ent Suite - Shared Cloud - Per Device - Data C<br>Watch Mobile Device Management (including | Senter location selected post purchase<br>native email management), AirWatch Container (fo | 25<br>ormer Workspace) and                                   | Upgrade           |         |
| Cancel                                                                                    |                                                                                             |                                                                                            |                                                              |                   |         |

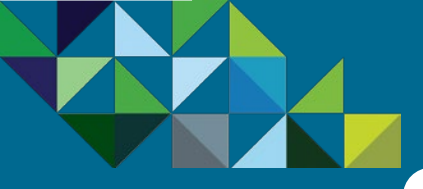

### Upgrade Service - Select Existing Service

vCloud Air\*\* Network

8

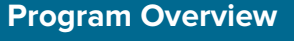

#### **Business Process**

- End-to-end Flow
- Join the MSP Program
- Get Trained on Mobility
- Test the Service
- Commit to a MSP Spend
- Partner Environment is Created
- Order Mobility Services
- Complete Monthly Reports
- Invoice and Billing

Support

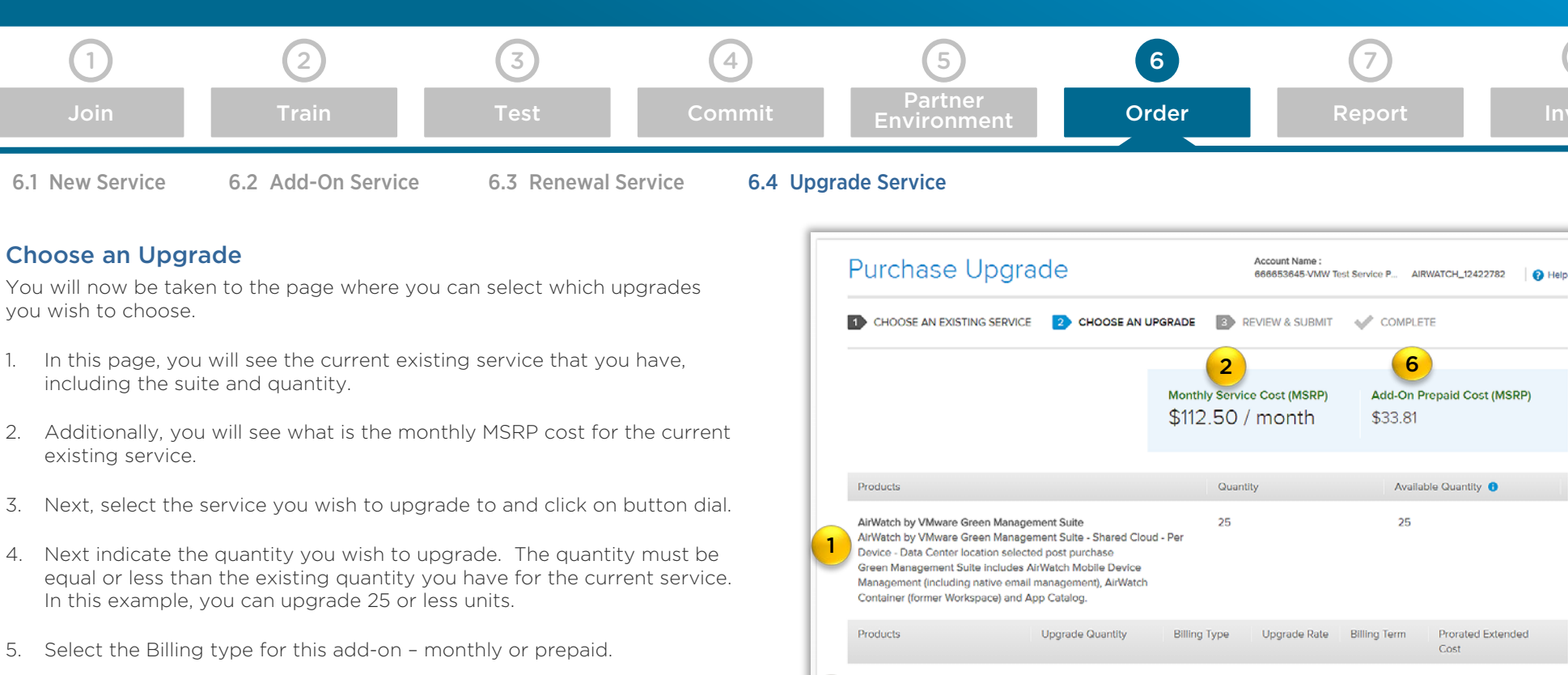

- 6. You will now see that the estimated MSRP monthly cost for the add-ons reflected in the upper right section as well.
- 7. When you satisfied with the add-on order, click on the "Review Order" button at the bottom of the page..

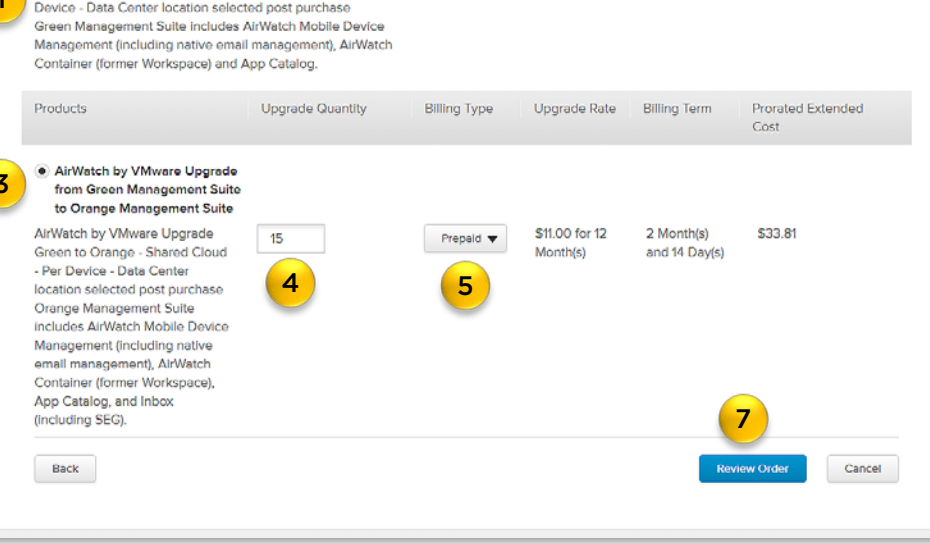

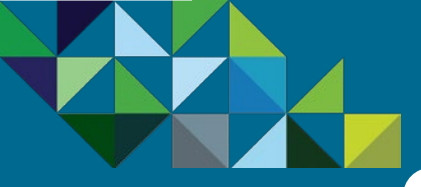

### Upgrade Service - Review and Submit Order

vCloud Air<sup>\*\*</sup> Networ

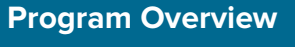

#### **Business Process**

- End-to-end Flow
- Join the MSP Program
- Get Trained on Mobility
- Test the Service
- Commit to a MSP Spend
- Partner Environment is Created
- Order Mobility Services
- Complete Monthly Reports
- Invoice and Billing

Support

| 1               | 2                  | 3           | 4                | 5                      | 6     | 7      | 8       |
|-----------------|--------------------|-------------|------------------|------------------------|-------|--------|---------|
| Join            | Train              | Test        | Commit           | Partner<br>Environment | Order | Report | Invoice |
| 6.1 New Service | 6.2 Add-On Service | 6.3 Renewal | Service 6.4 Upgr | ade Service            |       |        |         |

#### **Preview and Place Order**

- You will now be able to preview your add-on orders before submitting it for provisioning.
- 1. You will see once more the details of your original existing service, with the Service ID, Service Type and Description
- 2. Next you can see the upgrade you are ordering, including the Service, quantity, billing type, billing rate, billing term and pro-rated extended costs.
- 3. If you wish to make any changes to the order, you can click on the "edit" links.
- 4. You can also see at the bottom in the blue section, the cost summary for the upgrade and the service overall and the total order commitment.
- 5. Click on the "I agree to the Terms & Conditions" checkbox.
- 6. When you have completed with the review and you are ready to place the order, click on the "Submit" button.

| <sup>D</sup> urchase Upgr                                                                                                    | ade                                                                                                    |               |                                                                                   | Account Name :<br>666653645-VMW Te                                                                                                    | st Service Provider Premie                                         | AIRWATCH_12422782              | 😯 Help |
|----------------------------------------------------------------------------------------------------|----------------------------------------------------------------------------------------------------|---------------|-----------------------------------------------------------------------------------|----------------------------------------------------------------------------------------------------|--------------------------------------------------------------------|--------------------------------|--------|
| CHOOSE AN EXISTING SERVIC                                                                                                    | се 😰 снос                                                                                                    | SE AN UPGRADE | 3 REVIEW & SUBMIT                                                                 | COMPLETE                                                                                                    |                                                                    |                                |        |
| Service ID<br>Service Type                                                                                                    | M841202368<br>AirWatch Cloud                                                                                              |               |                                                                                   |                                                                                                    |                                                                    |                                |        |
| Subscrption Service Add-on                                                                                                    |                                                                                                    | Quantity      | Billing Type                                                                      | Upgrade Rate                                                                                                    | Billing Term                                                       | Prorated Extended Cost         |        |
| AirWatch by VMware Upgrade fro<br>Management Suite to Orange Mai<br>Suite<br>AirWatch by VMware Upgrade Gre<br>Shared Cloud - Per Device - Data (<br>selected post purchase<br>Orange Management Suite Include<br>Mobile Device Management (Inclu<br>email management), AirWatch Con<br>Workspace), App Catalog, and Inb<br>SE(5). | m Green<br>nagement<br>en to Orange -<br>Center location<br>es AirWatch<br>ding native<br>tainer (former<br>ex (including | 15<br>edit 3  | Prepaid<br>edit                                                                   | \$11.00 for 12 Month(s)                                                                                                    | 2 Month(s) and 14<br>Day(s)                                        | \$33.81                        |        |
|                                                                                                    |                                                                                                    |               |                                                                                   | 4<br>This Service Mont<br>Total Order Com                                                                                                | Due Now 0 \$33.81<br>hly Cost 6 \$112.50 / mo<br>mitment 0 \$33.81 | onth                           |        |
|                                                                                                    |                                                                                                    |               | All orders are final. Once<br>Prices shown are VMwar<br>with your Offering Partne | submitted, your order cannot be cance<br>e estimated maximum prices and do n<br>r and will be reflected in your invoice.<br>& Conditions | elled.<br>ot include taxes. Final pricing Is                       | subject to the terms and condi | tions  |
|                                                                                                    |                                                                                                    |               | 5                                                                                 |                                                                                                    |                                                                    | •                              |        |

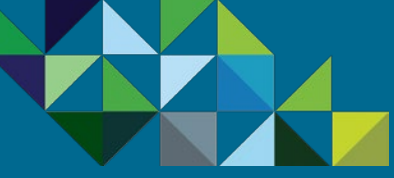

**Business Process** 

End-to-end Flow

Test the Service

Created

Support

Get Trained on Mobility

Commit to a MSP Spend

Partner Environment is

**Order Mobility Services** 

Invoice and Billing

Complete Monthly Reports

### **Upgrade Service – Purchase Confirmation**

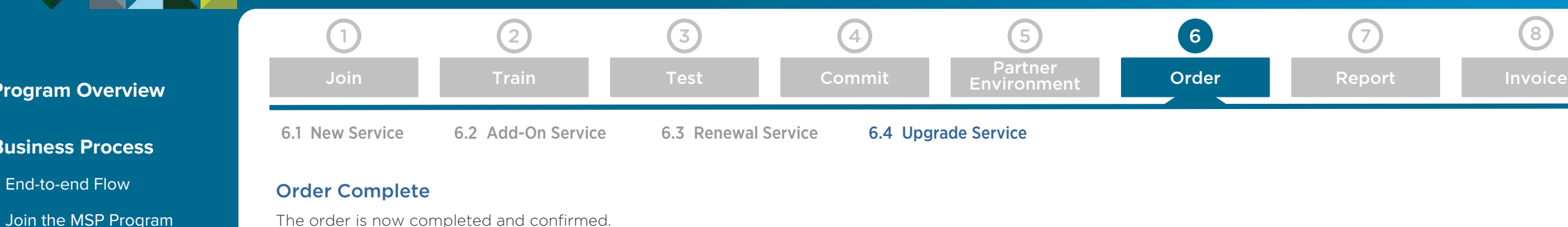

The order is now completed and confirmed.

- A reference ID is provided for this order (1).
- Additionally, you will also receive an email message confirming your upgrade purchase. •
- The order is next routed to the VMware Operations team for provisioning. Once the order has been provisioned, an email message will be sent to you, notifying that service is now ready for use and you will be able to view these changes in your AirWatch console as well.

| <ul> <li>CHOOSE AN EXISTING SERVICE CHOOSE AN UPGRADE REVIEW &amp; SUBMIT COMPLETE</li> <li>You will receive an order confirmation via email.</li> <li>Your reference ID is 15847</li> <li>Back to Service M841202368</li> </ul> Manage your Service The Subscription Service Details page is where you can vie details, manage your payment method, file a technical support request, and more. To see all your Subscription Services, visit the All Services F | 666653645-VMW Test Service Provider Premie AIRWATCH_12422782                        |
|----------------------------------------------------------------------------------------------------|-------------------------------------------------------------------------------------|
| You will receive an order confirmation via email.       Manage your Service         Your reference ID is 15847       The Subscription Service Details page is where you can vie details, manage your payment method, file a technical support request, and more.         To see all your Subscription Services, visit the All Services F                                                                                                    | COMPLETE                                                                            |
| Your reference ID is 15847       The Subscription Service Details page is where you can vie details, manage your payment method, file a technical support request, and more.         To see all your Subscription Services, visit the All Services F                                                                                                    | Manage your Service                                                                 |
| Back to Service M841202368     details, manage your payment method, file a technical support request, and more.     To see all your Subscription Services, visit the All Services F                                                                                                    | The Subscription Service Details page is where you can view l                       |
| To see all your Subscription Services, visit the All Services F                                                                                                    | details, manage your payment method, file a technical support<br>request, and more. |
|                                                                                                    | To see all your Subscription Services, visit the All Services Pag                   |
|                                                                                                    |                                                                                     |
|                                                                                                    |                                                                                     |

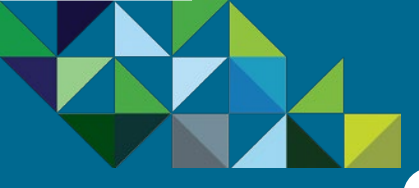

### **Complete Monthly Reporting**

3

4

Commit

8

#### **Program Overview**

#### **Business Process**

End-to-end Flow

Join the MSP Program

Get Trained on Mobility

Test the Service

Commit to a MSP Spend

Partner Environment is Created

Order Mobility Services

Complete Monthly Reports

Invoice and Billing

Support

#### Complete Monthly Reporting Requirements

1

Once a month, partners need to complete end user reporting inside the vCloud Air Network business portal. All of the service information will be prepopulated with the information that you entered during ordering.

2

This report is used to initiate the monthly billing cycle. Once your report has been submitted, your aggregator will provide a consolidated invoice, aggregating subscription and rental usage (if applicable) in a single bill and with your partner discounts applied.

Additionally, this report is used for internal compensation purposes and is key to ensuring the VMware field sales team is aligned with our service provider channel.

#### **Timelines for Monthly Reporting**

- Access Portal after the 3<sup>rd</sup> of Every Month Records of consumption of MSP cloud services for the month will be visible to partners on the 3<sup>rd</sup> day of the following month. Example: records for consumption in May will be available to the partner starting June 3<sup>rd</sup>. It is at this time that partners must access the vCAN Business Portal to view their usage for the previous month and start completing pending reports.
- Submit Report by the 5th of Every Month Pending reports need to completed and submitted to your Aggregator by the 5<sup>th</sup> of every month.

To complete your end user reporting, log in to the vCloud Air Network Business Portal, using your VMware-issued credentials.

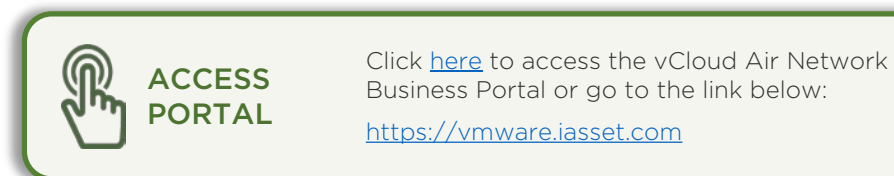

5

Partner

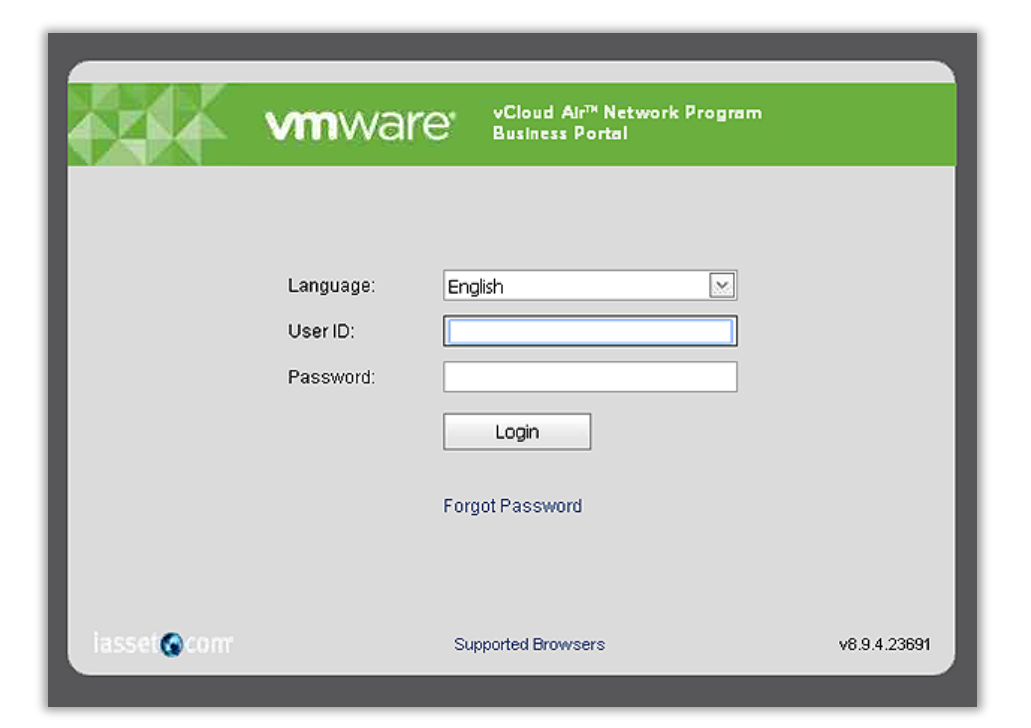

 $\widehat{}$ 

6

7

Report

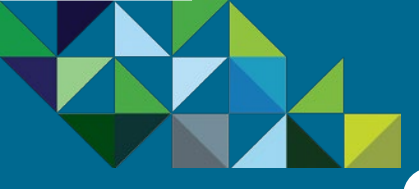

### View Pending End User Reports

3

8

#### **Program Overview**

#### **Business Process**

- End-to-end Flow
- Join the MSP Program
- Get Trained on Mobility
- Test the Service
- Commit to a MSP Spend
- Partner Environment is Created
- Order Mobility Services
- Complete Monthly Reports
- Invoice and Billing

#### Support

| Take action on your Pending Reports |  |
|-------------------------------------|--|
|-------------------------------------|--|

1

Once logged in to the Business Portal, you will see pending monthly reports for your services. These reports require action. Any completed reports would not appear in this list.

(5)

Partner

1. You can see report summary information here, such as the contract number, contract type, billing period, reporting due date, MSRP amount consumed, MSRP commitment amount, and the buy base, which is your commitment amount after applicable partner discounts.

(4)

2. Click on the Edit icon at the left to access each of these reports.

2

|          | VMWare vCloud Air <sup>TK</sup> Network Program<br>Business Portal |                    |                 |               |                |           |                |            |     |             |                 |               |                |           |        |
|----------|--------------------------------------------------------------------|--------------------|-----------------|---------------|----------------|-----------|----------------|------------|-----|-------------|-----------------|---------------|----------------|-----------|--------|
| Dashb    | oard »                                                             | Contracts »        | Deal Referral » | Monthly       | Reporting »    | Reports » | System Admin » | Storefront | LMS | Help        |                 |               |                |           |        |
| <b>^</b> | _1                                                                 |                    |                 |               |                |           |                |            |     |             |                 |               |                |           |        |
|          | Mon                                                                | the Reporting      |                 |               |                |           |                |            |     |             |                 |               |                |           |        |
|          | WO                                                                 | inity reporting    |                 |               |                |           |                |            |     |             |                 |               |                |           |        |
| Mon      | thly Re                                                            | ports must be con  | npleted seque   | entially from | earliest to la | atest     |                |            |     |             |                 |               |                |           |        |
|          | Export                                                             |                    |                 |               |                |           |                |            |     |             |                 |               |                |           |        |
| Edi      | t Reg                                                              | ion Aggregator     | Agg PRM ID      | SP PRM ID     | SP PO#         | SP Cou    | ntry Name      |            |     | Contract No | Contract Status | Contract Type | Usage Period   | Due Date  | SP Com |
| 2 🛛      | AME                                                                | R VMW Test Aggrega | 10464713        | 10068006      |                | United S  | States         |            |     | 12422782    | Active          | AIRWATCH      | August 2016    | 9/4/2016  |        |
| 2        | AME                                                                | R VMW Test Aggrega | 10464713        | 10068006      |                | United S  | States         |            |     | 12422782    | Active          | AIRWATCH      | September 2016 | 10/4/2016 |        |
| 2        | AME                                                                | R VMW Test Aggrega | 10464713        | 10068006      |                | United S  | States         |            |     | 12422838    | Active          | AIRWATCH      | May 2016       | 6/4/2016  |        |
| 2        | AME                                                                | R VMW Test Aggrega | 10464713        | 10068006      |                | United S  | States         |            |     | 12422838    | Active          | AIRWATCH      | June 2016      | 7/4/2016  |        |
| 2        | AME                                                                | R VMW Test Aggrega | 10464713        | 10068006      |                | United S  | States         |            |     | 12422838    | Active          | AIRWATCH      | July 2016      | 8/4/2016  |        |
| 2        | AME                                                                | R VMW Test Aggrega | 10464713        | 10068006      |                | United S  | States         |            |     | 12422838    | Active          | AIRWATCH      | October 2016   | 11/4/2016 |        |
| 2        | AME                                                                | R VMW Test Aggrega | 10464713        | 10068006      |                | United S  | States         |            |     | 12422838    | Active          | AIRWATCH      | September 2016 | 10/4/2016 |        |

(7)

Report

(6)

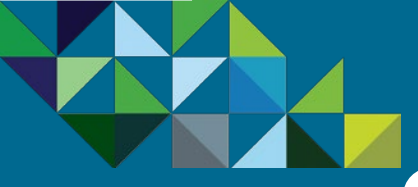

### Review MSP Air Usage

#### **Program Overview**

#### **Business Process**

- End-to-end Flow
- Join the MSP Program
- Get Trained on Mobility
- Test the Service
- Commit to a MSP Spend
- Partner Environment is Created
- Order Mobility Services
- Complete Monthly Reports
- Invoice and Billing

Support

# 12345678JoinTrainTestCommitPartner<br/>EnvironmentOrderReportInvoice

#### End user Reporting Wizard

- 1. This brings you to the end user reporting wizard. Here you can see Service ID level information, such as which SKUs were ordered for a given order. You can see the start and end dates, MSRP amounts and quantity ordered for these services.
- 2. Just above the SID details, you can see vCAN MSP program commitment contract information, including the commit amount, your prior month's usage, the current month's consumption, any overage charges and your total amount to be invoiced.
- 3. After reviewing your service information, populate the purchase order number to be used with your aggregator.
- 4. Click on the "Next" button.

| Contract Collect            | Contract Collection Details              |                               |                          |                              |                             |                     |                 |         |             |            |               |              |           |                   |
|-----------------------------|------------------------------------------|-------------------------------|--------------------------|------------------------------|-----------------------------|---------------------|-----------------|---------|-------------|------------|---------------|--------------|-----------|-------------------|
|                             | 1—                                       |                               |                          |                              | 2                           |                     |                 |         |             |            | -3            |              |           |                   |
|                             | AIRWATCH Usa                             | je                            |                          | AIRWA                        | ATCH End User Usage         |                     |                 |         |             | 4          | Summary       |              |           |                   |
| Contract No<br>Contract SKU | 12422782<br>VCAN-MBL-LV1-C               | Status *<br>Collection Period | Pending SP<br>Sep / 2016 |                              | Billing Order<br>Sub-Status | <- Select ->        |                 |         |             | -          | USD \$        | AGG B<br>Pri | uy<br>ice | AGG Sell<br>Price |
| Contract Desc<br>Aggregator | VCAN-MBL-LV1-C<br>VMW Test Aggregator    | Region<br>SP PO# *            | AMER<br>12345ABC         | 3                            | Notes                       |                     |                 |         |             |            | Min<br>Commit | \$450.       | .00       | \$450.00          |
| Service Provider            | VMW Test Service Provider Pren<br>- AMER | ier                           |                          |                              |                             |                     |                 |         |             |            | Overage       | \$0.         | .00       | \$0.00            |
| SP Contact                  | SmokeTest SP2                            |                               |                          |                              |                             |                     |                 |         |             |            | Total         | \$450.       | 00        | \$450.00          |
| 🖺 Usage Report              | Notes 🔗 Versions H                       | fistory III Usage His         | story                    |                              |                             |                     |                 |         |             |            |               | ÷ 1          | rev       | Next 🗲            |
| Reporting Sku               | Reporting Des                            | cription                      | Min Commit               | Prior Month Usage            |                             | Utilised            | Min Unit        | Unit    | Overage Sku |            |               | Overage      | PPU       | Total             |
| VCAN-MBL-MBO                | -LV1-C VCAN-MBL-M                        | IBO-LV1-C                     | 2 \$500.00               | )                            |                             | \$112.50            |                 | s       | VCAN-MBL-C  | DV-LV1-C   |               | \$0.00       |           | \$500.00          |
| Usage Data                  |                                          |                               |                          |                              |                             |                     |                 |         |             |            |               |              |           |                   |
| SID 1 SKI                   | U Descriptio                             | n                             |                          |                              |                             |                     |                 |         |             | Start Date | End Date      | Unit MSRP    | Qty E     | Extended Price    |
| M841202368                  |                                          |                               |                          |                              |                             |                     |                 |         |             |            |               |              |           |                   |
| ASC                         | D-AGMSO-12MT0-C1S AirWatch               | by VMware Green Manag         | ement Suite - Share      | ed Cloud - Per Device - Data | Center location selected p  | ost purchase - Subs | cription - 12 I | Monthly | Payments    | 9/1/2016   | 9/30/2016     | \$4.50 2     | 5.00      | \$112.50          |

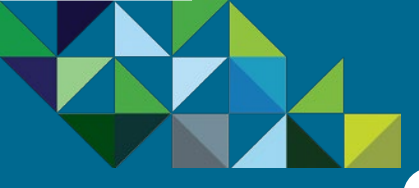

### **Review End User Information**

#### Program Overview

#### **Business Process**

- End-to-end Flow
- Join the MSP Program
- Get Trained on Mobility
- Test the Service
- Commit to a MSP Spend
- Partner Environment is Created
- Order Mobility Services
- Complete Monthly Reports

Invoice and Billing

Support

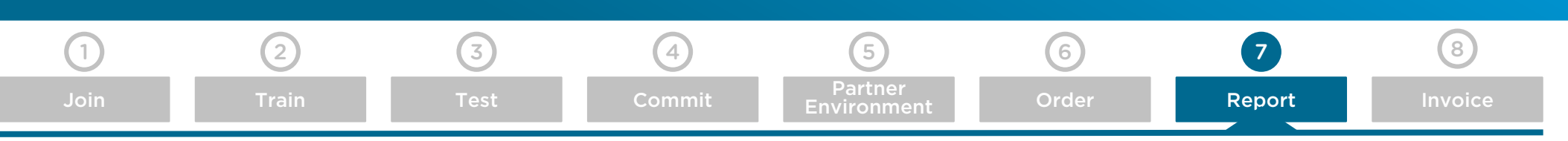

#### **Review End User Name for Service**

- 1. The end customer information that was entered during ordering will be automatically be populated with the SID. You can simply review the information and if no changes are needed, no action further action is needed and you can simply click on "Next."
- 2. If however, you would like to make changes to those details for your customer, you can do so now. Click on the plus sign next to the "Select One End User" box to edit the name of the end customer. When finished, click on "Next".

|                                                                                 | AIRWATCH Usa                                                        | ge                            |                       | AIRWATCH End                                                  | User Usage                  |                       |                | 3<br>Summary  |                  |                 |
|---------------------------------------------------------------------------------|---------------------------------------------------------------------|-------------------------------|-----------------------|---------------------------------------------------------------|-----------------------------|-----------------------|----------------|---------------|------------------|-----------------|
| Contract No<br>Contract SKU                                                     | 12422782<br>VCAN-MBL-LV1-C                                          | Status *<br>Collection Period | Pending<br>Sep / 2016 | SP                                                            | Billing Order<br>Sub-Status |                       |                | USD \$        | AGG Buy<br>Price | AGG S<br>Pi     |
| ontract Desc                                                                    | VCAN-MBL-LV1-C<br>VMW Test Aggregator                               | SP PO# *                      | AMER<br>12345AE       | ю                                                             | Notes                       |                       |                | Min<br>Commit | \$450.00         | \$45            |
| logg Contact<br>Service Provider                                                | VMW Test Service Provider Prer                                      | nier                          |                       |                                                               |                             |                       |                | Overage       | \$0.00           | s               |
| P Contact                                                                       | SmokeTest SP2                                                       |                               |                       |                                                               |                             |                       |                | Total         | \$450.00         | \$45            |
|                                                                                 |                                                                     |                               |                       |                                                               |                             |                       |                |               |                  |                 |
| End User Usag                                                                   | ge Report                                                           |                               |                       |                                                               |                             |                       |                |               | <b>←</b> Prev    | Next            |
| End User Usag<br>Export<br>Reporting Sku                                        | ge Report<br>Reporting Desc                                         | sription Min                  | 1 Commit              | End User                                                      |                             | <br>Prior Month Usage | Utilised Units |               | ← Prev           | Next            |
| End User Usay<br>Export<br>Reporting Sku<br>VCAN-MBL-MBC                        | Report Reporting Description                                        | oription Min<br>BO-LV1-C      | n Commit<br>500.00    | End User                                                      |                             | Prior Month Usage     | Utilised Units |               | e Prev           | Next<br>Jnit Ui |
| End User Usay<br>Export<br>Reporting Sku<br>VCAN-MBL-MBC<br>SIDs included in th | Report<br>Reporting Desc<br>-LV1-C VCAN-MBL-M<br>his report         | cription Min<br>BO-LV1-C      | n Commit<br>500.00    | End User                                                      |                             | Prior Month Usage     | Utilised Units |               | + Prev           | Jnit Ur         |
| End User Usay<br>Export<br>Reporting Sku<br>VCAN-MBL-MBO<br>SIDs included in th | Report Reporting Desc<br>-LV1-C VCAN-MBL-M<br>nis report M841202368 | oription Min<br>BO-LV1-C      | n Commit<br>500.00    | End User<br>1<br>Default: VMW Test Service Provider Premier - | AMER                        | Prior Month Usage     | Utilised Units | 112.5         | Frev Min 112.5   | Unit Ur<br>Do   |

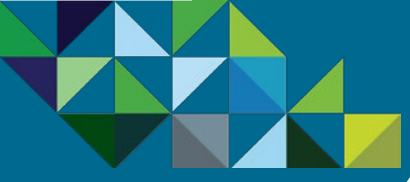

### Submit Report

#### Program Overview

#### **Business Process**

- End-to-end Flow
- Join the MSP Program
- Get Trained on Mobility
- Test the Service
- Commit to a MSP Spend
- Partner Environment is Created
- Order Mobility Services
- Complete Monthly Reports
- Invoice and Billing

Support

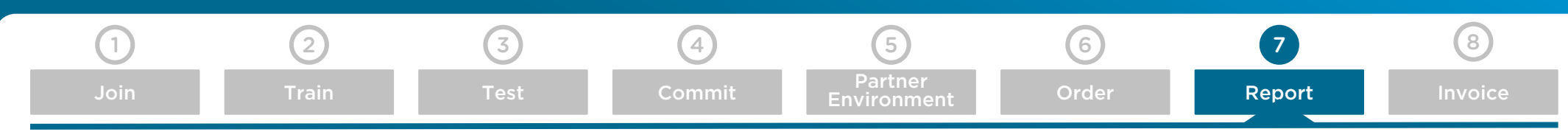

#### **Report Summary**

- 1. The final step in end user reporting is reviewing the summary page. Ensure all information looks correct and accurate.
- 2. Finish by clicking "Commit" to send the report back to your aggregator. Your aggregator will then use this reporting information to issue your monthly invoice.

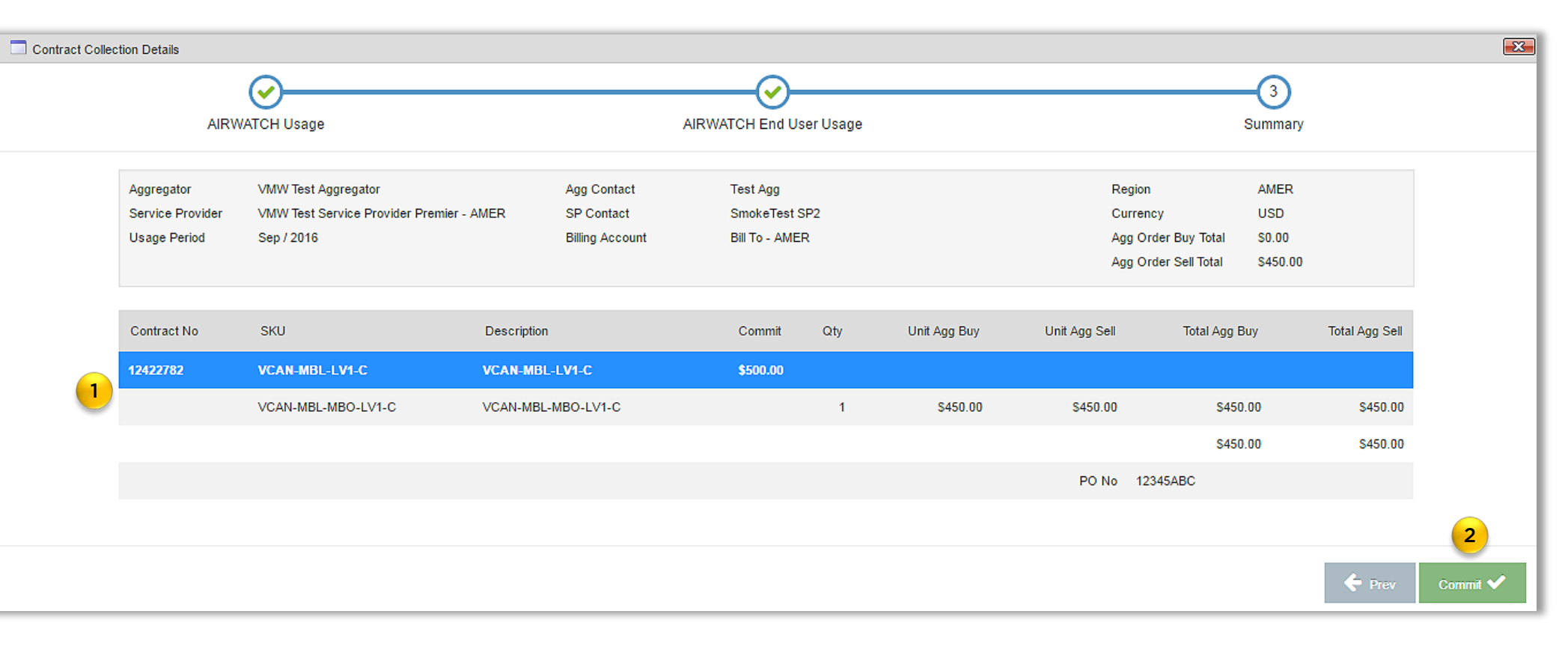

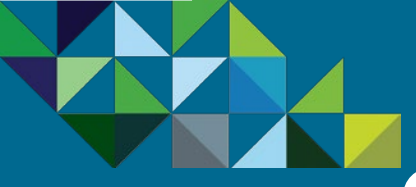

### View Updated Report Queue

#### **Program Overview**

#### **Business Process**

- End-to-end Flow
- Join the MSP Program
- Get Trained on Mobility
- Test the Service
- Commit to a MSP Spend
- Partner Environment is Created
- Order Mobility Services
- Complete Monthly Reports

Invoice and Billing

Support

| 1    | 2     | 3    | 4      | 5                      | 6     | 7      | 8       |
|------|-------|------|--------|------------------------|-------|--------|---------|
| Join | Train | Test | Commit | Partner<br>Environment | Order | Report | Invoice |

#### Confirm there are no Pending Reports Left

- 1. You will now see that there are no longer pending reports awaiting action.
- 2. Click on the Reports tab to view previously committed reports.

| inboard » Con     | ntracts » | Deal Referral » | Monthly Reporting » | Reports >    | System A      | dmin » Helj  | р        |           |                 |               |                         |                  |              |     |
|-------------------|-----------|-----------------|---------------------|--------------|---------------|--------------|----------|-----------|-----------------|---------------|-------------------------|------------------|--------------|-----|
| > Monthly Report  | ing > Pen | ding SP         |                     |              |               |              |          |           |                 |               |                         |                  |              |     |
| Ionthly Reporting | Aggreg    | ator            |                     | Service Prov | vider Go Club | Service Prov | vider    |           | $\bigcirc$      |               |                         |                  |              |     |
| Opened            | Search    | By              |                     | -<br>-       |               |              |          |           |                 |               |                         |                  |              |     |
| ling SP<br>ed     | <b>E</b>  | xport           |                     |              |               |              |          |           |                 |               |                         |                  |              |     |
| due               | Edit      | Aggregator      | SP PO#              | Contract No  | Contract Type | Usage Period | Due Date | SP Commit | Collected Point | Billing Point | Revenue Point My Buy Ba | ise My Buy Overa | My Buy Total | Var |
| Reminders @       |           |                 |                     |              |               |              |          |           |                 |               |                         |                  |              |     |
| Reminders 6       |           | riggrogator     |                     | Gonadorito   | Contract ()pc |              |          | Cr Comm   | Concerco r cint | Ching t Cirk  |                         |                  | ,,,,         |     |

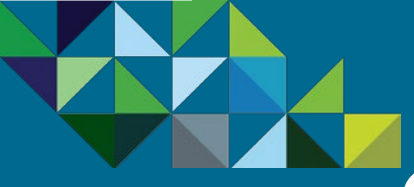

### MSP Billing from Aggregators

3

(4)

Commit

8

Invoice

#### **Program Overview**

#### **Business Process**

End-to-end Flow

Join the MSP Program

Get Trained on Mobility

Test the Service

Commit to a MSP Spend

Partner Environment is Created

Order Mobility Services

Complete Monthly Reports

Invoice and Billing

Support

| Aggregator | Invoice |
|------------|---------|
|------------|---------|

1

At the end of every month, the Managed Service Provider will receive an aggregated bill from their Aggregator for all of the VMware services that have been consumed during the previous month. The payment for these services is to be made to the Aggregator who sent you the invoice.

2

The invoice format will vary by Aggregator, but they will contain at a minimum the VMware SKU number, product description, service usage date from and to, quantity, and the SID number.

On the right is an illustrative example of how an aggregator invoice might look.

As reminder, for the first 3 billing cycles of your MSP contract, you will only be invoiced for actual services consumed as the monthly minimum commit spend will not be enforced. This is known as the "grace period".

After the grace period is complete, you will be billed for the actual services consumed if your monthly MSRP spend is greater than the monthly minimum commit. Your invoice will be based on the net price after discount.

On the other hand, if your monthly MSRP spend is less than the monthly minimum commit, then you will be billed for the monthly MSRP commit amount minus your contract discount.

|                            |                                                          |                             |                  | IVOI             | ice              |     |                       |                                  |            |
|----------------------------|----------------------------------------------------------|-----------------------------|------------------|------------------|------------------|-----|-----------------------|----------------------------------|------------|
| Aggregato<br>123 Main St   | or Name<br>creet                                         | Invoice #                   | ŧ                | Inv              | oice Date        | Pa  | /ment Terms           | Due                              | Date       |
| Palo Alto, (<br>Tel: (650) | CA 94303<br>555-1212                                     | 987654-AE                   | 3C               | 5                | 5/5/2015         |     | NET 30                | 6/5                              | /2015      |
| MSP Name                   |                                                          | Billing Period              |                  | Cust             | tomer PO#        | Mo  | onthly MSRP<br>Commit | Dise                             | count      |
| New York,<br>Tel: (212)    | NY 10027<br>555-1212                                     | 01-03-2016 to<br>31-03-2016 |                  | 123              | 3454-XYZ         |     | \$500.00              | 10% o                            | ff MSRP    |
|                            |                                                          |                             |                  |                  |                  |     |                       |                                  |            |
| MFR SKU                    | Description                                              |                             | Usa<br>Fro<br>Da | age<br>om<br>ate | Usage to<br>Date | Qty | MSRP<br>Price         | Net Price<br>(after<br>discount) | SID#       |
| D-AGMSO-<br>4T0-C1S        | AirWatch by VMware Greer<br>Suite - Shared Cloud - Per D | n Management<br>Device -    | 1/1/2            | 2016             | 1/31/2016        | 30  | \$135.00              | \$121.50                         | M123456789 |

6

Los voi o c

7

5

Partner

ASD-AGMSO-12MT0-C1S Subscription - 12 monthly Payments AirWatch by VMware Blue Management ASD-ABMSO-Suite - Shared Cloud - Per Device -1/1/2016 1/31/2016 10 \$66.70 \$60.03 M123456789 12MT0-C1S Subscription - 12 monthly Payments Monthly Total \$181.53 \$201.70 Overage (amount over your Monthly Commit) \$0.00 \$0.00 Minimum Monthly MSRP Spend \$500.00 Your total invoice for this period (please pay this amount): \$450.00

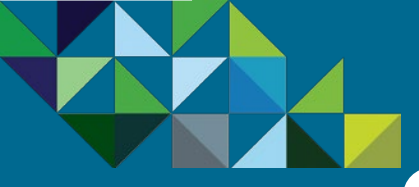

### Invoicing for Monthly Commits

#### **Program Overview**

#### **Business Process**

End-to-end Flow

Join the MSP Program

Get Trained on Mobility

Test the Service

Commit to a MSP Spend

Partner Environment is Created

**Order Mobility Services** 

Complete Monthly Reports

Invoice and Billing

Support

| 1    | 2     | 3    | 4      | 5                      | 6     | 7      | 8       |
|------|-------|------|--------|------------------------|-------|--------|---------|
| Join | Train | Test | Commit | Partner<br>Environment | Order | Report | Invoice |

#### **Billing with Monthly Commits**

Once you have signed up for a MSRP Monthly Commit, this represents the minimum spend amount that you as a MSP need to consume in a given month. As such, your Aggregator will be billing you for this amount as a base at the end of every month.

"Overage" - Should your spend exceed the monthly MSRP commit, you will be charged for the actual usage based on your purchase price after discounts. 1.

"Underage" - However, should you not achieve the monthly MSRP commit, you will be billed for the full monthly MSRP commit amount. 2.

Grace Period - Please note that when Service Providers sign up for the initial MSP commit contract, you will have a grace period for the first 3 billing cycles to can ramp your monthly spend. During this time, you will only be invoiced for the actual service ordered, without the minimum monthly commitment amount being enforced.

**Note** - Commit Spend amounts are based on MSRP.

| •                | Date     | Description                                             | Monthly MSRP<br>Amount | Partner Buy Base<br>(after discount) | Billing SKU        |
|------------------|----------|---------------------------------------------------------|------------------------|--------------------------------------|--------------------|
| Ordered Services | 1/1/2016 | AirWatch Green Suite Subscription x 200 units           | \$900                  | -                                    | -                  |
| Monthly Invoice  | 2/1/2016 | MSP Commit Level 1 Monthly Billing Order (10% discount) | \$500                  | \$450                                | VCAN-MBL-MBO-LV1-C |
|                  | 2/1/2016 | MSP Commit Level 1 Overage Charges                      | \$400                  | \$360                                | VCAN-MBL-OV-LV1-C  |
|                  |          | TOTAL INVOICED                                          |                        | \$810                                | -                  |

| 2                | Date     | Description                                             | Monthly MSRP<br>Amount | Partner Buy Base<br>(after discount) | Billing SKU        |
|------------------|----------|---------------------------------------------------------|------------------------|--------------------------------------|--------------------|
| Ordered Services | 1/1/2016 | AirWatch Green Suite Subscription x 50 units            | \$225                  | -                                    | -                  |
| Monthly Invoice  | 2/1/2016 | MSP Commit Level 1 Monthly Billing Order (10% discount) | \$500                  | \$450                                | VCAN-MBL-MBO-LV1-C |
|                  |          | TOTAL INVOICED                                          |                        | \$450                                | -                  |

#### **Business Process**

#### Support

- Mobility MSP Support Model Production Support Roles and Responsibilities
- Support Levels and Owners
- Resources

### **vm**ware<sup>\*</sup>

vCloud Air<sup>™</sup> Network

# Mobility MSP Support

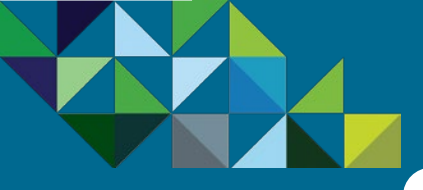

### Mobility MSP Support Model

#### **Program Overview**

**Business Process** 

#### Support

Mobility MSP Support Model

- **Production Support**
- Roles and Responsibilities
- Support Levels and Owners
- Resources

#### Support Model for Managed Services

In the MSP program, the Service Provider owns the Terms of Service and all support for their end customers. While VMware's support teams are available for technical support escalations, the MSP partner's end customer would never contact VMware directly, and the MSP partner can choose whether or not to leverage the VMware brand in their customer interactions. In this way, the MSP partner can seamlessly extend their own service offerings while the customer still works exclusively with their same service provider.

As such, VMware will provide technical assistance escalations during and after the deployment. In turn, the Service Provider will provide support and deliver managed services for their customers.

#### Business and Operations Support

For support for any non-technical issues, please contact the vCloud Air Network Operations team at <u>vcan-</u><u>operations@vmware.com</u>.

These may include questions regarding the vCAN MSP program, partner requirements and eligibility criteria, certification, contract setup, access to the ordering tool and business portal, support with placing orders, status of orders and provisioning, billing and invoicing and systems and tool issues.

#### **Technical Support**

For technical support, please contact the VMware AirWatch Partner Support team by opening a case through <u>https://support.air-watch.com</u>.

All of the Color Management Suites offered through the Mobility MSP program include Production Technical Support.

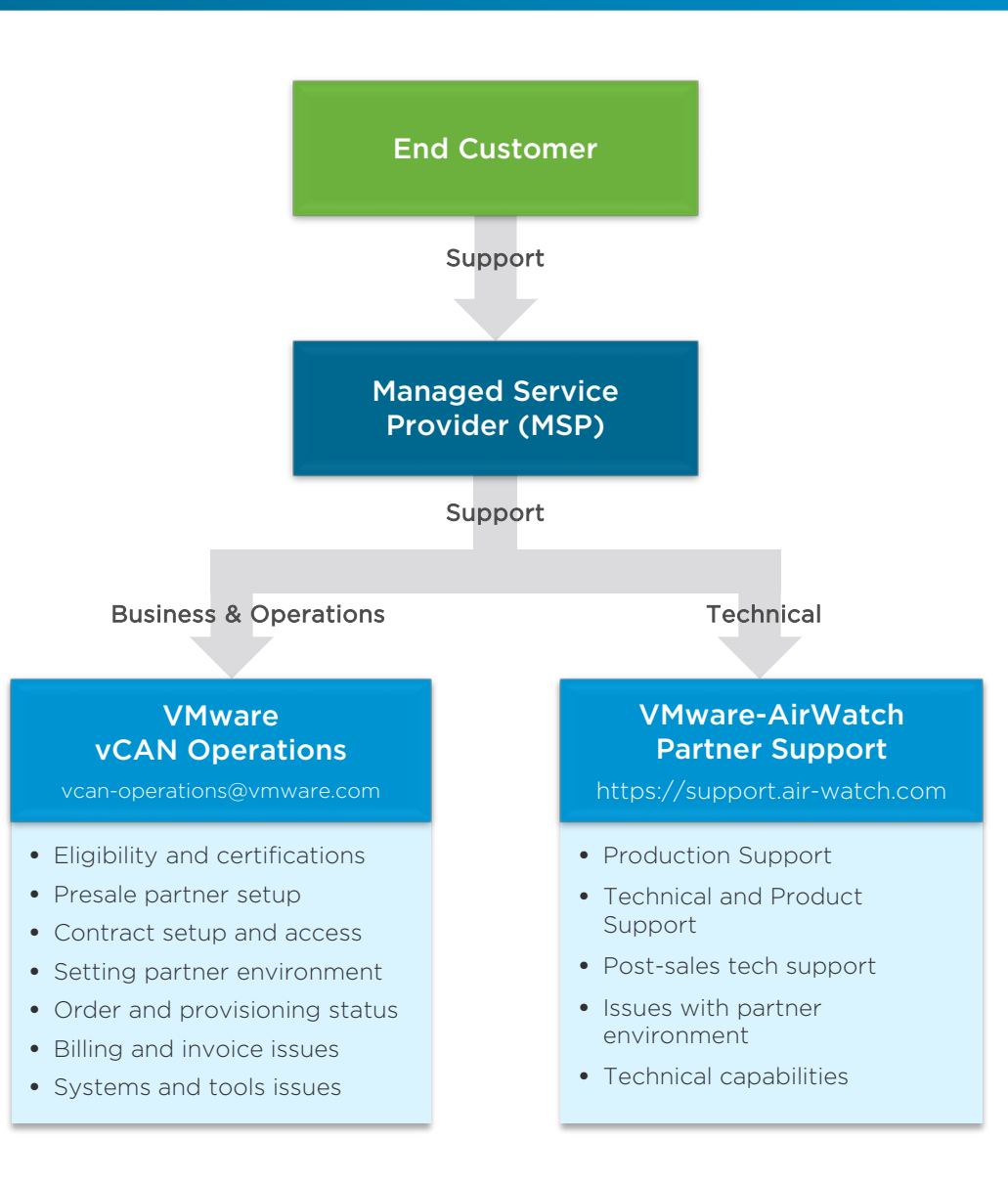

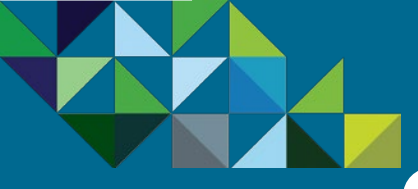

Mobility MSP Support Model

Roles and Responsibilities

Support Levels and Owners

**Program Overview** 

**Business Process** 

**Production Support** 

Resources

Support

### **Production Technical Support**

#### AirWatch Production Support Overview

All of the Color Management Suites offered through the vCAN Mobility MSP program include Production Support.

Our support centers are strategically placed to provide you with fast and efficient access to the support team in your region. Each center is staffed with engineers that can provide industry-leading expertise in mobility and have experience supporting real-world customer environments. VMware is committed to delivering enterprise-class, worldwide support with a focus on a single objective: your success.

#### **Partner Technical Support Requests**

Partner may submit tickets via the telephone or online through MyAirWatch. Severity Level 1 issues, must be reported via the telephone for response target SLAs to apply. Trouble shooting steps taken and results received must be fully documented before submitting the case.

All support requests need to be addressed individually. If more than one issue arises on behalf of a particular end-customer, the Partner is responsible for using best judgment during the support request submission on whether a single or multiple support requests are required. Should the partner support cases overlap, the support team may link or merge the support requests.

#### **Partner Support Administrators**

Partner shall appoint an appropriate number of people whom Partner will designate as Partner agents with the authority to perform certain administrative functions on the Subscription Services, serving as Partner' technical contact. Partner is also solely responsible for keeping Partner account information current through MyAirWatch, MyVMware as well as the vCloud Air portal. Partners must have a minimum of 2 and a maximum of 6 Partner technical contacts responsible for AirWatch support issues.

If a support request is deemed to be a professional service request, the request will be closed and vCAN administrators will be guided to the vCAN CAM or Partner Operations for professional support purchases. AirWatch partner support reserves all rights to close the support request and route to presales for purchasing of professional services. When in doubt, its recommended to submit a support ticket for qualification, or to reach out to <u>partneroperations@air-watch.com</u>.

| FEATURE                                                                       | AIRWATCH PRODUCTION<br>SUPPORT                                                                          |  |  |
|-------------------------------------------------------------------------------|----------------------------------------------------------------------------------------------------|--|--|
| Hours of Operation                                                            | 24 hours/day<br>7 days/week<br>365 days/year                                                            |  |  |
| Length of Service                                                             | 1 year                                                                                                  |  |  |
| Software Updates                                                              | Yes                                                                                                    |  |  |
| Products Supported                                                            | All AirWatch Products                                                                                   |  |  |
| Method of Access                                                              | Telephone, Web                                                                                          |  |  |
| Response Method                                                               | Telephone, Web                                                                                          |  |  |
| Response Support                                                              | Yes                                                                                                    |  |  |
| Access to AirWatch Forums and Knowledgebase                                   | Yes                                                                                                    |  |  |
| Maximum Number of Technical<br>Contacts per Contract                          | 6                                                                                                    |  |  |
| Number of Support Requests                                                    | Unlimited                                                                                               |  |  |
| Target Response Times<br>Severity 1<br>Severity 2<br>Severity 3<br>Severity 4 | 30 minutes or less; 24x7<br>4 business hours; 12x5<br>8 business hours; 12x5<br>12 business hours; 12x5 |  |  |
| Root Cause Analysis                                                           | Provided, upon request, for<br>Severity 1 support requests                                              |  |  |
| Business Hours                                                                | Monday - Friday<br>8AM - 8PM (Local Time Zone)                                                          |  |  |

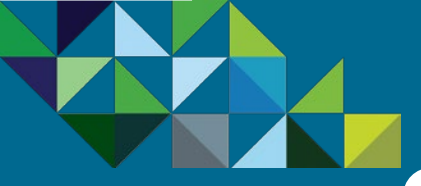

### Support Roles and Responsibilities

#### MSP Support Roles and Responsibilities

**Program Overview** 

**Business Process** 

#### Support

Mobility MSP Support Model

Production Support

Roles and Responsibilities

Support Levels and Owners Resources

| Dertner Support Deepensibilities | managed services provided by Partner, and End User education questions related to the different components of the Subscription Services offering.                                                                                                    |
|----------------------------------|----------------------------------------------------------------------------------------------------|
| arther support Responsibilities  | Partner will be responsible for answering installation, configuration and usage questions, problem isolation and identification, determination if the problem is documented in VMware publications for known problem resolutions and attempting to re-create a customer's problem and provide an acceptable resolution or workaround.                                                                                   |
| /Mware Support Responsibilities  | VMware will provide support for the partner as it relates to the Subscription Services platform and any design engineering knowledge or expertise related to the platform or VMware Software to isolate a problem with the Platform or Software and effect a resolution.                                                                                                    |
|                                  | Any escalated issues that are determined to be caused by a piece of the infrastructure under Partner's area of responsibility will be escalated back to Partner through an agreed process.                                                                                                    |
| Escalation Process               | Partner may submit tickets via the telephone or electronically online through MyVMware, or through MyAirWatch for mobility services. The parties will mutually agree upon severity level categories. Severity response target times will be found at <a href="http://www.air-watch.com/downloads/AW-Production-Datasheet.pdf">http://www.air-watch.com/downloads/AW-Production-Datasheet.pdf</a> for mobility services. |
|                                  | Severity Level 1 issues must be reported via the telephone for response time SLAs to apply. Trouble shooting steps taken and results received must be fully documented before submitting the case.                                                                                                    |
| Partner Support Training         | VMware may provide Partner support staff with initial training on the features and functionalities of the Support Services via a remote delivery mechanism, and/or other mutually agreed upon methods, at no additional charge.                                                                                                    |
| arther Support Training          | For mobility services, training is required for participation in the MSP offering. Please visit Partner Central for a current list of required and recommended trainings.                                                                                                    |
|                                  | Partner shall appoint an appropriate number of people whom Partner will designate as Partner agents with the                                                                                                    |

As a participating partner, you will own the terms of service (ToS) with your customers and must include support and managed services on top of the cloud

products purchased from VMware. Partner will have access to technical support from VMware via Partner Support with the following provisions.

contact. For mobility services, the minimum number of technical contacts per contract is two, and the maximum is six. Partner is also solely responsible for keeping Partner account information current through MyVMware, as well as the respective service portal (vCloud Air, Horizon Air, MyAirWatch and so on).

authority to perform certain administrative functions on the Subscription Services, serving as Partner' technical

Partner is responsible for all End User support, which includes but is not limited to End User communication, any

**Administrators** 

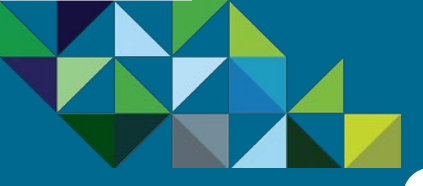

**Business Process** 

Support

### Technical Support Levels and Ownership

#### Mobility MSP Support Levels

Below is the chart describing the different support level classifications for the vCAN Mobility MSP program. In the MSP program, the partner owns all support for their end customers including Level 1 and 2 scenarios. As reminder, it is extremely critical that partners complete all required and recommended trainings in order to be able to provide adequate front line support for their customers. VMware will be available to the partner for technical support escalations (Level 3).

|                           | Support Level | Description                                                                                                    | Owner                      |  |
|---------------------------|---------------|----------------------------------------------------------------------------------------------------|----------------------------|--|
| oport                     | Entitlement   | Partner's initial response to an end-user initiated request for support.                                                                                                    | MSP Partner                |  |
| obility MSP Support Model |               | Includes: Verification and validation of services the customer is entitled to receive; logging the call and                                                                                                    |                            |  |
| oduction Support          |               | problem details in support case management database; dispatch of the request for support.                                                                                                    |                            |  |
| oles and Responsibilities | Level 1       | Services provided by Partner in response to customer's request for support.                                                                                                    | MSP Partner                |  |
| pport Levels and Owners   |               | Includes: Gathering and identifying errors in logs; answering installation, configuration, and usage questions;<br>problem isolation and identification; determination if the problem is documented in VMware publications;                                                                                                    |                            |  |
| esources                  |               | review of symptoms-solutions database for known problem resolutions.                                                                                                    |                            |  |
|                           | Level 2       | Services provided by Partner to perform an in-depth analysis of the suspected problem.                                                                                                    | MSP Partner                |  |
|                           |               | Includes: Attempt to re-create the problem and to provide acceptable problem resolution or workaround.                                                                                                    |                            |  |
|                           | Level 3       | Services provided by VMware to resolve problems that are determined to be, or highly probable to be, the result of a design or manufacturing defect, or the result of a complex interaction between VMware's product and another product that cannot be resolved by the Partner, and requires product design knowledge or expertise to isolate and effect a problem resolution. | VMware to MSP Partne       |  |
|                           |               | During Level 3 support interactions, the vCAN Partner is responsible for managing the support relationship and ongoing communication with the customer.                                                                                                    | MSP Partner to<br>Customer |  |
|                           | Escalation    | Customer Situation/Escalation Management is the responsibility of vCAN Operations.                                                                                                    | MSP Partner to             |  |
|                           | Management    | During Level 3 support interactions, the vCAN Partner is responsible for managing the support relationship and ongoing communication with the customer.                                                                                                    | d Customer                 |  |

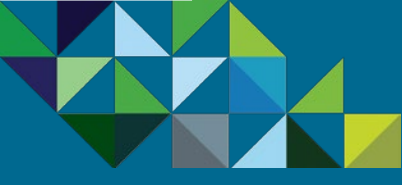

### Resources

#### **Program Overview**

**Business Process** 

#### Support

- Mobility MSP Support Model
- **Production Support**
- Roles and Responsibilities
- Support Levels and Owners
- Resources

#### **MSP Support & Questions**

- Managed Service Provider Questions
   <u>MSP@vmware.com</u>
- vCloud Air Network Questions
   <u>vcloudairnetwork@vmware.com</u>
- vCloud Air Operational Questions
   <u>vcan-operations@vmware.com</u>

#### MSP Links

- vCloud Air Network MSP Program Guide Link
- vCloud Air Network MSP Home Page
   <u>Link</u>
- vCloud Air Network Home Page Link
- vCloud Air Network MSP Datasheet
   <u>Link</u>
- vCloud Air Network MSP Video
   <u>Link</u>

#### **AirWatch Links**

- AirWatch Home Website Link
- AirWatch Twitter Page
   <u>Link</u>
- VMware Enterprise Mobility Management Website Link
- AirWatch Customer Case Studies and Whitepapers Link
- AirWatch TV (Videos)
   <u>Link</u>

#### Support Links

• AirWatch KB Link

- AirWatch Resources for Guides, Manuals, Software Downloads, etc. Link
- AirWatch Support Community Forums
   <u>Link</u>
- AirWatch Partners Home Page Link
- AirWatch Technical Resources
   <u>Link</u>
- AirWatch Support and Tickets
   <u>Link</u>
- AirWatch Webinars
   <u>Link</u>
- AirWatch Brochures
   <u>Link</u>

# **Mare**®

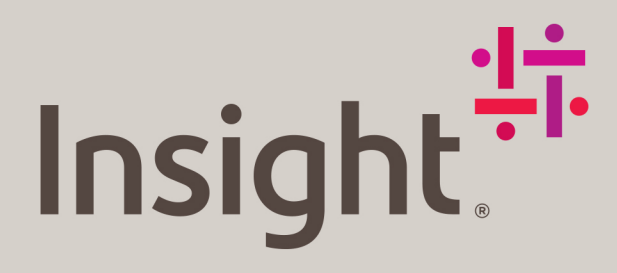

### Work smarter.

At Insight, we'll help you solve challenges and improve performance with Intelligent Technology Solutions<sup>™</sup>.

Learn more

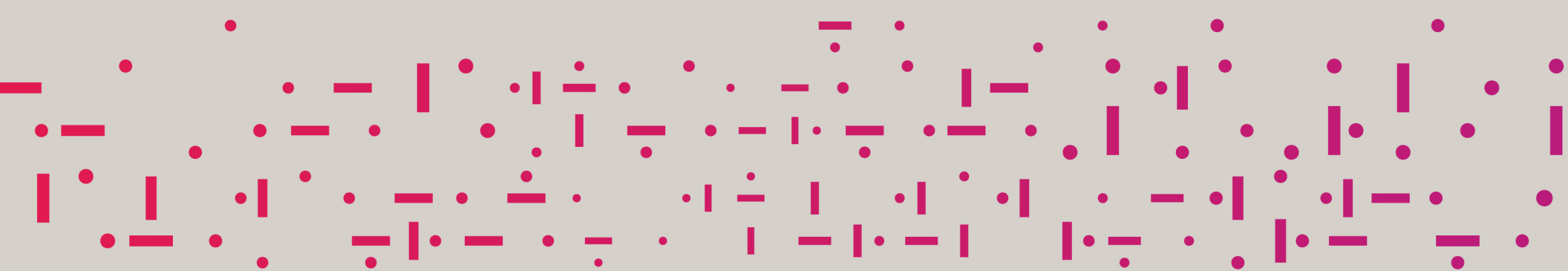